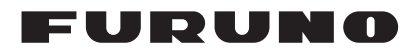

# Installation Manual AUTOPILOT Model NAVpilot-1000

| SAI  | SAFETY INSTRUCTIONSi             |       |  |
|------|----------------------------------|-------|--|
| SYS  | STEM CONFIGURATION               | iii   |  |
| EQ   | UIPMENT LISTS                    | v     |  |
|      |                                  |       |  |
| 1. 1 | MOUNTING                         | 1-1   |  |
| 1.1  | Control Unit                     | 1-1   |  |
| 1.2  | Processor Unit                   |       |  |
| 1.3  | Rudder Reference Unit            | 1-4   |  |
| 2. \ | WIRING                           |       |  |
| 2.1  | Processor Unit                   |       |  |
| 2.2  | Control Unit                     |       |  |
| 2.3  | Junction Box (Option)            |       |  |
| 2.4  | Operation Check (LED Indication) | 2-32  |  |
| 3. I | INITIAL SETTING                  |       |  |
| 3.1  | Initial Setting Wizard           |       |  |
| 3.2  | Own Ship Information Setting     |       |  |
| 3.3  | Data Source Settings             |       |  |
| 3.4  | Rudder Drive Settings            |       |  |
| 3.5  | Sea Trial Settings               |       |  |
| 3.6  | Other [Installation Menu] Items  | 3-16  |  |
| API  | PX. 1 JIS CABLE GUIDE            | AP-1  |  |
| API  | PX. 2 DIGITAL INTERFACE          | AP-2  |  |
| API  | PX. 3 ALERT LIST                 | AP-13 |  |
|      | CKING LIST(S)                    | A-1   |  |
| PA   |                                  |       |  |
|      | TLINE DRAWING(S)                 | D-1   |  |

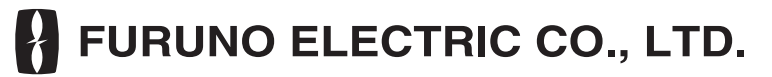

www.furuno.com

The brand, product names, trademarks, registered trademarks, or service marks mentioned in this document belong to their respective holders.

# FURUNO ELECTRIC CO., LTD.

9-52 Ashihara-cho, Nishinomiya, 662-8580, JAPAN • FURUNO Authorized Distributor/Dealer

All rights reserved. Printed in Japan

Pub. No. IME-72890-B

(REFU ) NAVpilot-1000

A : JAN. 2024 B : FEB. 06, 2025

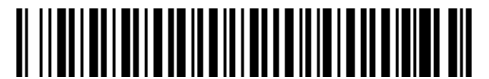

0 0 0 1 9 9 0 2 3 1 2

# ▲ SAFETY INSTRUCTIONS

Follow the safety instructions listed below and throughout this manual to prevent damage to your equipment or vessel and to prevent harm to the operator or other personnel on-board. The results of failing to follow the instructions and guidelines outlined herein are listed below.

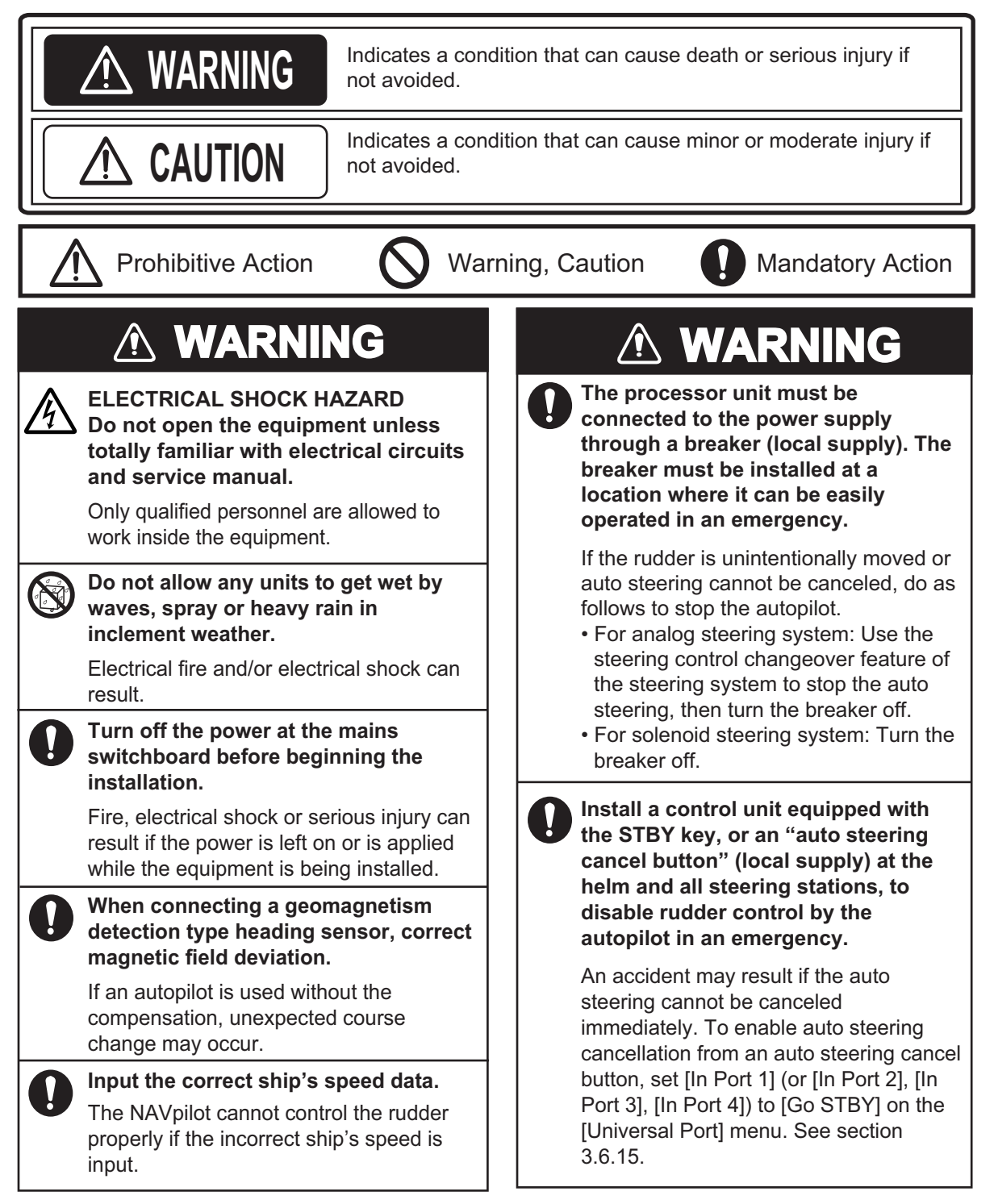

| Confirm that the power supply voltage is compatible with the voltage rating of the equipment. |                                                                              |                                             |                              |  |  |
|-----------------------------------------------------------------------------------------------|------------------------------------------------------------------------------|---------------------------------------------|------------------------------|--|--|
|                                                                                               | Connection to the wrong power supply can cause fire or damage the equipment. |                                             |                              |  |  |
|                                                                                               | Observe the<br>distances to<br>magnetic co                                   | e following co<br>o prevent inte<br>ompass: | ompass safe<br>rference to a |  |  |
| Unit Standard Steering<br>compass compass                                                     |                                                                              |                                             | Steering<br>compass          |  |  |
| Control Unit<br>FAP-10001                                                                     |                                                                              | 0.40 m                                      | 0.40 m                       |  |  |
|                                                                                               | Processor Unit                                                               | 5.20 m                                      | 3.40 m                       |  |  |

# SYSTEM CONFIGURATION

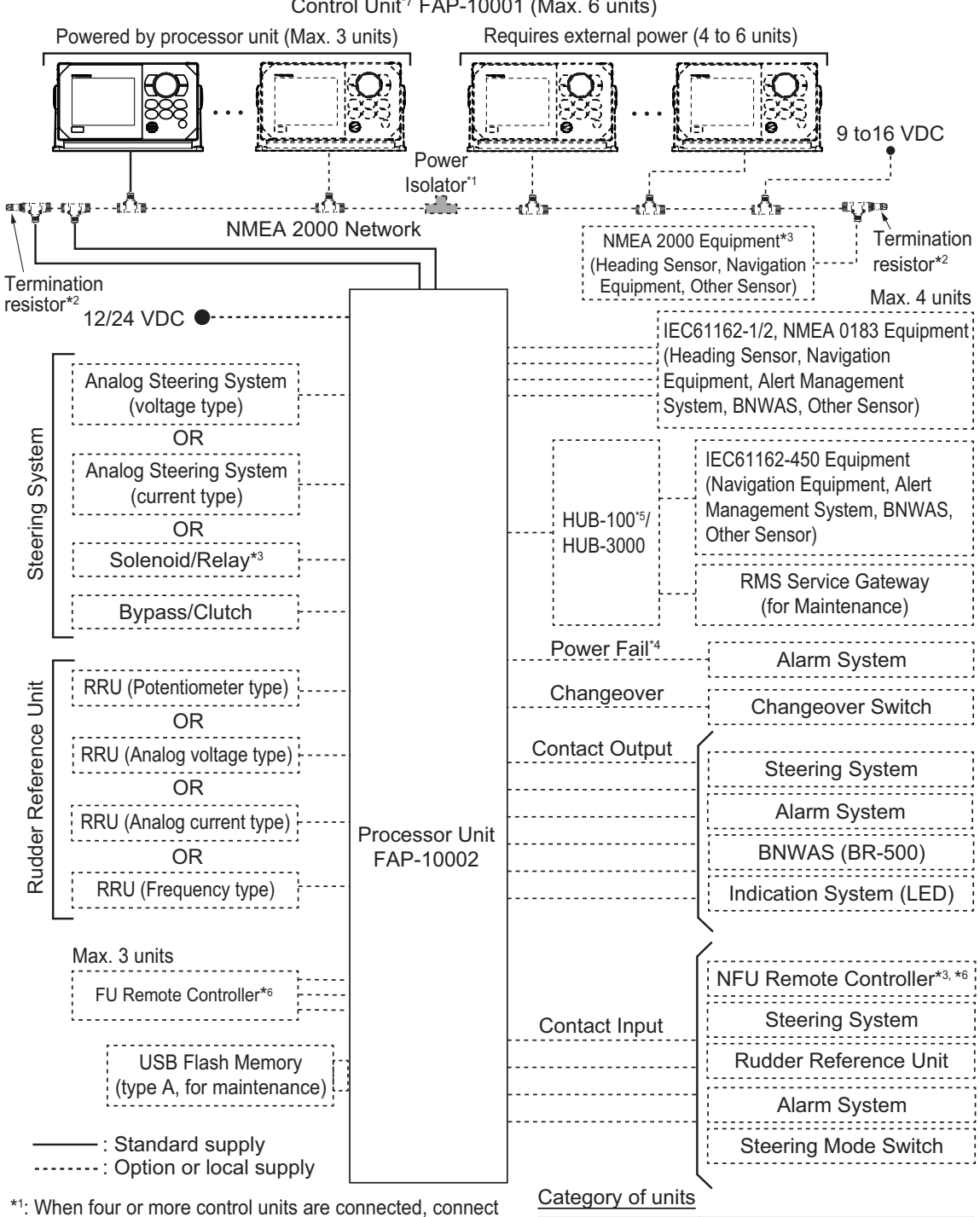

Control Unit\*7 FAP-10001 (Max. 6 units)

- the power isolator to the NMEA 2000 network and provide the external power supply to the backbone.
- \*2: Termination resistors must be installed at both ends of the backbone.
- \*3: Available only for the non-IMO type.
- \*4: For the IMO type, power fail signal must be connected to an external alarm system in accordance with ISO 11674. For details of wiring, see section 2.1.10.
- \*5: HUB-100 can only be used for IEC61162-450 Ed.1 compliant network.
- \*6: Available only when the RRU is installed.

Processor unit

Control unit

\*7: If your ship does not need SOLAS certification, the control unit can be connected directly to the processor unit without connecting via the NMEA 2000 backbone, using the optional cable assembly (type: FRU-LMT-18-SINGLE). For details, see section 2.1.5.

Protected from the weather.

Protected from the weather.

# **Compatible external equipment**

The following table shows the external equipment that have been verified for use with the NAVpilot.

| Equipment                 | Manufacturer | Model       | Remarks                                            |
|---------------------------|--------------|-------------|----------------------------------------------------|
| FU Remote Controller      | Jastram      | JAS-LC1-FFU |                                                    |
| NFU Remote Controller     | Jastram      | JAS-LC1-NFU | Not compatible with active switch                  |
| RRU (Analog Current Type) | DEIF         | RTA602      |                                                    |
| RRU (Frequency Type)      | SIMRAD       | RF-45X      | For frequency type RRU, RF-45X is only compatible. |

# Compatible boat/steering type

The NAVpilot-1000 is designed for use in 100 m or smaller boats with following boat/steering types.

|                                     | Supported                       |                |                         | NOT supported   | l               |
|-------------------------------------|---------------------------------|----------------|-------------------------|-----------------|-----------------|
| Inboard                             | Stern Drive                     | Water Jet      | Outboard                | Sailboat        | Azimuth Drive   |
| Single rudder di<br>rudders (single | rive with single-ru<br>control) | dder or multi- | Independently of drives | ontrolled/moved | multiple rudder |
|                                     |                                 | _]<br>_        |                         |                 | -0-2-           |

# **EQUIPMENT LISTS**

# Standard supply

| Name                   | Туре       | Code No.    | Qty | Remarks            |
|------------------------|------------|-------------|-----|--------------------|
| Control Unit           | FAP-10001  | _           | 1   |                    |
| Processor Unit         | FAP-10002  | _           | 1   |                    |
| Installation Materials | CP64-03601 | 001-645-260 | 1   | For control unit   |
|                        | CP64-03700 | 000-042-877 | 1   | For processor unit |
| Spara Parts            | SP64-01801 | 001-645-250 | 1   | For control unit   |
| Spare Faits            | SP64-01901 | 001-645-270 | 1   | For processor unit |

# **Optional supply**

| Name                          | Туре               | Code No.    |       | Remarks                                                                   |
|-------------------------------|--------------------|-------------|-------|---------------------------------------------------------------------------|
| Control Unit                  | FAP-10001          | _           |       |                                                                           |
| Junction Box                  | FI-5002            |             | For C | AN bus connection                                                         |
| Rudder Reference<br>Unit      | FAP-6112-200       | _           |       |                                                                           |
|                               | FRU-NMEA-PFF-010   | 001-507-010 | 1 m   | With micro type connec-                                                   |
|                               | FRU-NMEA-PFF-020   | 001-507-030 | 2 m   | tor (one side: female                                                     |
| Cable Assembly                | FRU-NMEA-PFF-060   | 001-507-040 | 6 m   | connector)                                                                |
| (NMEA 2000 Cable)             | FRU-NMEA-PMMFF-010 | 001-533-060 | 1 m   | With micro type connec-                                                   |
| (                             | FRU-NMEA-PMMFF-020 | 001-533-070 | 2 m   | tors (one side: female                                                    |
|                               | FRU-NMEA-PMMFF-060 | 001-533-080 | 6 m   | connector, other side:<br>male connector)                                 |
| Cable Assembly                | FRU-LMT-18-SINGLE  | 001-674-660 | 15 m  | For direct connection be-<br>tween the control unit<br>and processor unit |
| Connector<br>(Power Isolator) | FRU-N2K-PO-ISO     | 001-651-160 |       |                                                                           |
| Micro T-Connector             | FRU-MM1MF1MF1001   | 001-507-050 |       |                                                                           |
| Termination Resis-            | FRU-MM100000001    | 001-507-070 | Male  | connector                                                                 |
| tor (Micro)                   | FRU-MF00000001     | 001-507-060 | Fema  | le connector                                                              |
|                               | CP03-28900 (10M)   | 000-082-658 | 10 m  |                                                                           |
| Installation Materials        | CP03-28910 (20M)   | 000-082-659 | 20 m  | LAN cable                                                                 |
|                               | CP03-28920 (30M)   | 000-082-660 | 30 m  |                                                                           |

This page is intentionally left blank.

The installer of this equipment must be familiar with the hydraulic system and have the experience of installing the ship's steering equipment.

# NOTICE

Do not apply paint, anti-corrosive sealant or contact spray to coating or plastic parts of the equipment.

Those items contain organic solvents that can damage coating and plastic parts, especially plastic connectors.

# 1.1 Control Unit

The control unit can be mounted on a desktop or flush mounted in a console.

# Mounting consideration

Select a mounting location, keeping in mind the following points:

- · Select a location where the unit can easily be operated.
- Do not install the unit under "Plexiglas" or other types of shielding material. Plexiglas can trap heat and moisture or magnify sunlight on the surface of the display.
- Locate the unit away from exhaust pipes and ventilators.
- The mounting location should be well ventilated.
- Select a location where shock and vibration are minimal.
- Leave sufficient space for maintenance and service, referring to the outline drawings at the back of this manual.
- Select a mounting location considering the length of the cables to be connected to the unit.
- A magnetic compass will be affected if the unit is placed too close to the magnetic compass. Observe the compass safe distances at the front of this manual to prevent interference to a magnetic compass.

# 1.1.1 Flush mount

Select a flat mounting location, and install the unit as shown below.

- 1. Make a mounting hole in the mounting location and four pilot holes for self-tapping screws, using the supplied mounting template.
- 2. Remove four screw caps from the control unit.
- 3. Feed the cables through the mounting hole, then connect the cables to the unit.
- 4. Set the unit into the mounting hole, then secure the unit using four self-tapping screws ( $\phi$ 5×20, supplied).
- 5. Reattach four screw caps.

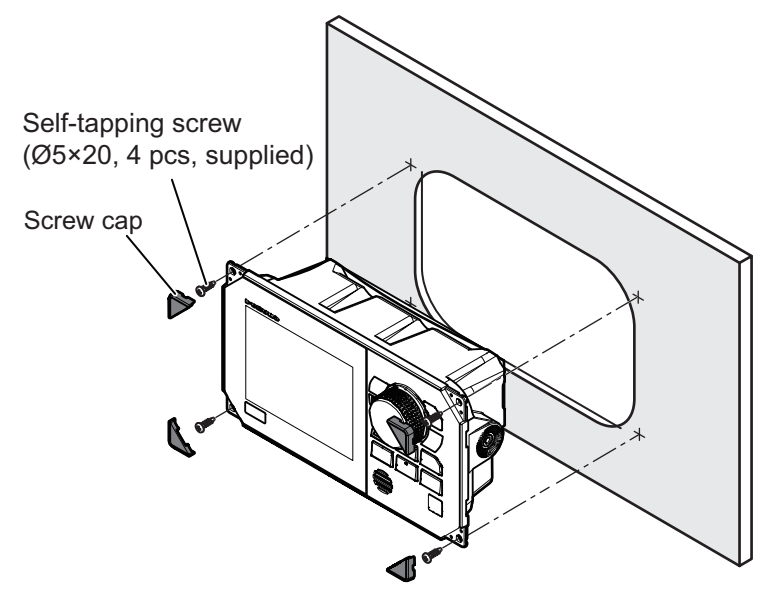

# 1.1.2 Desktop mount

- 1. Secure the bracket to the mounting location, using four self-tapping screws ( $\phi$ 5×20, supplied).
- 2. Fasten two knobs to the control unit loosely.
- 3. Connect the cables to the unit.
- 4. Set the unit in the bracket, then fasten the knobs.

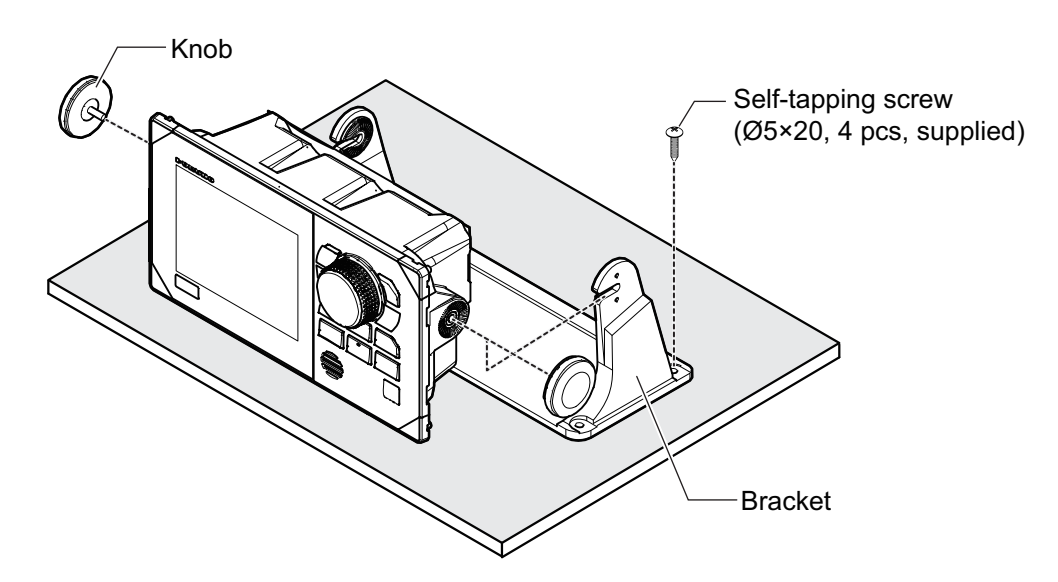

# 1.2 Processor Unit

The processor unit can be installed on a deck or bulkhead.

### Mounting consideration

Select a mounting location, keeping in mind the following points:

- Locate the unit away from direct sunlight.
- Locate the unit away from places subject to water splash and rain.
- Locate the unit away from exhaust pipes and ventilators.
- · The mounting location should be well ventilated.
- Select a location where the shock and vibration are minimal.
- For the installation on a bulkhead, make sure the mounting location is strong enough to support the unit under the pitching and rolling normally found on the boat.
- Leave sufficient space for maintenance and service, referring to the outline drawings at the back of this manual.
- Select a mounting location considering the length of the cables to be connected to the unit.
- A magnetic compass will be affected if the unit is placed too close to the magnetic compass. Observe the compass safe distances at the front of this manual to prevent interference to a magnetic compass.
- For installation on a bulkhead, secure the unit so that the cables face downward.

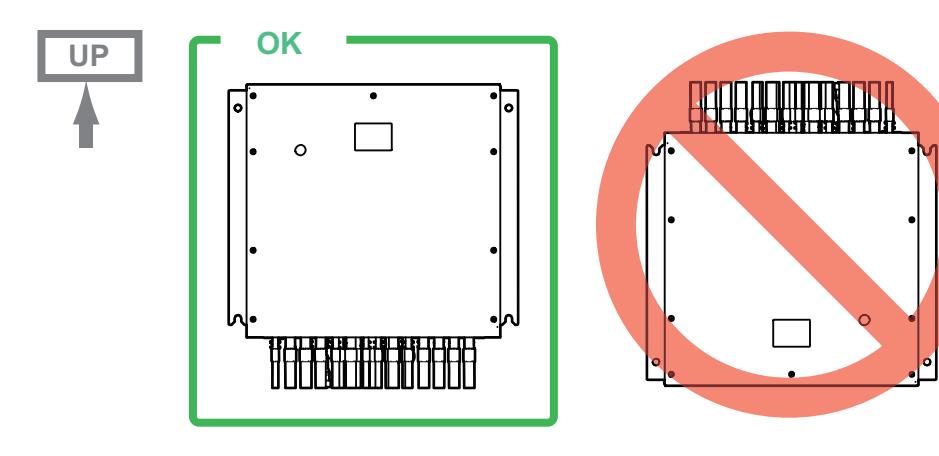

# 1.2.1 Mounting

Mount the unit on a bulkhead or desktop.

- 1. Drill four pilot holes in the bulkhead for mounting screws (M8 bolts).
- 2. Screw two mounting screws (local supply) into the lower pilot holes. Leave 5 mm of thread visible.
- 3. Set the notches of the unit onto the screws inserted at step 2.
- 4. Screw two mounting screws (local supply) into the upper fixing holes.
- 5. Fasten all screws tightly to secure the unit in place.

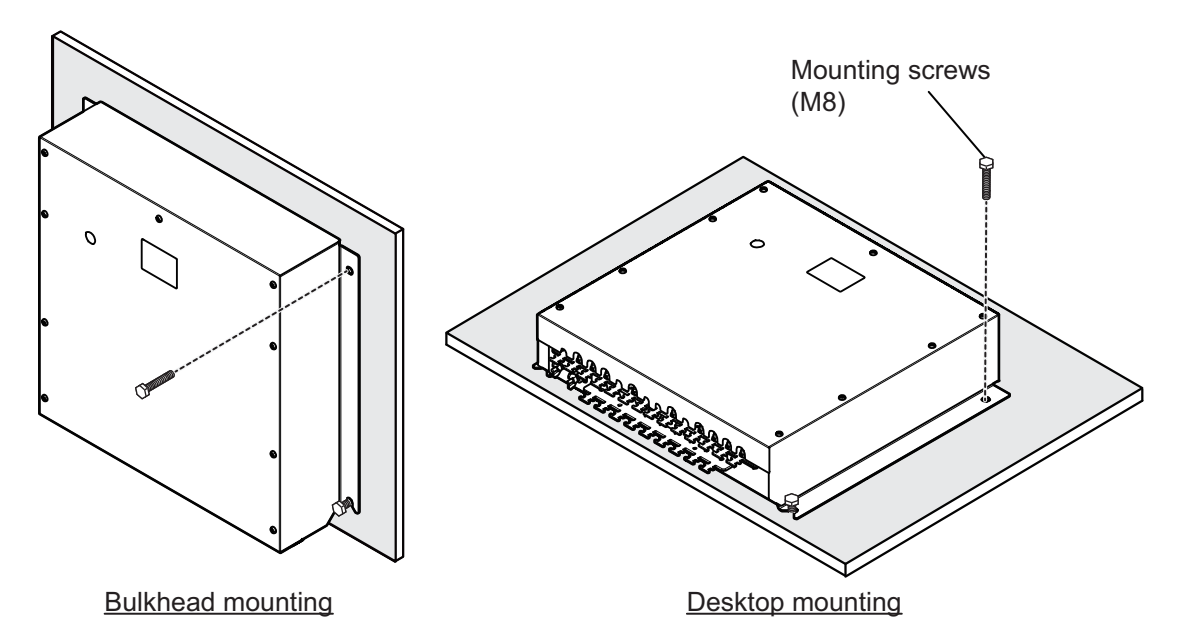

# 1.3 Rudder Reference Unit

# 1.3.1 Compatible rudder reference unit

The following types of rudder reference units (RRU) can be used with the NAVpilot-1000:

| Sensor type                                                                    | Connect to | Remarks                                                                                                    |
|--------------------------------------------------------------------------------|------------|----------------------------------------------------------------------------------------------------|
| Potentiometer type<br>(1 to 10 kΩ)                                             | TB102      | Maximum cable length is 20 m.                                                                              |
| Voltage output type<br>(minimum range: 0 to 5V,<br>maximum range: -10 to 10 V) | TB103      | <ul> <li>Maximum cable length is 100 m.</li> <li>External power supply to the RRU is required.</li> </ul>  |
| Current output type<br>(4 to 20 mA)                                            |            |                                                                                                    |
| Frequency output type<br>(1600 to 5200 Hz)                                     | TB213      | <ul> <li>Maximum cable length is 100 m.</li> <li>NAVpilot supplies the power (12 V) to the RRU.</li> </ul> |

**Note:** For the non-IMO type, the NAVpilot can operate without the RRU, if the ship's steering system is analog drive. Note that course-keeping performance may decline compared to with RRU. Also, the rudder angle indicator and FU/NFU remote control cannot be used.

The following table shows the RRUs that have been tested and are compatible for operation with the NAVpilot-1000.

| Manufacturer | Model        | Remarks             |
|--------------|--------------|---------------------|
| FURUNO       | FAP-6112-200 | Option              |
| DEIF         | RTA 602      | Analog current type |
| SIMRAD       | RF45X        | Frequency type      |

# 1.3.2 Notice for mounting

The RRU must be fastened to the rudder as shown in the figure to the right, where the following conditions are met, to properly transmit the rudder angle to the NAVpilot-1000:

X1 = X2 Y1 = Y2

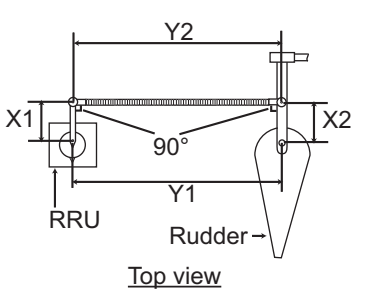

For details of mounting instructions, see the installation manual of the RRU.

After the installation, set the auto/manual rudder limit and perform the rudder calibration with the vessel on the water, referring to section 3.4.2. Note that it is required to complete the settings on the [Rudder Drive Setup] menu to perform the rudder calibration.

## 1. MOUNTING

This page is intentionally left blank.

The following illustration shows the general connection of the NAVpilot-1000. For detailed information, see the interconnection diagram at the back of this manual.

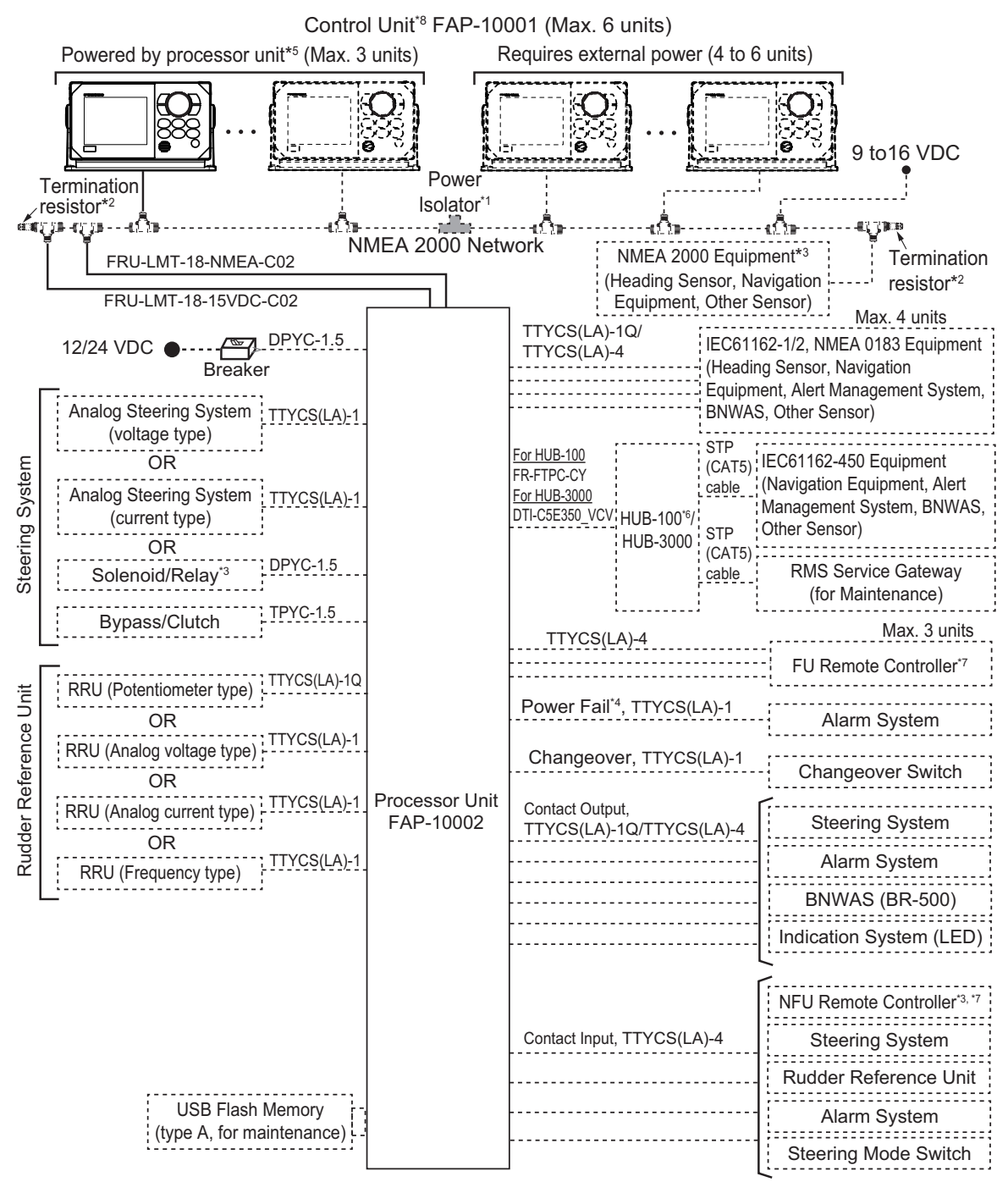

- \*1: When four or more control units are connected, connect the power isolator to the NMEA 2000 network and provide the external power supply to the backbone.
- \*2: Termination resistors must be installed at both ends of the backbone.
- \*3: Available only for the non-IMO type.
- \*4: For the IMO type, power fail signal must be connected to an external alarm system in accordance with ISO 11674. For details of wiring, see section 2.1.10.
- \*5: When the control unit is powered by the processor unit, the total cable length of the drop and backbone cables between control unit and processor unit must be 30 m or less. If exceeds 30 m, the control unit may not work properly due to the voltage drop.
- \*6: HUB-100 can only be used for IEC61162-450 Ed.1 compliant network.
- \*7: Available only when the RRU is installed.
- \*8: If your ship does not need SOLAS certification, the control unit can be connected directly to the processor unit without connecting via the NMEA 2000 backbone, using the optional cable assembly (type: FRU-LMT-18-SINGLE). For details, see section 2.1.5.

# Emergency stop method

An emergency stop method is required for the NAVpilot, so that you stop the auto steering in an emergency, such as when the rudder is unintentionally moved or auto steering cannot be canceled. Prepare one of the following emergency stop methods, depending on the type of the steering system.

- <u>For analog steering system</u>: The steering system must have a steering control changeover feature\*. Also, connect the processor unit with the power supply through a breaker (local supply).
  - \*: Ask the manufacturer of the steering system.
- <u>For solenoid steering system</u>: Connect the processor unit with the power supply through a breaker (local supply).

**Note:** Breaker must be installed at a location where it can be easily operated in an emergency.

# How to secure and waterproof the cable connections

The connector at the rear of the control unit and all cable connections should be waterproofed and secured after making connections.

To waterproof and secure each connection, refer to the following procedure.

· Securing and waterproofing the connector at the rear of the control unit

1) Wrap the connector with vinyl tape.

2) Wrap self-vulcanizing tape over the vinyl tape.

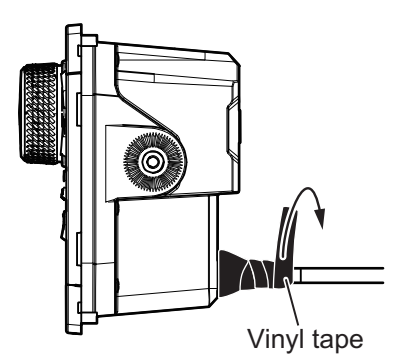

3) Wrap vinyl tape over the self-vulcanizing tape.

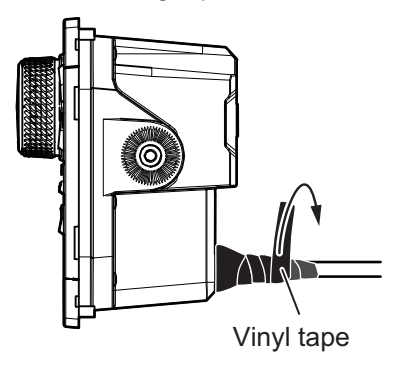

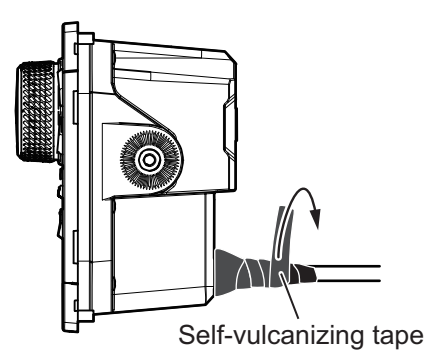

4) Apply a marine sealant around the base of the connector.

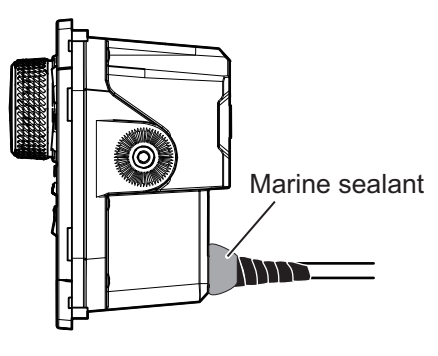

Securing and waterproofing connections

1) Wrap the connector with vinyl tape.

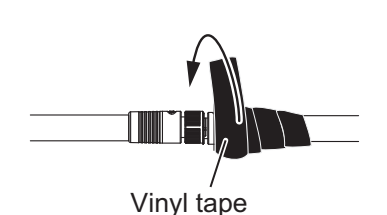

 Wrap vinyl tape over the self-vulcanizing tape.

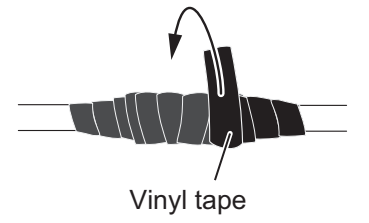

2) Wrap self-vulcanizing tape over the vinyl tape.

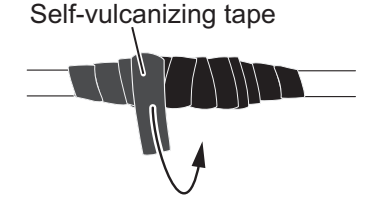

# 2.1 Processor Unit

# 2.1.1 Location of connectors and terminal blocks

Remove the cover from the processor unit to access the plug-in terminal blocks. Fabricate the cables referring to the section 2.1.2, then connect the cables.

**Note:** For details about pin assignment of each terminal block, see the interconnection diagram at the end of this manual.

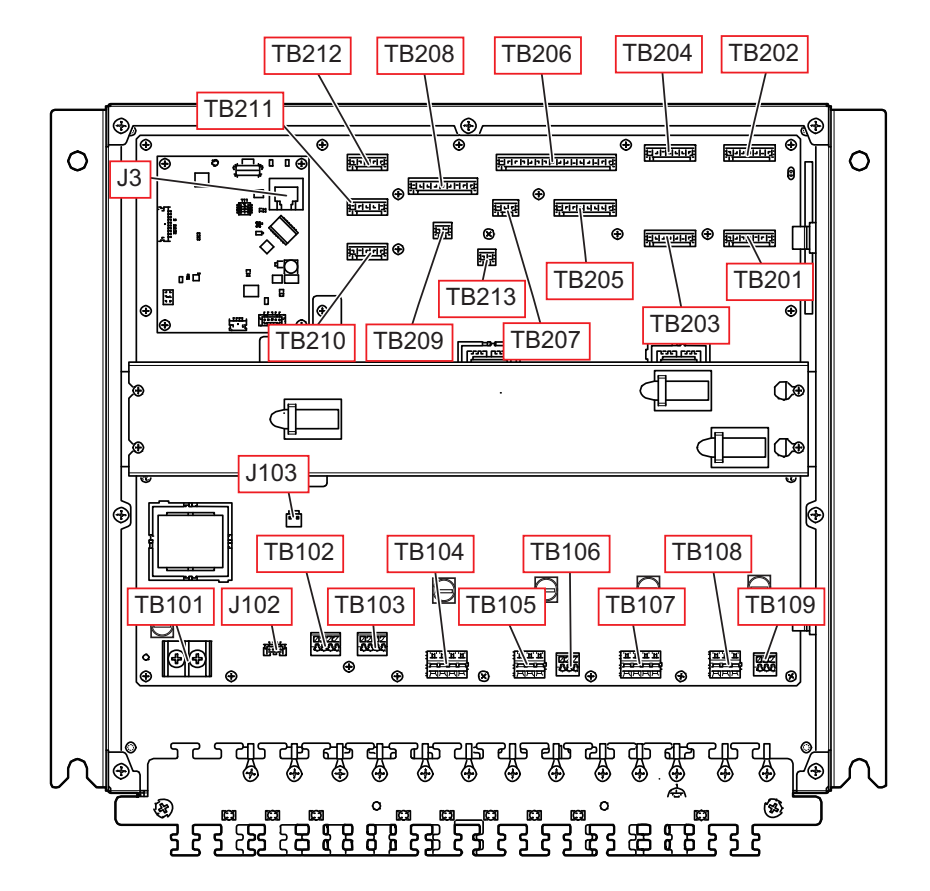

| Terminal block/Connector |                                   | Used for                                                                                                    | Cable                                                                 |
|--------------------------|-----------------------------------|----------------------------------------------------------------------------------------------------|-----------------------------------------------------------------------|
| J3                       | IEC61162-450                      | Input/output for IEC61162-<br>450                                                                                                    | LAN cable<br>(FR-FTPC-CY)                                             |
| J102                     | NMEA 2000                         | Connect to NMEA 2000 back-<br>bone via drop cable.                                                                                       | NMEA 2000 cable,<br>cable assembly<br>(option, FRU-LMT-<br>18-SINGLE) |
| J103                     | 15V_P                             | Power supply to the control units.                                                                                                    | Power cable,<br>cable assembly<br>(option, FRU-LMT-<br>18-SINGLE)     |
| TB101                    | DC IN                             | Input for power supply (12/24<br>VDC)                                                                                                    | DPYC-1.5                                                              |
| TB102                    | RRU POT.                          | Input for rudder feedback po-<br>tentiometer                                                                                             | TTYCS(LA)-1Q                                                          |
| TB103                    | RRU ANALOG                        | Input for analog (voltage/cur-<br>rent) rudder feedback                                                                                  | TTYCS(LA)-1                                                           |
| TB104                    | RUDDER SOLENOID                   | Connect to steering system solenoid.                                                                                                    | DPYC-1.5                                                              |
| TB105                    | RUDDER BYPASS/<br>CLUTCH          | Connect to steering system relay/bypass clutch.                                                                                          | TPYC-1.5                                                              |
| TB106                    | RUDDER ANALOG                     | Connect to analog steering system.                                                                                                    | TTYCS(LA)-1                                                           |
| TB107                    | No use.                           | -                                                                                                    | -                                                                     |
| TB108                    | No use.                           | -                                                                                                    | -                                                                     |
| TB109                    | No use.                           | -                                                                                                    | -                                                                     |
| TB201                    | IEC61162-1/2 NMEA<br>0183 PORT1   | Input/output for IEC61162-1/2<br>and NMEA 0183                                                                                           | For IEC61162-1<br>(NMEA 0183):                                        |
| TB202                    | IEC61162-1/2 NMEA<br>0183 PORT2   |                                                                                                    | TTYCS(LA)-1Q                                                          |
| TB203                    | IEC61162-1/2 NMEA<br>0183 PORT3   |                                                                                                    | For IEC61162-2:<br>TTYCS(LA)-4                                        |
| TB204                    | IEC61162-1/2 NMEA<br>0183 PORT4   |                                                                                                    |                                                                       |
| TB205                    | UNIVERSAL OUTPUT<br>PORT1 - PORT2 | Output for contact signal (steering system, alarm sys-                                                                                   | TTYCS(LA)-1Q                                                          |
| TB206                    | UNIVERSAL OUTPUT<br>PORT3 - PORT6 | tem, BNWAS, indication sys-<br>tem (LED))                                                                                                | TTYCS(LA)-4                                                           |
| TB207                    | POWER FAIL                        | Connect to external alarm system.                                                                                                    | TTYCS(LA)-1                                                           |
| TB208                    | UNIVERSAL INPUT<br>PORT1 - PORT4  | Input for contact signal (NFU<br>remote controller, steering<br>system, rudder reference unit,<br>alarm system, steering mode<br>switch) | TTYCS(LA)-4                                                           |
| TB209                    | CHANGEOVER<br>SWITCH              | Connect to changeover switch.                                                                                                    | TTYCS(LA)-1                                                           |
| TB210                    | FU PORT1                          | Connect to FU remote con-                                                                                                    | TTYCS(LA)-4                                                           |
| TB211                    | FU PORT2                          | troller.                                                                                                    | TTYCS(LA)-4                                                           |
| TB212                    | FU PORT3                          |                                                                                                    | TTYCS(LA)-4                                                           |
| TB213                    | RRU FREQUENCY                     | Connect to frequency type RRU.                                                                                                    | TTYCS(LA)-1                                                           |

# How to fasten the cables

Fasten the cables to the cable clamp with cable ties (local supply). Use two cable ties per one cable as shown in the following figure. To access the lower cable clamp, unfasten two screws to remove the upper cable clamp.

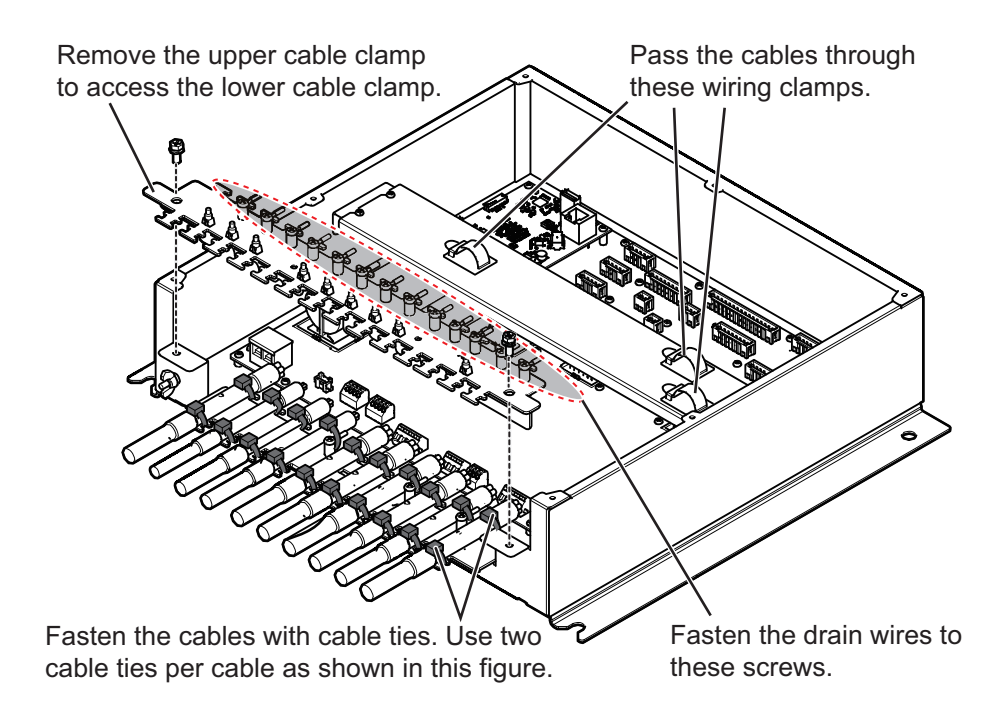

# 2.1.2 Cable fabrication

# FR-FTPC-CY (LAN cable)

Fabricate the LAN cable, referring to the following figure. After fabricating the cable, attach the modular connector.

Note: This equipment can use either straight or crossover cables.

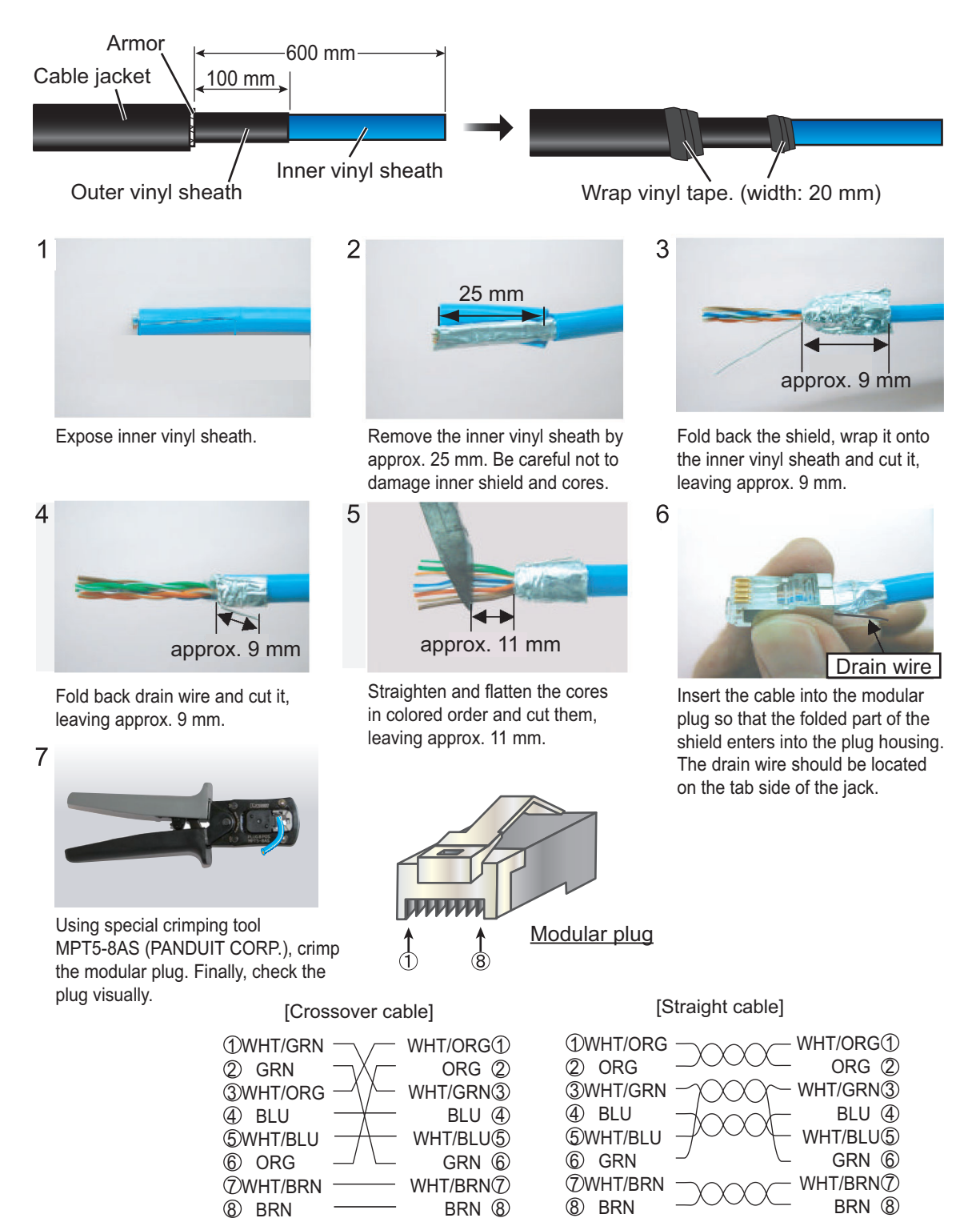

# DPYC-1.5

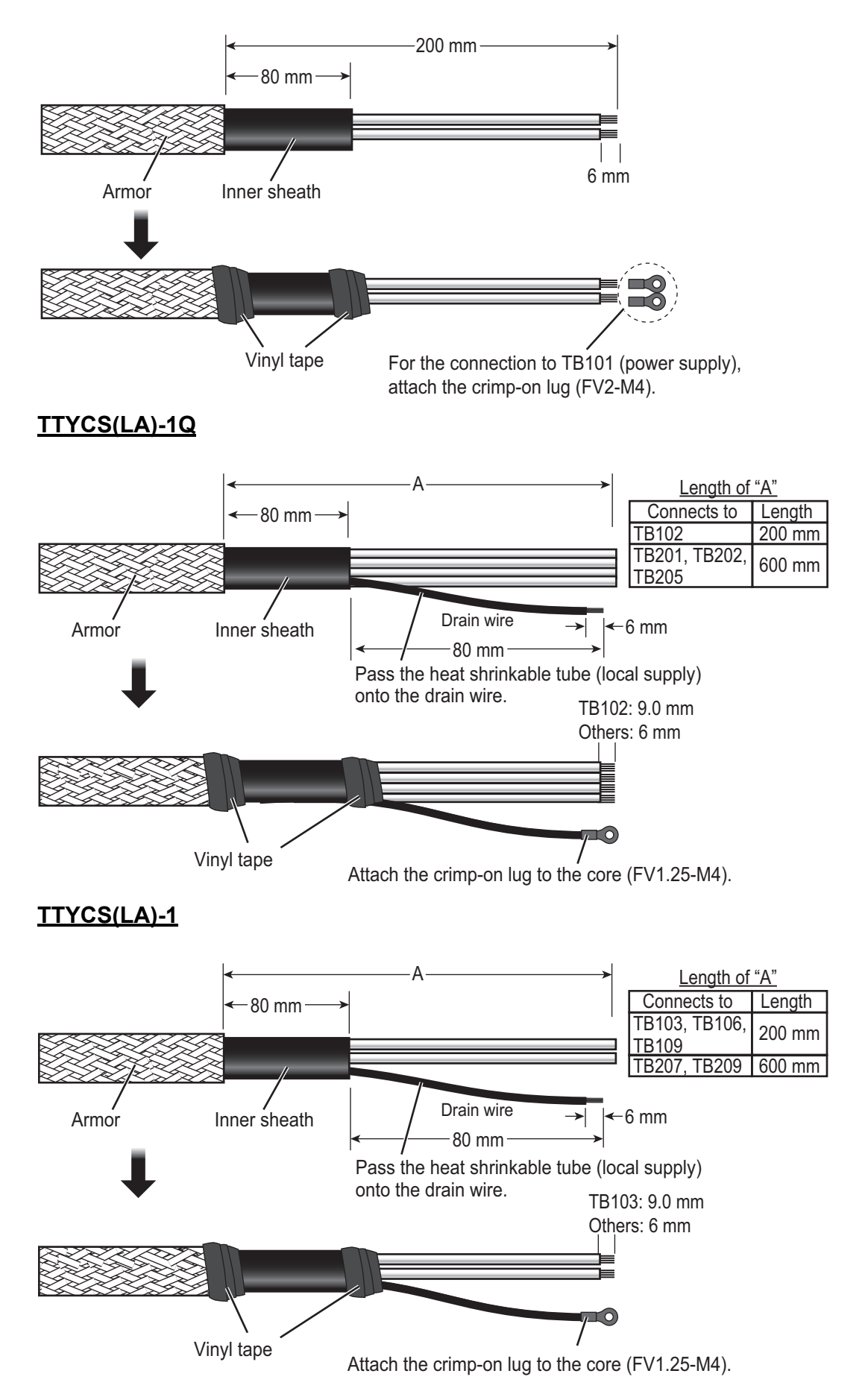

TTYCS(LA)-4

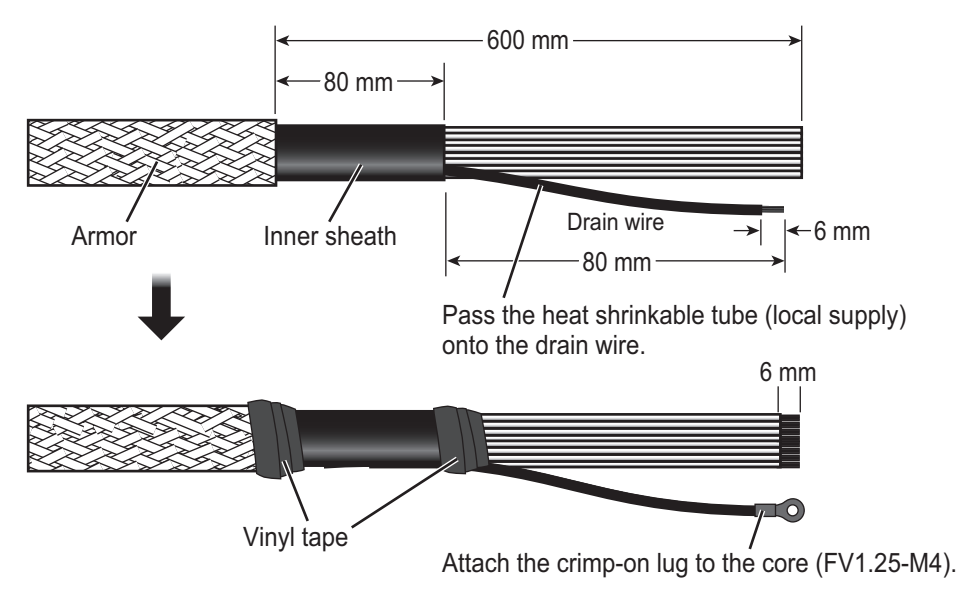

**Note 1:** For the IEC61162-2 and FU remote controller connections, cut the cores of no.6 to no.8 pins at the inner sheath end.

| Connector         | Signal               | Cable        | Remarks             |
|-------------------|----------------------|--------------|---------------------|
| TB201/TB202/      | IEC61162-1           | TTYCS(LA)-1Q | Not required to cut |
| TB203/TB204       | (NMEA0183)           |              | the core.           |
|                   | IEC61162-2           | TTYCS(LA)-4  | Cut the cores of    |
| TB210/TB211/TB212 | FU remote controller | TTYCS(LA)-4  | no.6 to no.8 pins.  |

**Note 2:** For IEC61162-2 connection, attach the supplied sleeve ferrite clamp (GRFC-8) to the cores and bind them using the cable tie (CV-100N).

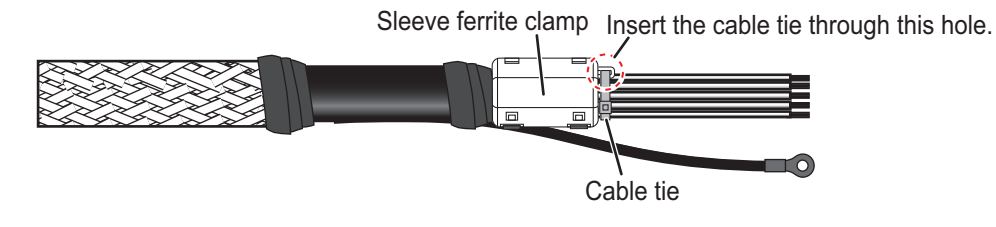

TPYC-1.5

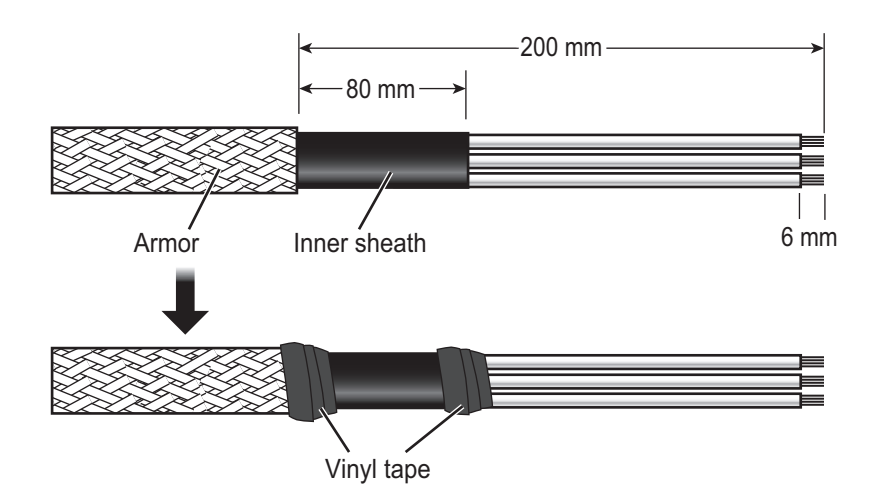

# How to connect cores for each type of wiring connector

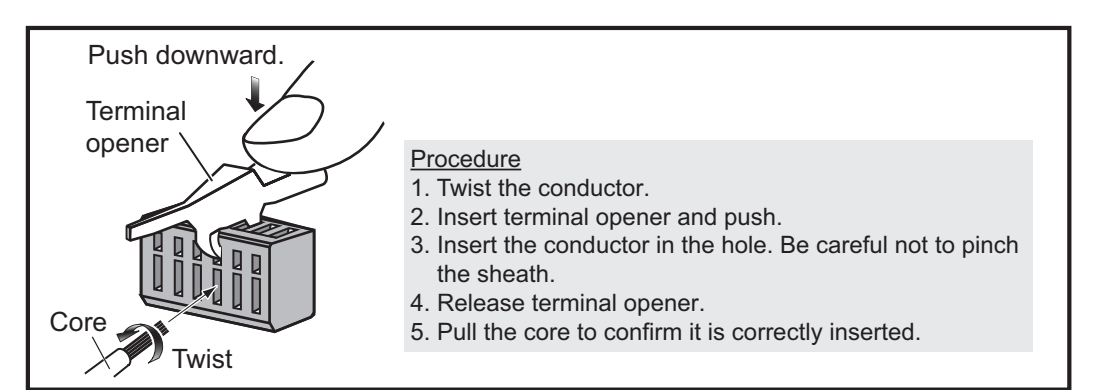

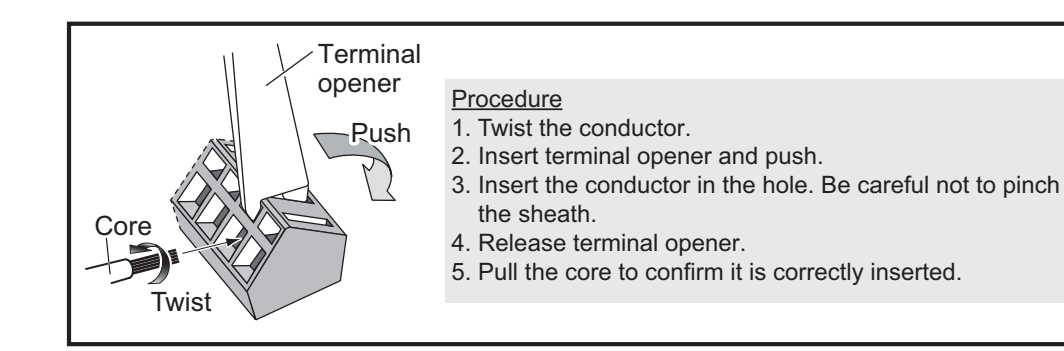

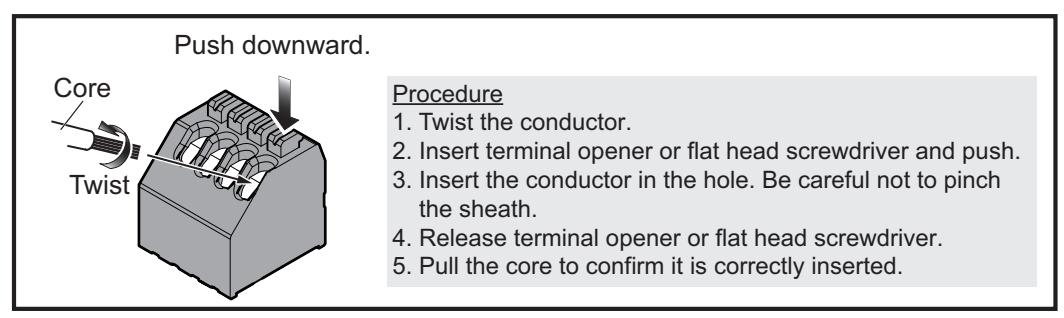

# 2.1.3 Power supply

Connect the ship's mains (12/24 VDC) to TB101 of the processor unit. For the connection, use the DPYC-1.5 cable. Connect through a breaker (local supply) whose rated current is 5 A, to turn the power off and stop the Autopilot in case of an emergency.

**Note:** Breaker must be installed at a location where it can be easily operated in an emergency.

TB101 (Ship's Main)

| Pin No. | Signal | I/O | Signal Level                    |
|---------|--------|-----|---------------------------------|
| 1       | DC_P   | In  | 12 to 24 VDC (10.8 to 31.2 VDC) |
| 2       | DC_N   | In  | 0 V                             |

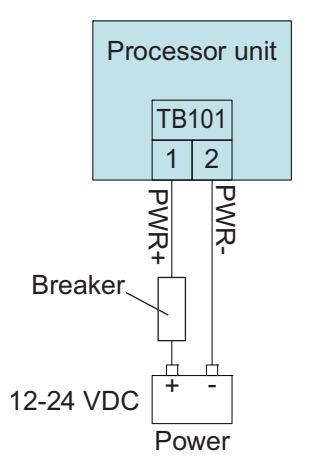

# 2.1.4 IEC61162-1/2 (NMEA 0183) devices

A maximum of four IEC61162-1/2 (NMEA 0183) devices can be connected to the NAVpilot. To connect the IEC61162-1/2 devices, use TB201 to TB204.

IEC-61162-2 connection

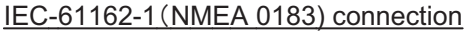

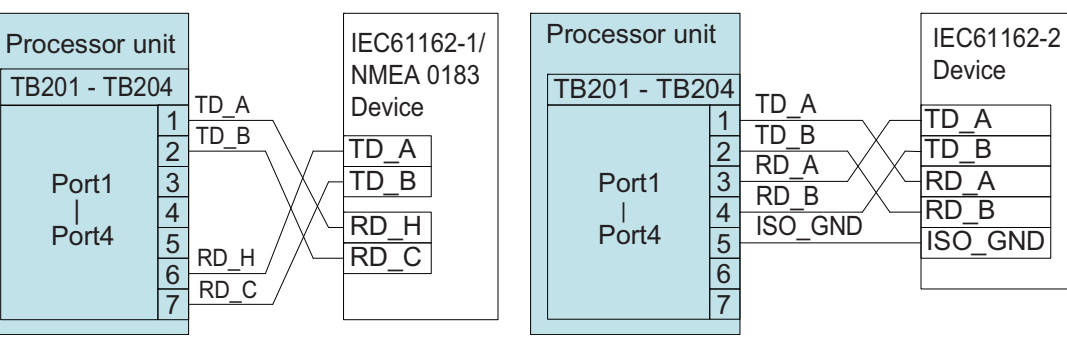

### Pin Pin Signal I/O Signal I/O Description Remarks No. No. TB201 TB202 RS485 IEC61162-1/2 TD1-A Out 1 TD2-A Out 1 TD2-B 2 TD1-B Out 2 Out RD1-A RD2-A Only IEC61162-2 3 In 3 In 4 RD1-B 4 RD2-B In In 5 ISOGND \_ 5 ISOGND -GND Isolated GND RD2-H **NMEA 0183** 6 RD1-H In 6 In Only IEC61162-1 input level 7 RD1-C RD2-C 7 In In TB203 TB204 TD4-A RS485 IEC61162-1/2 TD3-A Out 1 Out 1 TD3-B TD4-B 2 Out 2 Out 3 Only IEC61162-2 RD3-A In 3 RD4-A In 4 RD3-B 4 RD4-B In In 5 ISOGND -5 ISOGND -GND Isolated GND Only IEC61162-1 6 RD3-H In 6 RD4-H In NMEA 0183 input level RD3-C RD4-C 7 In 7 In

# TB201/TB202/TB203/TB204 (IEC61162-1/2, NMEA 0183)

# How to terminate COM ports (For IEC 61162-1/2 signal)

When the output/input signal used is IEC61162-2 format, terminate at the DIP switch (S1, S2) as required. The DIP switch is located inside the processor unit.

| COM port                  | DIP switch setting                        |
|---------------------------|-------------------------------------------|
| COM1 (TB201)/COM2 (TB202) | Set S1 to ON, to turn the termination ON. |
| COM3 (TB203)/COM4 (TB204) | Set S2 to ON, to turn the termination ON. |

Note 1: Incorrect termination may cause communication errors.

**Note 2:** When using the COM ports as IEC61162-1 or the COM ports are not used, termination must be OFF (default setting: OFF).

# 2.1.5 NMEA 2000 (CAN bus) devices

To connect with NMEA 2000 (CAN bus) devices, connect the processor unit (J102/J103) to the NMEA 2000 network backbone. J102 is used for NMEA 2000 signal communication, and J103 is used for the power supply to the control units (max. 3 units).

| Pin No. | Signal | I/O    | Signal Level    | Description                |
|---------|--------|--------|-----------------|----------------------------|
| 1       | NET_S  | In     | 9.0 V to 16.0 V | Power input from NMEA 2000 |
| 2       | NET_C  | In     | 0 V             | GND                        |
| 3       | NET_H  | In/out | 1.5 V to 3.5 V  | NMEA 2000 signal           |
| 4       | NET_L  | In/out | 1.5 V to 3.5 V  |                            |

### J102 (NMEA 2000)

| Pin No. | Signal | I/O | Signal Level       | Description      |
|---------|--------|-----|--------------------|------------------|
| 1       | +15V   | Out | 15 V ± 5%, 3 A max | Connect to NET_S |
| 2       | GND    | Out | 0 V                | Connect to NET_C |

### Connection with the control unit

A maximum of six control units can be connected to the processor unit, through the NMEA 2000 (CAN bus) network. The processor unit can supply the power to up to three control units. If four or more control units or other NMEA 2000 sensors are connected, a power isolator and external power supply to the NMEA 2000 network are required. For details, see section 2.2.

**If your ship does not need SOLAS certification,** the optional cable assembly (type: FRU-LMT-18-SINGLE) can be used. This allows you to connect the control unit and processor unit directly without connecting via the NMEA 2000 backbone. In this case, note that only one control unit can be connected and NMEA 2000 equipment cannot be connected to the NAVpilot.

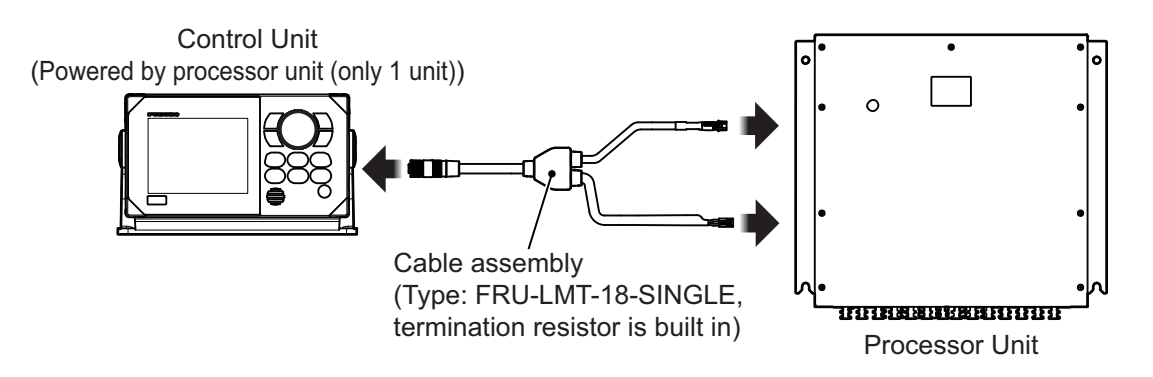

# Termination resistors for NMEA 2000 (CAN bus) network

Termination resistors are required to close off the NMEA 2000 (CAN bus) network ends, completing the network.

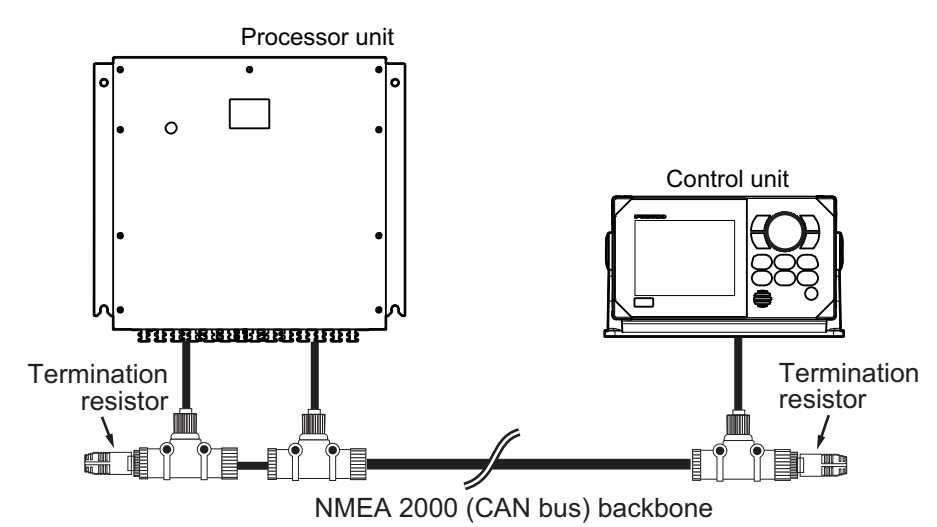

The following optional termination resistors are available:

| Name                 | Туре             | Code No.    | Remarks          |
|----------------------|------------------|-------------|------------------|
| Termination Resistor | FRU-MM1000000001 | 001-507-070 | Male connector   |
| (Micro)              | FRU-MF000000001  | 001-507-060 | Female connector |

# What is CAN bus?

CAN bus is a communication protocol (NMEA 2000 compliant) that shares multiple data and signals through a single backbone cable. You can simply connect any CAN bus devices onto the backbone cable to expand your network on-board. With CAN bus, IDs are assigned to all the devices in the network, and the status of each sensor in the network can be detected. All the CAN bus devices can be incorporated into the CAN bus network.

For technical personnel: See "Furuno CAN bus Network Design Guide" (TIE-00170) for details about CAN bus network.

# 2.1.6 IEC61162-450 devices

Connect the IEC61162-450 devices to the processor unit, through HUB-100. For the IEC61162-450 connections, use J3 port (RJ-45 connector) on the processor unit.

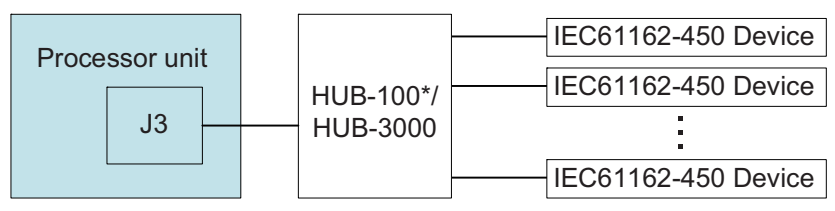

\*: HUB-100 can be used only for IEC61162-450 Ed.1 compliant network.

| Pin No. | Signal    | I/O | Signal level | Description          |
|---------|-----------|-----|--------------|----------------------|
| 1       | LAN_TXD_P | Out | +3.3 V       | Ethernet TX Data (+) |
| 2       | LAN_TXD_N | Out | +3.3 V       | Ethernet TX Data (-) |
| 3       | LAN_RXD_P | In  | +3.3 V       | Ethernet RX Data (+) |
| 4       | -         | -   | -            | -                    |
| 5       | -         | -   | -            | -                    |
| 6       | LAN_RXD_N | In  | +3.3 V       | Ethernet RX Data (-) |
| 7       | -         | -   | -            | -                    |
| 8       | GND       | -   | GND          | -                    |
| -       | Shield    | -   | Shield       | -                    |

### <u>J3 (IEC61162-450)</u>

# 2.1.7 Steering system connections

# Analog steering system

The NAVpilot outputs an analog signal to the steering system to control the rudder steering. Use TB106 to connect with the analog steering system.

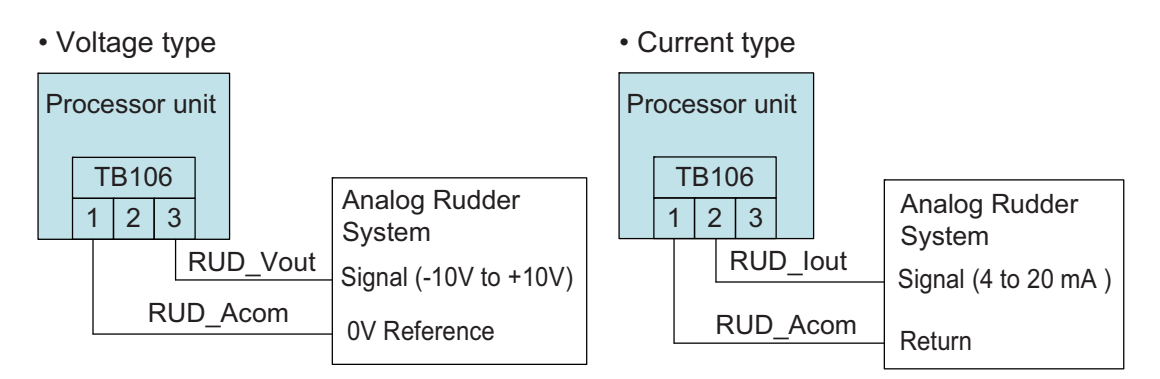

# TB106 (Analog IF)

| Pin No. | Signal    | I/O | Characteristics                                                                      | Description                                                                        |
|---------|-----------|-----|--------------------------------------------------------------------------------------|------------------------------------------------------------------------------------|
| 1       | RUD_A_Com | -   | <ul><li>Voltage: common</li><li>Current: return</li></ul>                            | -                                                                                  |
| 2       | RUD_lout  | Out | Controlling range:<br>4 to 20 mA                                                     | 4 to 20 mA current loop,<br>variable output range<br>For analog current output     |
| 3       | RUD_Vout  | Out | <ul> <li>Controlling range:<br/>-10 to +10 V</li> <li>Rated current: 5 mA</li> </ul> | Differential voltage output,<br>variable output range<br>For analog voltage output |

# Solenoid valve

The NAVpilot controls the solenoid or relay to control the hydraulic direction for rudder steering. Use TB104 to connect with the solenoid valve or relay. The NAVpilot is only compatible with a common negative solenoid.

| Pin No. | Signal    | I/O | Characteristics                                            | Description                                |
|---------|-----------|-----|------------------------------------------------------------|--------------------------------------------|
| 1       | EXT_PWR1- | -   | -                                                          | Counter-electromotive<br>force suppression |
| 2       | RUD_SOL_A | Out | Rated current: Max. 3A                                     | Isolated ON/OFF control,                   |
| 3       | RUD_SOL_B | Out | Rated current: Max. 3A                                     | operated by external power supply          |
| 4       | EXT_PWR1+ | In  | External power supply:<br>12 to 24 VDC (10.8 to<br>31.2 V) | -                                          |

| <u>TB104 (</u> | Solenoid IF) |
|----------------|--------------|
|                |              |

· Isolated solenoid valve

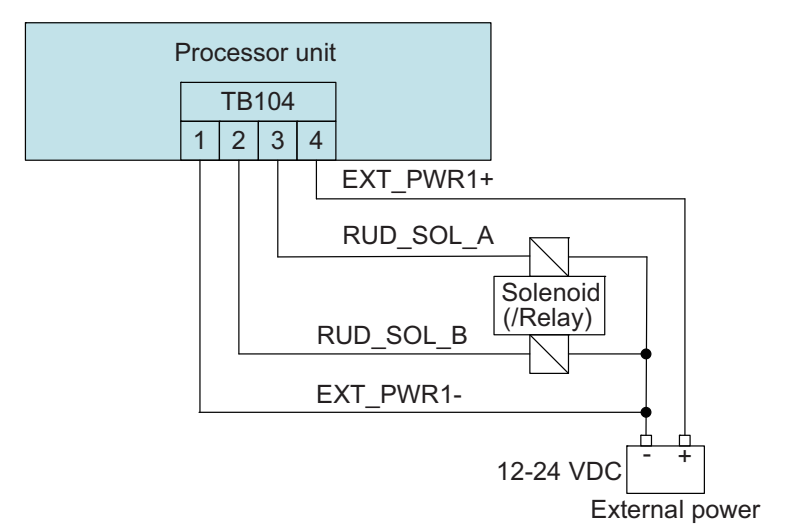

• Non-isolated solenoid valve

**Note:** When a non-isolated solenoid is used, TB104 must be connected with the power source that is branched from the power source line of the processor unit.

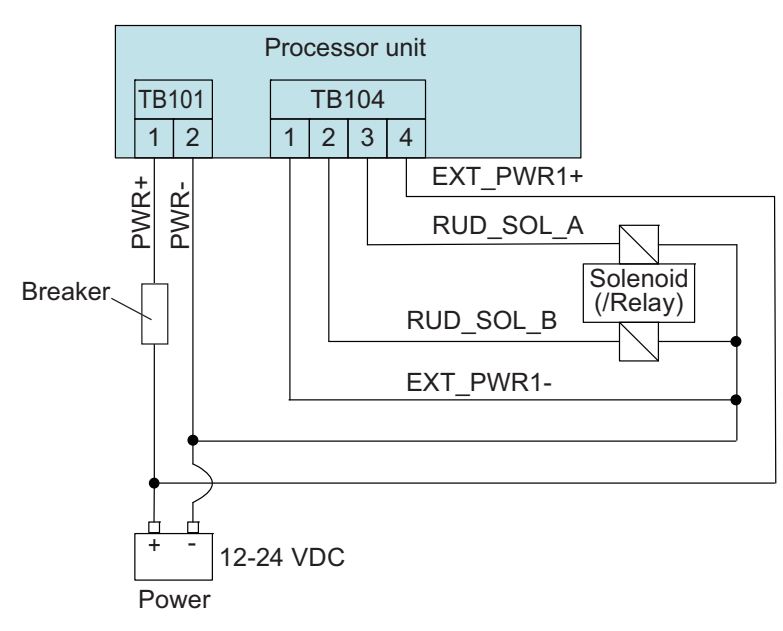

• Dry contact type steering system (relay)

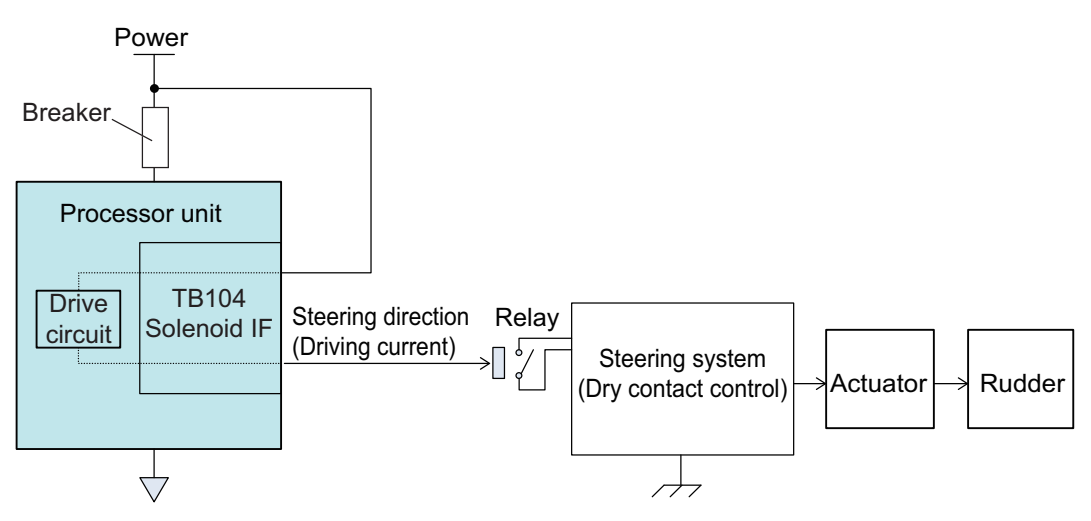

# **Bypass clutch signal**

When the NAVpilot needs to control the bypass valve or relay separate from the solenoid connection, to control the steering system, use the bypass clutch interface (TB105).

| TB105 | (By | pass | clutch) |
|-------|-----|------|---------|
|       | _   |      |         |

| Pin<br>No. | Signal    | I/O | Characteristics                                         | Description                                             |
|------------|-----------|-----|---------------------------------------------------------|---------------------------------------------------------|
| 1          | EXT_PWR2- | -   | -                                                       | -                                                       |
| 2          | RUD_BC    | Out | Rated current: Max. 3A                                  | Isolated B/C control, operated by external power supply |
| 3          | EXT_PWR2+ | In  | External power supply: 12<br>to 24 VDC (10.8 to 31.2 V) | -                                                       |

· Isolated solenoid type

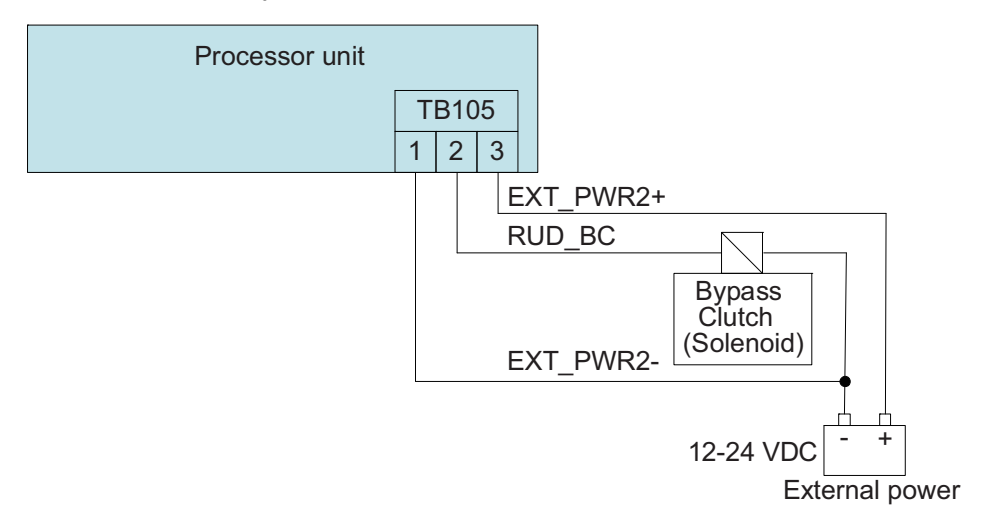

• Non-isolated solenoid type

**Note:** When a non-isolated solenoid is used, TB105 must be connected with the power source that is branched from the power source line of the processor unit.

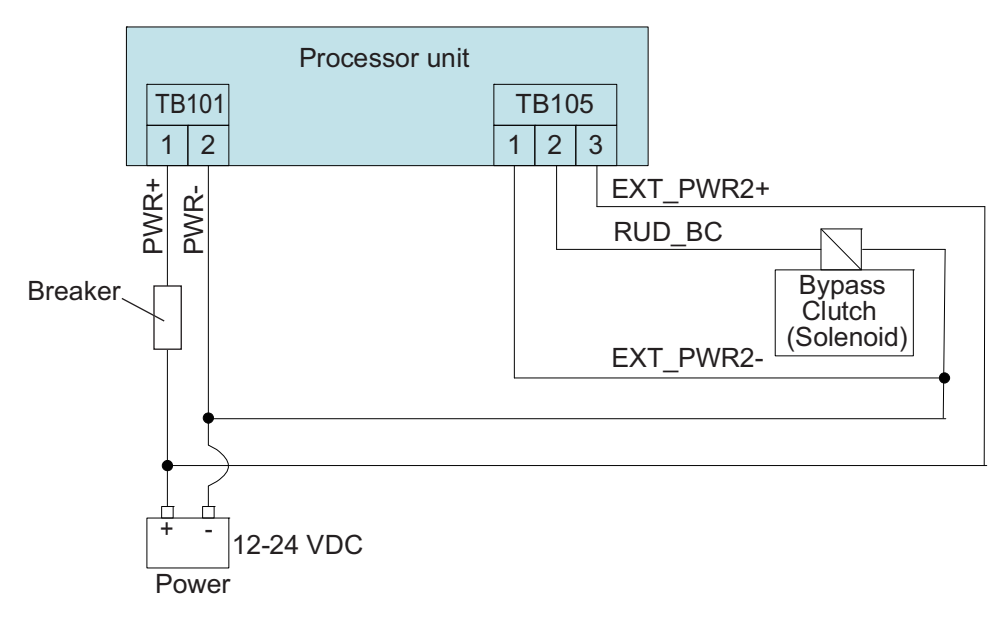

# 2.1.8 Rudder reference unit connections

The following types of rudder reference units (RRU) can be used with the NAVpilot-1000:

| Sensor type                                                                                                    | Connect to | Remarks                                                                                                    |
|----------------------------------------------------------------------------------------------------|------------|----------------------------------------------------------------------------------------------------|
| Potentiometer type<br>(1 to 10 kΩ)                                                                                    | TB102      | Maximum cable length is 20 m.                                                                              |
| Voltage output type<br>(minimum range: 0 to 5V,<br>maximum range: -10 to 10 V)<br>Current output type<br>(4 to 20 mA) | TB103      | <ul> <li>Maximum cable length is 100 m.</li> <li>External power supply to the RRU is required.</li> </ul>  |
| Frequency output type<br>(1600 to 5200 Hz)                                                                            | TB213      | <ul> <li>Maximum cable length is 100 m.</li> <li>NAVpilot supplies the power (12 V) to the RRU.</li> </ul> |

**Note:** For the non-IMO type, the NAVpilot can operate without the RRU, if the ship's steering system is analog drive. Note that course-keeping performance may decline compared to with RRU. Also, the rudder angle indicator and FU/NFU remote control cannot be used.

· Potentiometer type

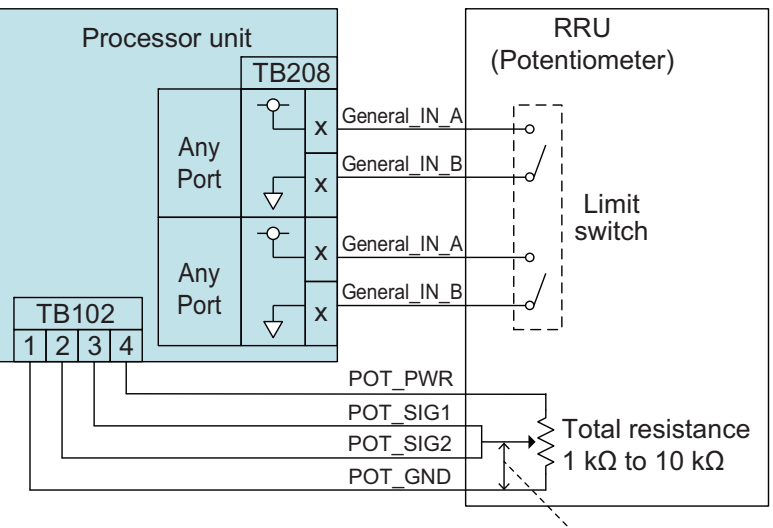

Signal line resistance 10 to 90 % of total resistance

| Pin<br>No. | Signal   | I/O | Characteristics | Description                     |
|------------|----------|-----|-----------------|---------------------------------|
| 1          | POT_GND  | -   | -               | GND                             |
| 2          | POT_SIG2 | In  | -               | Signal input from potentiometer |
| 3          | POT_SIG1 | In  | -               | Signal input nom potentiometer  |
| 4          | POT_PWR  | Out | +12 VDC         | Power supply to potentiometer   |

<u>TB102 (RRU POT.)</u>

### • Voltage output type

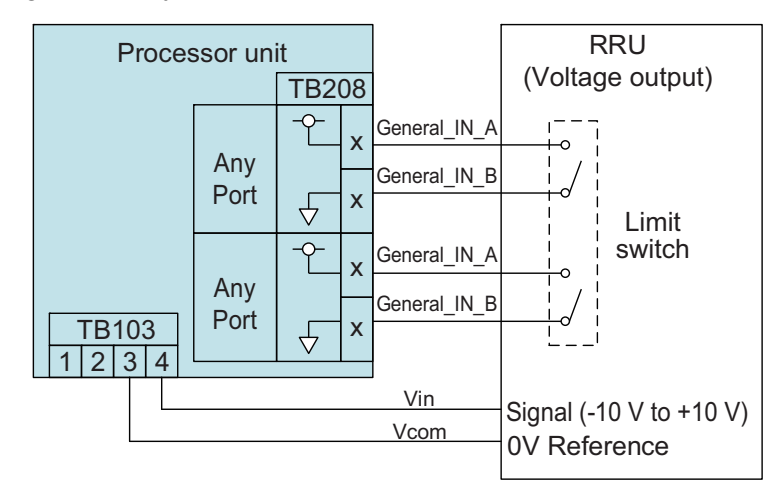

### TB103 (RRU ANALOG.)

| Pin<br>No. | Signal | I/O | Characteristics                                               | Description          |
|------------|--------|-----|---------------------------------------------------------------|----------------------|
| 1          | Icom   | In  | Current input                                                 | Return (current)     |
| 2          | lin    | In  | (4 to 20 mA current loop)                                     | Current input signal |
| 3          | Vcom   | In  | Voltage input                                                 | Common (voltage)     |
| 4          | Vin    | In  | (minimum range: 0 V to 5 V,<br>maximum range: -10 V to +10 V) | Voltage input signal |

Current output type

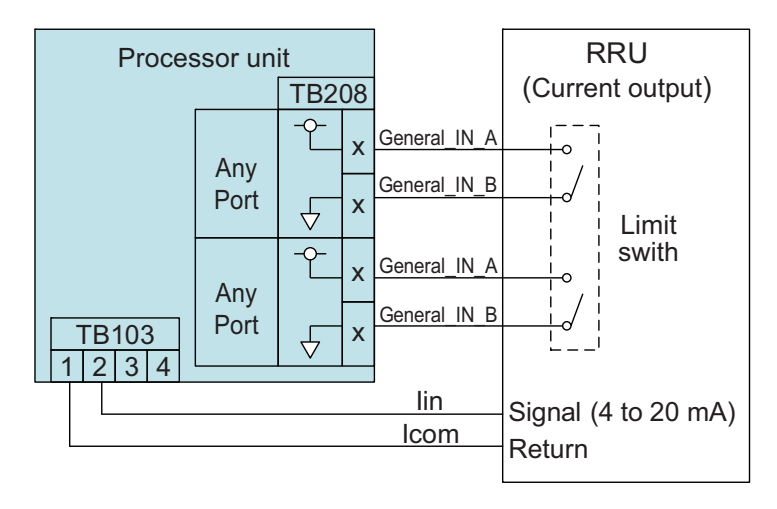

### TB103 (RRU ANALOG.)

| Pin<br>No. | Signal | I/O | Characteristics                                               | Description          |
|------------|--------|-----|---------------------------------------------------------------|----------------------|
| 1          | Icom   | In  | Current input                                                 | Return (current)     |
| 2          | lin    | In  | (4 to 20 mA current loop)                                     | Current input signal |
| 3          | Vcom   | In  | Voltage input                                                 | Common (voltage)     |
| 4          | Vin    | In  | (minimum range: 0 V to 5 V,<br>maximum range: -10 V to +10 V) | Voltage input signal |

• Frequency type

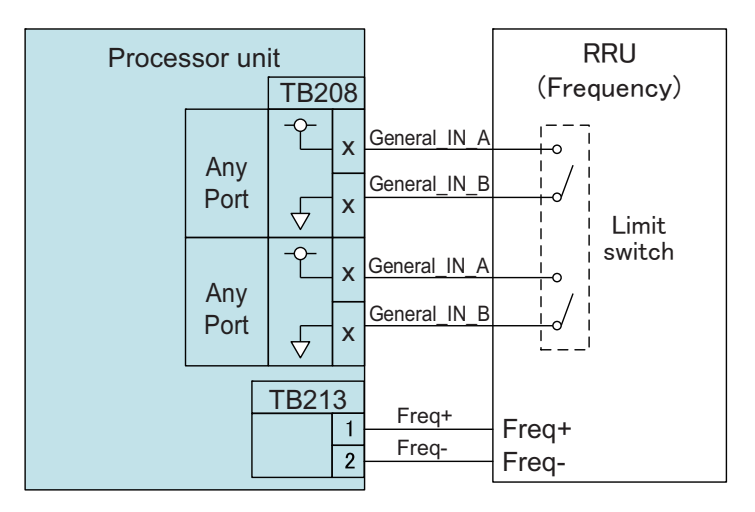

# TB213 (RRU FREQUENCY.)

| Pin<br>No. | Signal | I/O | Characteristics                                         | Description                                          |
|------------|--------|-----|---------------------------------------------------------|------------------------------------------------------|
| 1          | FRQ+   | Out | +12 VDC                                                 | Power supply to frequency type RRU                   |
| 2          | Freq-  | In  | Switching current input<br>(frequency: 1600 to 5200 Hz) | Switching current return input<br>from frequency RRU |

# 2.1.9 Connection to FU remote controller

The following FU (follow up) remote controller is available with the NAVpilot-1000. A maximum of three remote controllers can be connected.

| Туре                 | Signal IF of remote controller | Active switch         |
|----------------------|--------------------------------|-----------------------|
| FU remote controller | Potentiometer                  | With active switch    |
|                      | (1 kΩ to 10 kΩ)                | Without active switch |

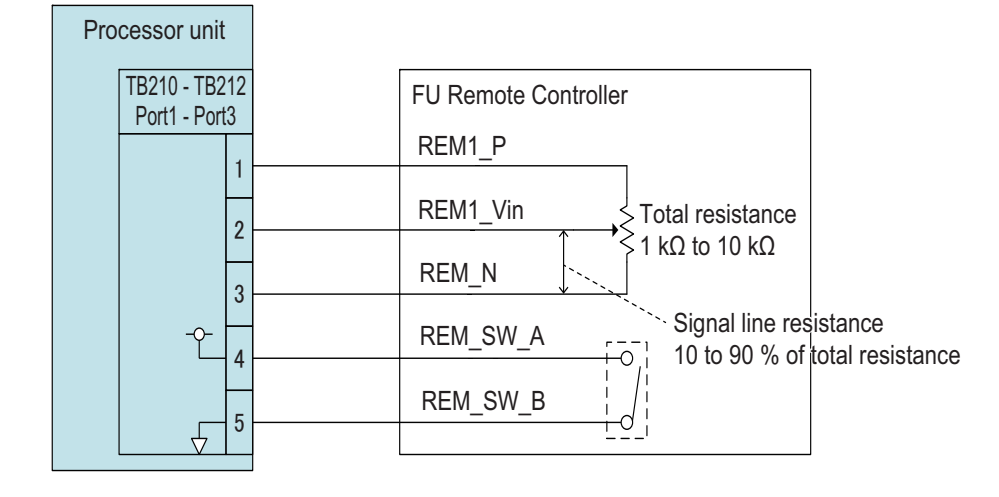

## TB210/TB211/TB212 (FU Remote Controller IF.)

| Pin<br>No. | Signal    | I/O | Characteristics   | Description                          |  |  |  |
|------------|-----------|-----|-------------------|--------------------------------------|--|--|--|
| TB210      |           |     |                   |                                      |  |  |  |
| 1          | REM1_PWR  | Out | +5 VDC            | Power supply to remote<br>controller |  |  |  |
| 2          | REM1_Vin  | In  | -                 | FU signal                            |  |  |  |
| 3          | GND       | -   | -                 | -                                    |  |  |  |
| 4          | REM1_SW_A | In  | Dry contact input | Lised for active switch              |  |  |  |
| 5          | REM1_SW_B | In  | Dry contact input |                                      |  |  |  |
| TB211      |           |     |                   |                                      |  |  |  |
| 1          | REM2_PWR  | Out | +5 VDC            | Power supply to remote<br>controller |  |  |  |
| 2          | REM2_Vin  | In  | -                 | FU signal                            |  |  |  |
| 3          | GND       | -   | -                 | -                                    |  |  |  |
| 4          | REM2_SW_A | In  | Dry contact input | Used for active switch               |  |  |  |
| 5          | REM2_SW_B | In  | Dry contact input |                                      |  |  |  |
| TB212      |           |     |                   |                                      |  |  |  |
| 1          | REM3_PWR  | Out | +5 VDC            | Power supply to remote<br>controller |  |  |  |
| 2          | REM3_Vin  | In  | -                 | FU signal                            |  |  |  |
| 3          | GND       | -   | -                 | -                                    |  |  |  |
| 4          | REM3_SW_A | In  | Dry contact input | Llead for active switch              |  |  |  |
| 5          | REM3_SW_B | In  |                   |                                      |  |  |  |

# 2.1.10 Connection to external I/O

# **Dedicated port**

• Changeover switch connection (TB209)

The changeover switch switches between the auto steering and manual steering. Set the switch to OFF to get full control of the boat with the NAVpilot. The ON position provides only the STBY mode functions (manual steering). The changeover switch is required by the regulations for the HCS (Refer to IMO resolution MSC 64. sec 4).

Use TB209 to connect with the changeover switch.

| <u>I B209 (Changeover)</u> |
|----------------------------|
|----------------------------|

| Pin<br>No. | Signal       | I/O | Characteristics | Description                            |
|------------|--------------|-----|-----------------|----------------------------------------|
| 1          | Changeover_A | In  | Dry contact     | • ON: Disengage mode (manual steering) |
| 2          | Changeover_B | In  | input           | • ON $\rightarrow$ OFF: AUTO mode      |

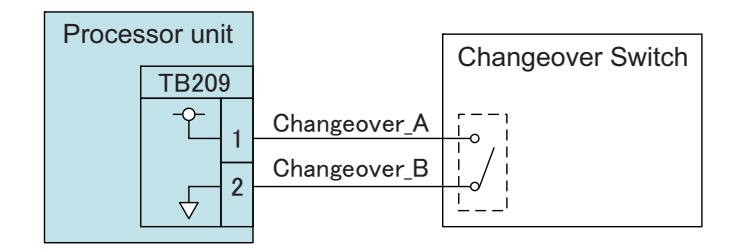

# • Power fail signal (TB207)

The NAVpilot outputs the power fail signal when the input voltage has failed from TB207. Connect with an external alarm system.

**Note:** For the IMO type, power fail signal must be connected to an external alarm system in accordance with ISO 11674.

| Pin<br>No. | Signal      | I/O | Characteristics                                                   | Description         |
|------------|-------------|-----|-------------------------------------------------------------------|---------------------|
| 1          | PowerFail_A | Out | <ul> <li>Dry contact output</li> </ul>                            |                     |
| 2          | PowerFail_B | Out | Load current: 100 mA or less                                      | Open: Power fail    |
| 3          | NC          | -   | <ul> <li>Load voltage: 12 to 24 V<br/>(10.8 to 31.2 V)</li> </ul> | Close: Normal state |

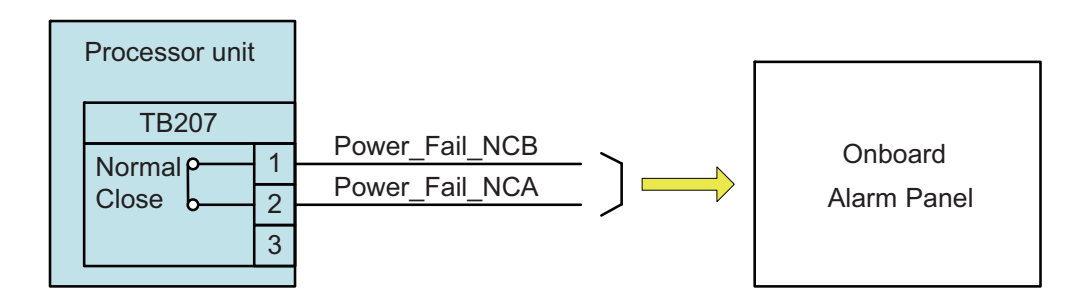

# Universal purpose port

The NAVpilot has contact input/output ports (TB205/TB206/TB208) that can be software programmed for various purposes like interface to handshake signal, rudder angle limit switch, NFU remote controller, central alarm panel, BNWAS, steering switch, indicator equipment. For how to select the command of function for the Universal purpose port, see section 3.6.15.

| Pin<br>No. | Signal           | I/O | Characteristics                        | Description        |
|------------|------------------|-----|----------------------------------------|--------------------|
| 1          | General_OUT1_NCA | Out | <ul> <li>Dry contact output</li> </ul> |                    |
| 2          | General_OUT1_NCB | Out | (Normally open/close)                  |                    |
| 3          | General_OUT1_NOA | Out | • Load current: 100 mA or less         | Universal output 1 |
| 4          | General_OUT1_NOB | Out | (10.8 to 31.2 V)                       |                    |
| 5          | General_OUT2_NCA | Out | Dry contact output                     |                    |
| 6          | General_OUT2_NCB | Out | (Normally open/close)                  |                    |
| 7          | General_OUT2_NOA | Out | • Load current: 100 mA or less         | Universal output 2 |
| 8          | General_OUT2_NOB | Out | (10.8 to 31.2 V)                       |                    |

### TB205 (Universal Output 1 and 2)

| <u>TB206</u> | (Universal Output 3 to 6) |
|--------------|---------------------------|
|              | · · · · ·                 |

| Pin<br>No. | Signal           | I/O | Characteristics                                                                 | Description        |
|------------|------------------|-----|---------------------------------------------------------------------------------|--------------------|
| 1          | General_OUT3_NCA | Out | Dry contact output                                                              | Universal output 3 |
| 2          | General_OUT3_NCB | Out | (Normally open/close)                                                           |                    |
| 3          | General_OUT3_NOA | Out | Load current: 100 mA or less                                                    |                    |
| 4          | General_OUT3_NOB | Out | (10.8 to 31.2 V)                                                                |                    |
| 5          | General_OUT4_NCA | Out | <ul> <li>Dry contact output</li> </ul>                                          | Universal output 4 |
| 6          | General_OUT4_NCB | Out | (Normally open/close)                                                           |                    |
| 7          | General_OUT4_NOA | Out | Load current: 100 mA or less                                                    |                    |
| 8          | General_OUT4_NOB | Out | • Load voltage: 12 to 24 V<br>(10.8 to 31.2 V)                                  |                    |
| 9          | General_OUT5_NCA | Out | <ul> <li>Dry contact output</li> </ul>                                          | Universal output 5 |
| 10         | General_OUT5_NCB | Out | (Normally open/close)                                                           |                    |
| 11         | General_OUT5_NOA | Out | Load current: 100 mA or less                                                    |                    |
| 12         | General_OUT5_NOB | Out | (10.8 to 31.2 V)                                                                |                    |
| 13         | General_OUT6_NCA | Out | <ul> <li>Dry contact output</li> </ul>                                          | Universal output 6 |
| 14         | General_OUT6_NCB | Out | <ul> <li>(Normally open/close)</li> <li>Load current: 100 mA or less</li> </ul> |                    |
| 15         | General_OUT6_NOA | Out |                                                                                 |                    |
| 16         | General_OUT6_NOB | Out | • Load voltage: 12 to 24 V<br>(10.8 to 31.2 V)                                  |                    |

| Processor unit |                                        |                  |                  |   |                             |
|----------------|----------------------------------------|------------------|------------------|---|-----------------------------|
|                | TD005                                  |                  |                  |   |                             |
|                | TB200                                  |                  | General OUT1 NCA |   | )                           |
| P              | Normal Close                           | 1                | General OUT1 NCB |   |                             |
| R              | 01030 0                                | 2                | General OUT1 NOA |   |                             |
|                | Normal<br>Open                         | 3                | General OUT1 NOB | V |                             |
| '              |                                        | 4                | General OUT2 NCA |   |                             |
| P<br>O<br>R    | Normal Close 6                         | General OUT2 NCB |                  |   |                             |
|                |                                        | 6                | General OUT2 NOA |   |                             |
| T<br>2         | Normal Open                            | /<br>0           | General_OUT2_NOB | V |                             |
| _              |                                        | 0                | /                |   |                             |
|                | TDOOC                                  |                  |                  |   |                             |
|                | 10200                                  | 1                | General_OUT3_NCA |   |                             |
| P              | Normal Close                           | ו<br>ר           | General_OUT3_NCB |   |                             |
| R              |                                        | 2                | General_OUT3_NOA |   | The function for each Port  |
| 3              | Normal Open                            | 3                | General_OUT3_NOB |   | > is selectable by software |
|                |                                        | 4                | General_OUT4_NCA |   | setting.                    |
|                | Normal                                 | 6                | General_OUT4_NCB |   |                             |
| R              |                                        | 7                | General_OUT4_NOA |   |                             |
| 4              | Normal Open                            | /<br>0           | General_OUT4_NOB |   |                             |
|                |                                        | 0                | General_OUT5_NCA |   |                             |
| P<br>O<br>R    | Normal Close                           | 10               | General_OUT5_NCB |   |                             |
|                |                                        | 10               | General_OUT5_NOA |   |                             |
| 5              | Normal Open                            | 12               | General_OUT5_NOB |   |                             |
| P              | Normal 0 12<br>Normal 0 13<br>Close 14 | General_OUT6_NCA |                  |   |                             |
|                |                                        | General_OUT6_NCB |                  |   |                             |
| R              | Normal                                 | 15               | General_OUT6_NOA |   |                             |
| 6              | Open                                   | 16               | General_OUT6_NOB |   | )                           |
|                |                                        |                  |                  |   |                             |
| Pin<br>No. | Signal        | I/O | Characteristics   | Description        |
|------------|---------------|-----|-------------------|--------------------|
| 1          | General_IN1_A | In  | Dry contact input | Liniversal input 1 |
| 2          | General_IN1_B | In  | Dry contact input |                    |
| 3          | General_IN2_A | In  | Dry contact input | Universal input 2  |
| 4          | General_IN2_B | In  |                   |                    |
| 5          | General_IN3_A | In  | Dry contact input | Universal input 3  |
| 6          | General_IN3_B | In  | Dry contact input |                    |
| 7          | General_IN4_A | In  | Dry contact input | Universal input 4  |
| 8          | General_IN4_B | In  |                   |                    |
| 9          | NC            | In  | -                 | -                  |

TB208 (Universal Input 1 to 4)

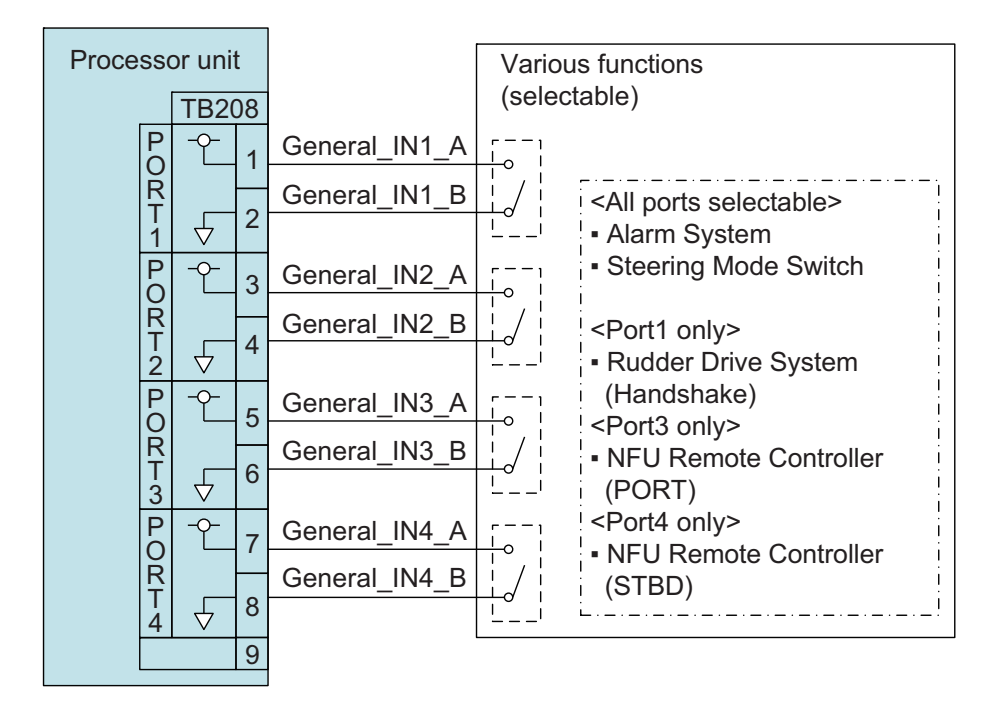

Handshake signal

When the computer system controls the rudder, the NAVpilot must be get the rudder control authority from the system. In this case, connect the system to the Universal Input (TB208) and Output (TB205) ports to receive/transmit the control authority, using the handshake signal.

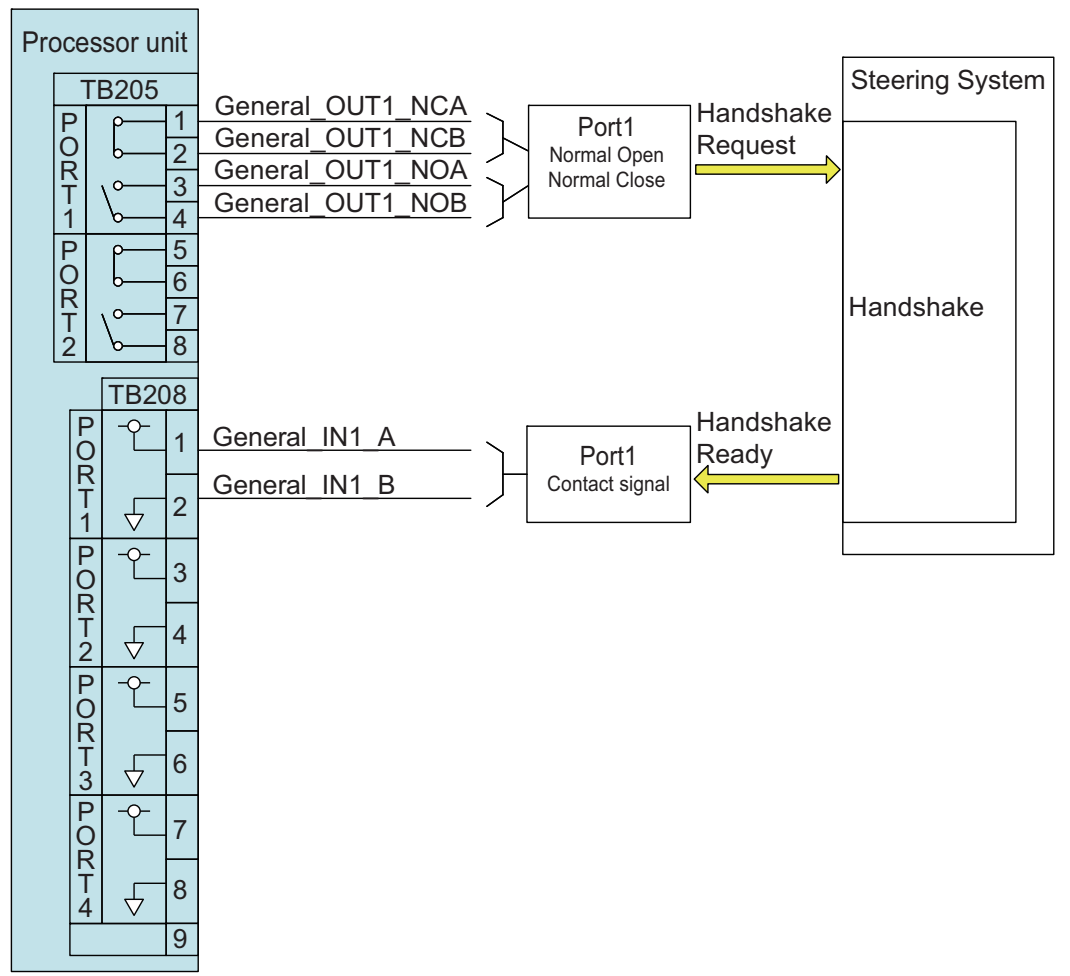

Rudder angle limit switch connection

When the RRU has the rudder angle limit switch, connect the signal from the limit switch to the Universal Input port (TB208). The NAVpilot stops the rudder steering and shows a message when the rudder reaches the rudder limit.

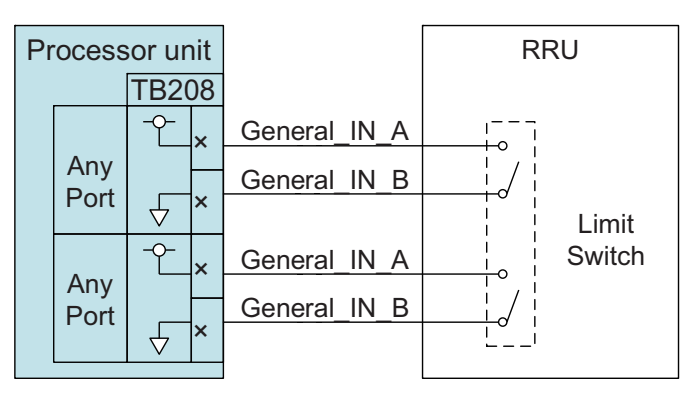

 <u>NFU remote controller connection</u> To connect with the NFU (Non-Follow UP) remote controller, use the Universal Input port (TB208).

Note: The RRU must be installed to use the NFU remote controller.

SPST switch

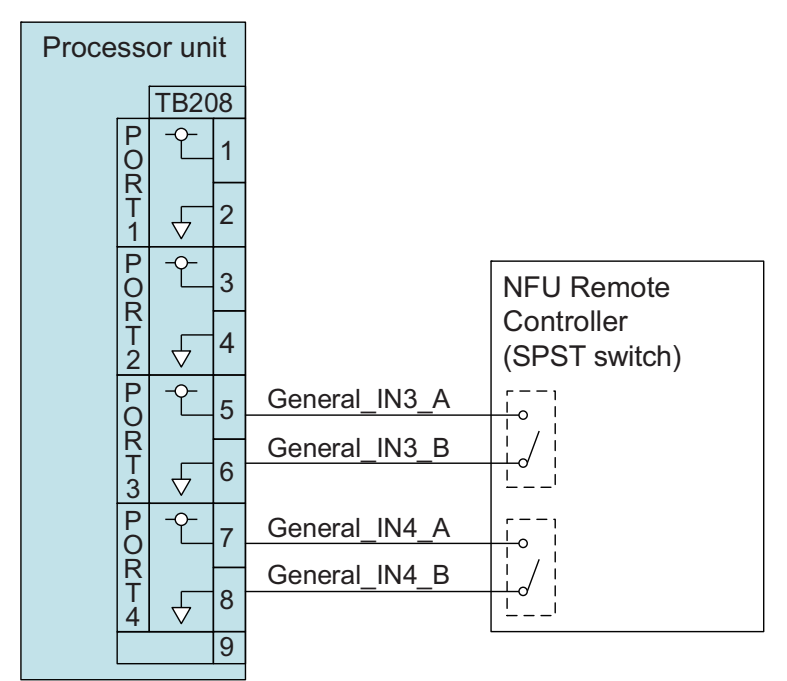

· SPDT switch

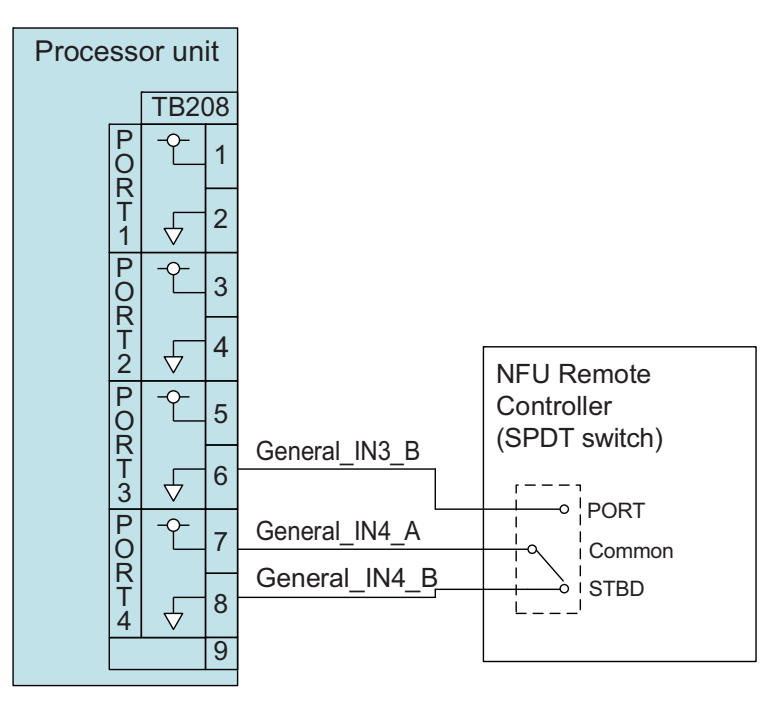

#### 2. WIRING

#### <u>Central alarm panel with direct I/O interface</u>

The NAVpilot can output the HCS fault, off heading and heading monitor alarm signal to the central alarm panel. To connect with the alarm panel, use TB205/TB206 (Universal Output) and TB208 (Universal Input).

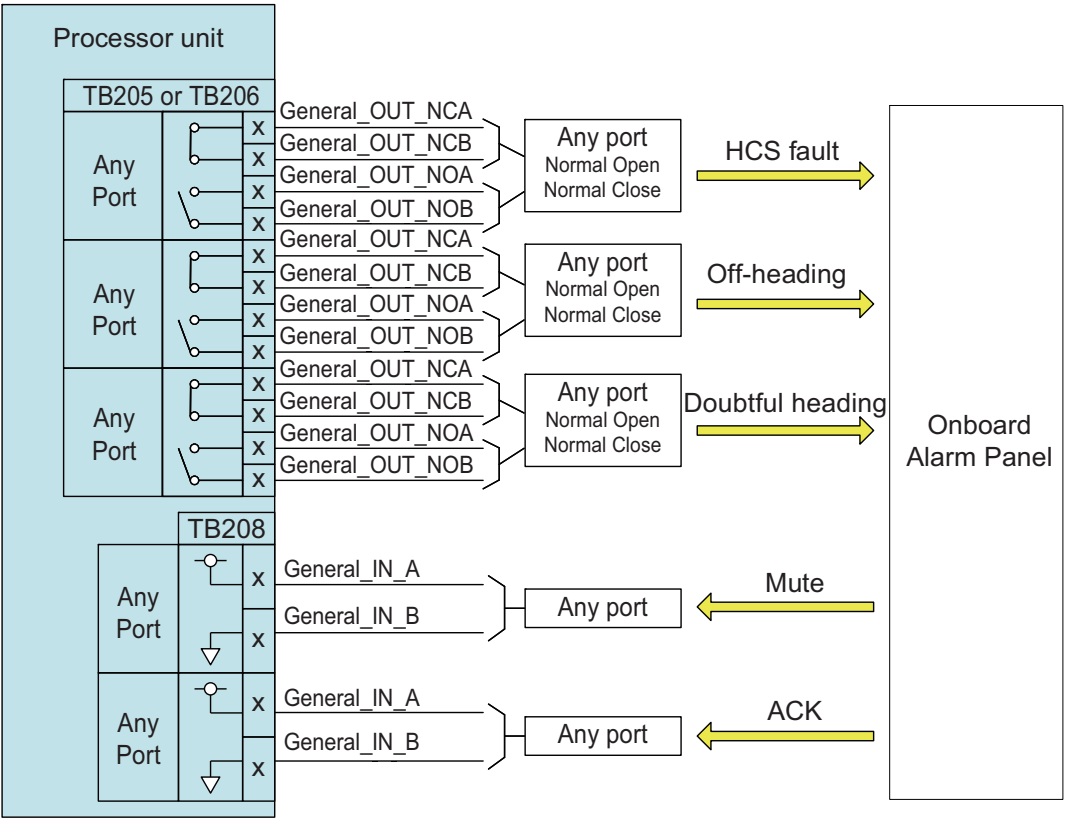

#### BNWAS connection

The NAVpilot can output the backup navigator call, operator fitness and autopilot mode signal to the BNWAS (Bridge Navigation Watch Alarm System) connection. To connect with the BNWAS, use the Universal Output (TB205/TB206) port.

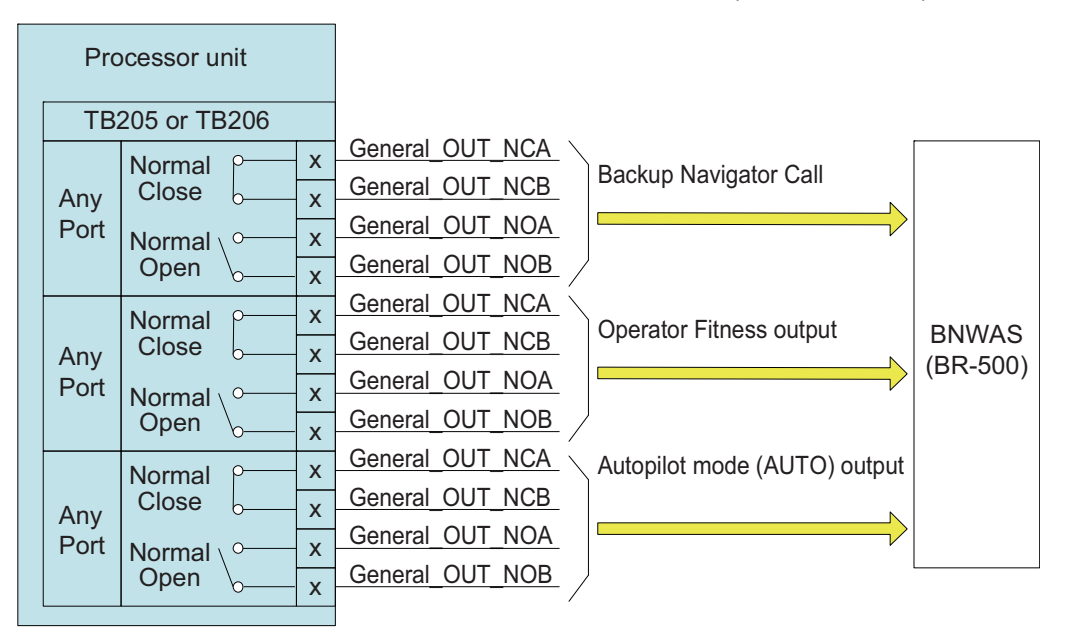

Steering mode switch/rudder start position switch connection

To connect the steering mode switch and rudder start position switch, use the Universal Input port (TB208).

**Note 1:** Install a control unit equipped with the **STBY** key, or an "auto steering cancel button" (STBY switch) at the helm and all steering stations, to disable rudder control by the autopilot in an emergency. Install the button where it can be easily operated.

**Note 2:** To use the steering mode switch, initial setting must be completed. See chapter 3.

| Switch                          | Explanation                                                                                                    | Signal interface                    |
|---------------------------------|----------------------------------------------------------------------------------------------------|-------------------------------------|
| Steering mode switch            | The switch, when operated, puts the NAVpilot in the AUTO/STBY mode.                                                                                                    | Contact output,<br>Momentary switch |
| Rudder start<br>position switch | The switch, when operated, switches the rudder<br>position to start auto steering. Turn the switch on<br>to start auto steering from the rudder position<br>when auto steering is activated. Turn the switch<br>off to start auto steering when the rudder is cen-<br>tered. This function is not available when the RRU<br>is not installed. | Contact output,<br>Alternate switch |

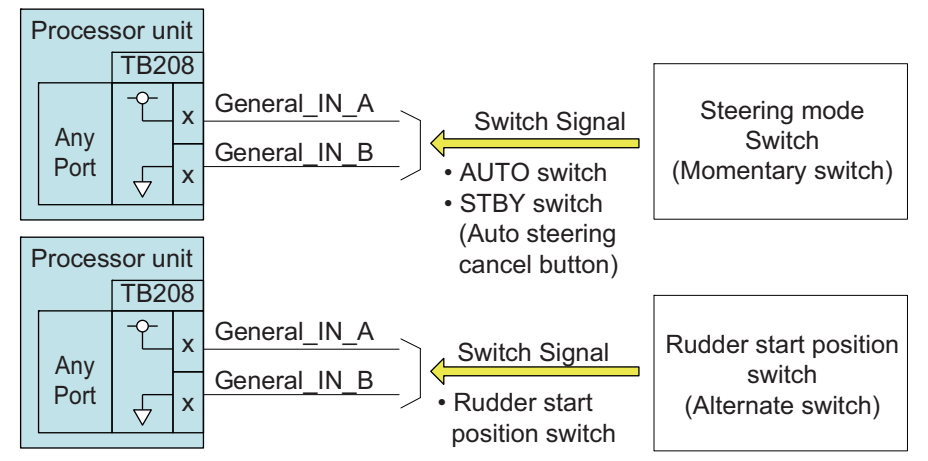

Indicator equipment connection

To show the steering status of the NAVpilot, connect the indicator equipment to the Universal Output port (TB205/TB206).

|   | Steering status output from<br>NAVpilot | Connected to                               | Signal interface                  |
|---|-----------------------------------------|--------------------------------------------|-----------------------------------|
| ٠ | Steering mode (AUTO/NAV) signal         | <ul> <li>Ship's steering system</li> </ul> | <ul> <li>Contact input</li> </ul> |
| • | Steering mode (AUTO) signal             | <ul> <li>Display panel</li> </ul>          | <ul> <li>Load current:</li> </ul> |
| • | Steering mode (STBY) signal             | <ul> <li>Display lamp</li> </ul>           | Max. 100 mA                       |
| • | Steering mode (NAV) signal              | etc.                                       |                                   |
| • | FU remote control active signal 1 to 3  |                                            |                                   |
| ٠ | NFU remote control active signal        |                                            |                                   |

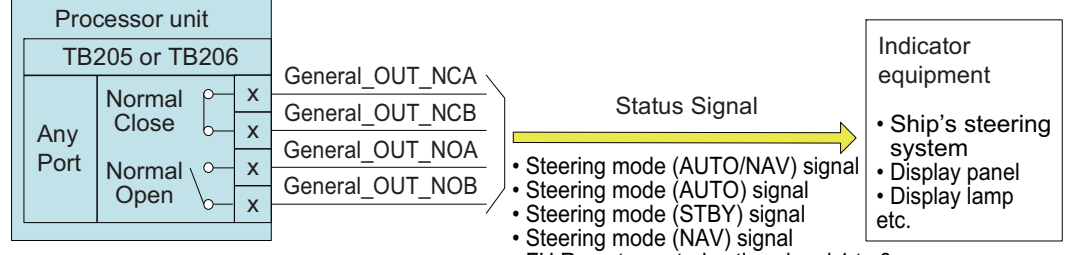

• FU Remote control active signal 1 to 3

NFU Remote control active signal

2. WIRING

### 2.1.11 Auto steering cancel button

Install a control unit equipped with the **STBY** key, or an "auto steering cancel button" (local supply) at the helm and all steering stations, to disable rudder control by the autopilot in an emergency. Install the button where it can be easily operated.

Do the following to install the auto steering cancel button:

- 1) Connect a momentary switch (local supply) to the Universal Input port (TB208) of the processor unit, referring to page 2-27.
- 2) Change the setting of the Universal Input port to [Go STBY]. See section 3.6.15.

When the auto steering cancel button is pressed, autopilot rudder control is disabled and the steering mode changes to the STBY mode (manual steering).

# 2.2 Control Unit

The control unit is part of a network, connected via a NMEA 2000 (CAN bus) backbone. A maximum of six control units can be connected in the same network.

**If your ship does not need SOLAS certification,** the optional cable assembly (type: FRU-LMT-18-SINGLE) can be used. This allows you to connect the control unit and processor unit directly without connecting via the NMEA 2000 backbone. For details, see page 2-11.

#### **Connection**

Using the supplied cable assembly, connect the control unit to the NMEA 2000 (CAN bus) network backbone. The control unit must be on the same network as the processor unit.

To ground the unit, fasten a ground wire (IV-2sq., local supply) between its ground terminal and the ship's ground.

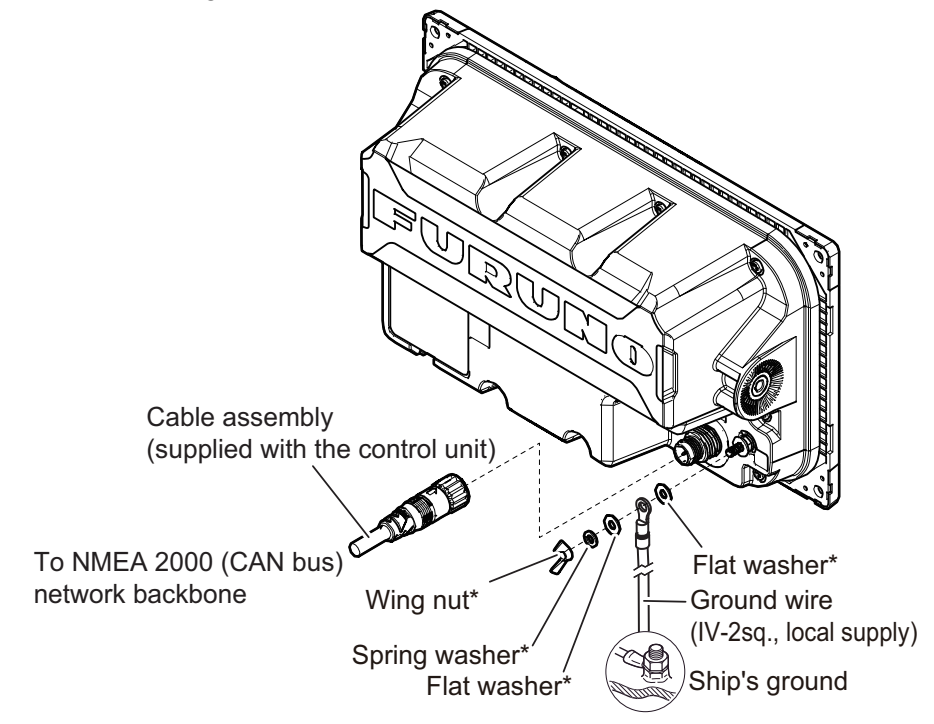

\*: Pre-attached to the unit.

#### Power supply

 Three or less control units are connected: Power is supplied from the processor unit through the NMEA 2000 (CAN bus) network. Do NOT connect the external power supply or other NMEA 2000 sensors to the NMEA 2000 backbone.

**Note:** The total cable length of the drop and backbone cables between the control unit and processor unit must be 30 m or less. If exceeds 30 m, the control unit may not work properly due to the voltage drop.

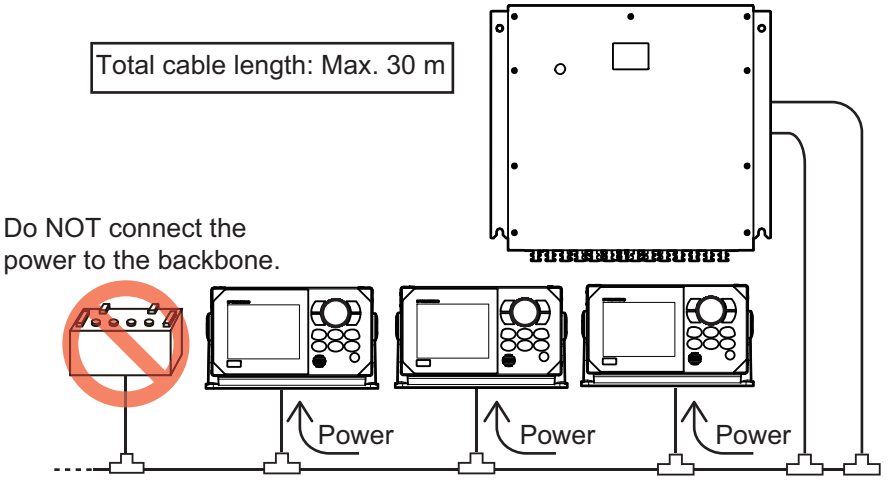

NMEA 2000 (CAN bus) backbone

 Four or more control units or other NMEA 2000 sensors are connected: Connect the power isolator to the NMEA 2000 (CAN bus) network and provide the external power supply to the backbone.

**Note:** If the power isolator is not connected, power failure occurs due to the collision of the power supply, and "CAN-bus PWR fail" alert occurs.

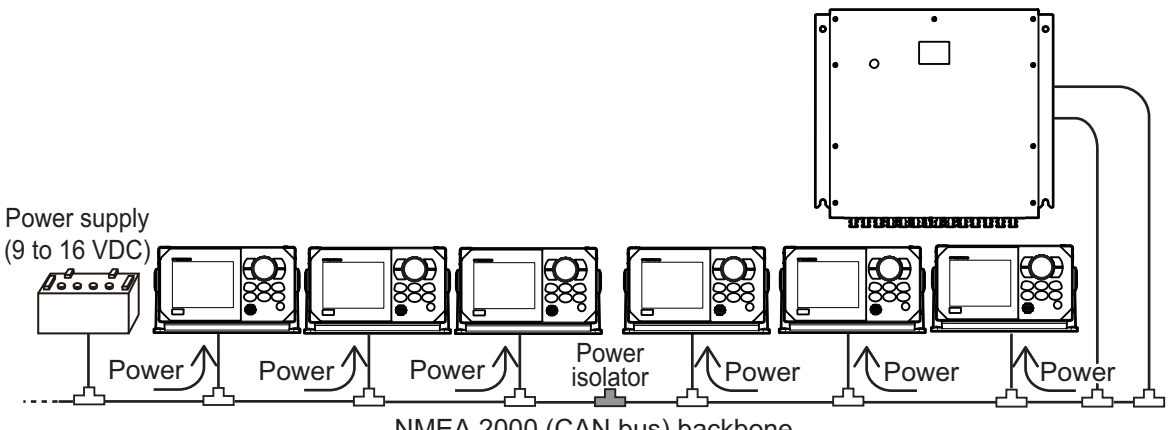

NMEA 2000 (CAN bus) backbone

# 2.3 Junction Box (Option)

The optional junction box FI-5002 has two backbone ports and allows up to six NMEA 2000 (CAN bus) devices to be networked together. The FI-5002 is available for connecting between the processor unit and control unit.

When using the FI-5002 to connect between the processor unit and control unit, fabricate the drop ca-

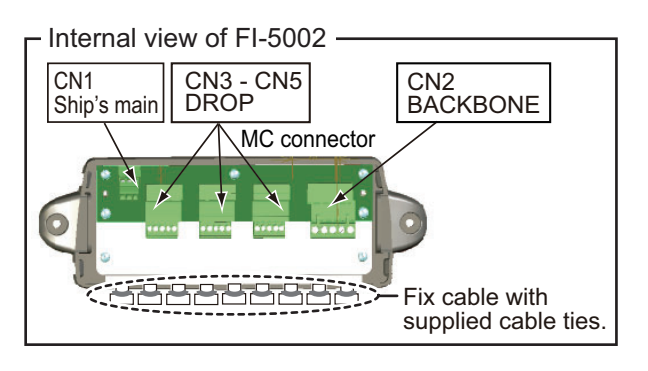

ble, then connect the cable to the FI-5002 internal MC connectors (CN3 to CN5).

For details about the FI-5002 installation, refer to the installation instructions (C72-00702) supplied with the FI-5002.

#### Three or less control units and processor unit are connected

The power port (CN1) of the junction box should be connected to the processor unit (J103). External power supply is not required.

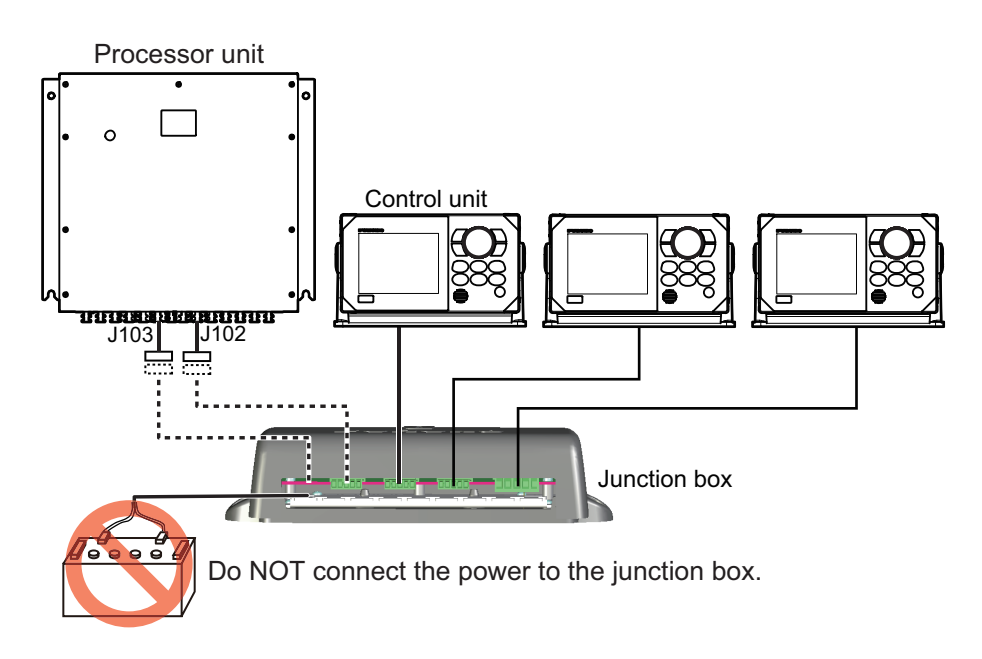

#### Four or more control units or external NMEA 2000 network are connected

Connect the power isolator between the NMEA 2000 network of the NAVpilot and junction box and provide the external power supply to the junction box.

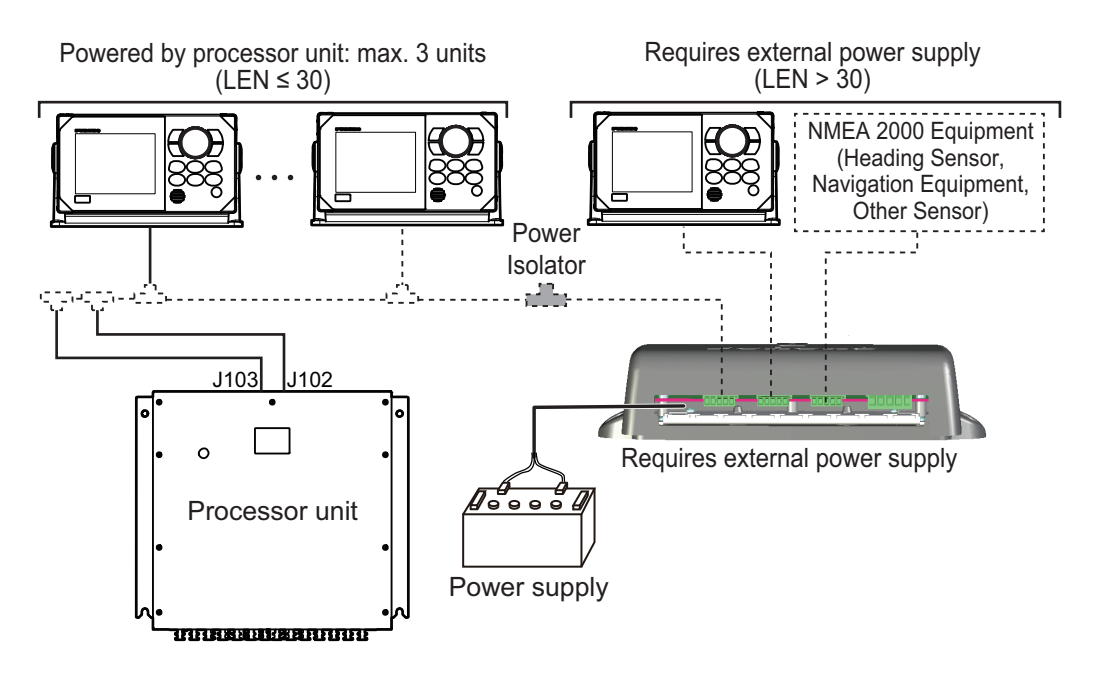

### 2.3.1 How to fabricate the drop cable

The drop cable, which is supplied with the control unit, has connectors at both cable ends. Cut off the connector at the junction box end and fabricate the cable as shown in the following figure to connect the MC connector.

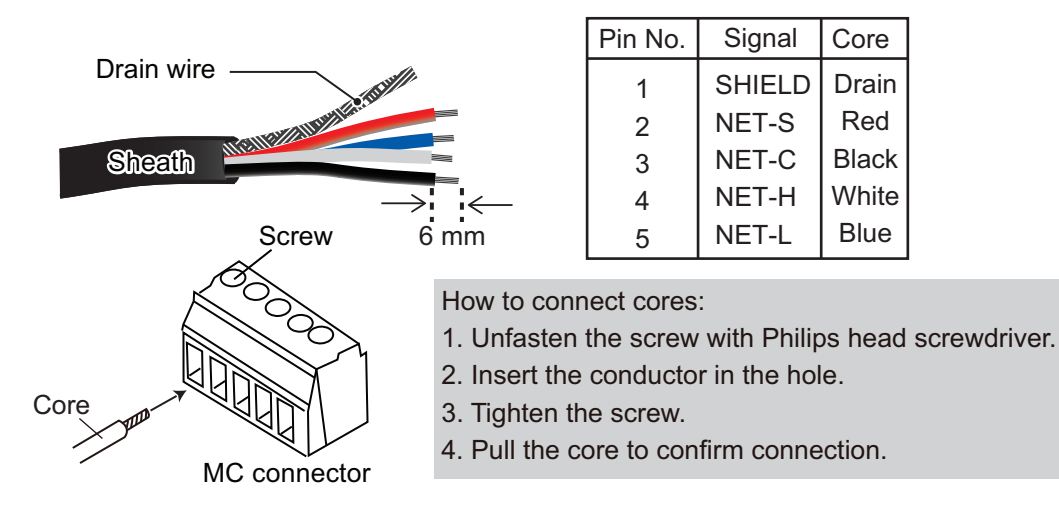

2. WIRING

#### 2.3.2 Termination resistor in the FI-5002

The FI-5002 has two termination resistors (R1 and R2). The resistors are set in the following manner:

- When no backbone cable is connected, R1 and R2 are set to ON position.
- When one backbone cable is connected, either R1 or R2 is set to ON position.
- When two backbone cables are connected, R1 and R2 are set to OFF position.

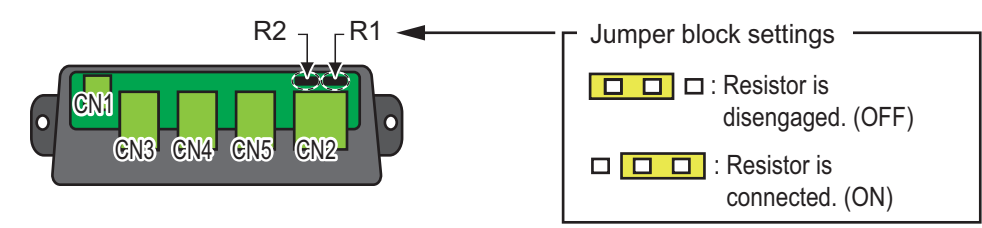

# 2.4 Operation Check (LED Indication)

After mounting and wiring are completed, press the power key ( $\bigcirc$ ) on the control unit to turn the system on. The LEDs (CR2/CR3) on the processor unit light or flash according to the equipment state, as described in the following table.

| LED                                                                                      | Moaning                                                                     |                          |  |
|------------------------------------------------------------------------------------------|-----------------------------------------------------------------------------|--------------------------|--|
| CR2 (orange)                                                                             | CR3 (orange)                                                                | weating                  |  |
| ON                                                                                       | Flashes at 1 second intervals<br>30 seconds after turning the<br>system on. | Normal operation         |  |
| ON                                                                                       | Flashes at 3 seconds inter-<br>vals                                         | Updating the software    |  |
| ON                                                                                       | OFF                                                                         | CPU board error          |  |
| ON                                                                                       | ON                                                                          | (software startup error) |  |
| Flashes 1 to 4 times at 1 sec-<br>ond intervals after the LED<br>goes off for 3 seconds. | ON                                                                          |                          |  |

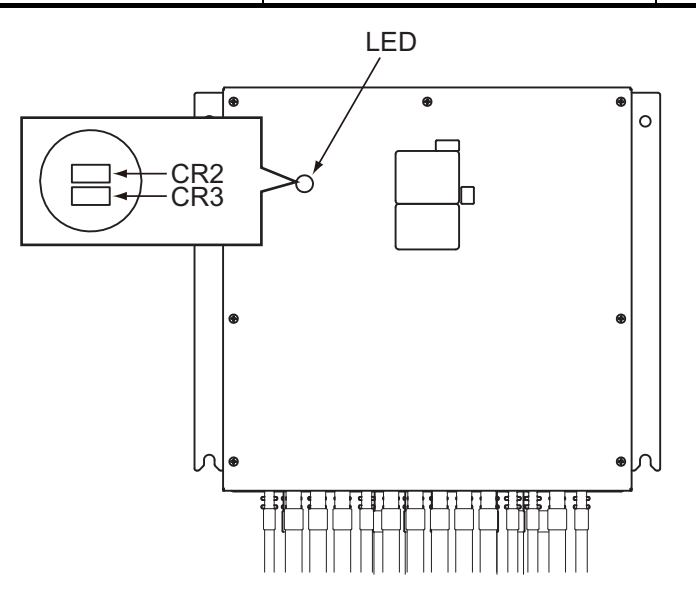

# 3. INITIAL SETTING

This chapter shows you how to enter initial settings. The first time the system is powered, the initial setting wizard appears. After completing the settings in the initial setting wizard, set up the [Installation Menu].

**Note:** [Installation Menu] can be opened from the STBY mode, by pressing the knob three times while holding down the **MENU/ESC** key.

The general initial setting flow is as follows:

- 1) **Initial Setting Wizard**: Mandatory settings, basic setup for selecting the regulation type and display unit. See section 3.1.
- 2) **Own Ship Information Setting**: Mandatory settings, enter own ship information (ship's width/length, cruising speed, etc.). See section 3.2.
- 3) **Data Source Settings**: Mandatory settings, select the data source for the heading, STW, SOG, position, navigation and alert data. See section 3.3.
- 4) **Rudder Drive Settings**: Mandatory settings, set up the rudder drive information. See section 3.4.
- 5) **Sea Trial Settings**: Necessary settings, perform the zigzag cruising test and set the rudder center position. See section 3.5.
- 6) **Other Installation Setup**: Optional settings, universal port setup (operator fitness, etc.), remote controller setup, etc. See section 3.6.

### 3.1 Initial Setting Wizard

After mounting and wiring are completed, press the power key ( $\bigcirc$ ) to turn the system on. The first time the system is powered, the initial setting wizard appears.

Follow the procedure below to set up the wizard.

1. Press the power key (凸) on the control unit to turn the system on. The initial setting wizard starts and the regulation type selection screen appears.

| Regulatio       | on Type        |        |               |               |
|-----------------|----------------|--------|---------------|---------------|
| IMO             |                |        |               |               |
| N/A             |                |        |               |               |
|                 |                |        |               |               |
|                 |                |        |               |               |
|                 |                |        |               |               |
|                 |                |        |               |               |
|                 |                |        |               |               |
|                 |                |        |               |               |
|                 |                | >      | $\rightarrow$ | $\rightarrow$ |
| <b>Vie</b> Prev | <i>€</i> \ ↑ ( | 🌢 Next | SUSPend       |               |

#### 3. INITIAL SETTING

2. Select [IMO] (IMO type) or [N/A] (non-IMO type).

If your ship needs SOLAS certification, select [IMO]. After selection, the speed unit selection screen appears.

| Speed Un       | it             |        |         |          |
|----------------|----------------|--------|---------|----------|
| kn             |                |        |         |          |
| km/h           |                |        |         |          |
| MPH            |                |        |         |          |
|                |                |        |         |          |
|                |                |        |         |          |
|                |                |        |         |          |
|                |                |        |         |          |
|                |                |        |         |          |
|                | >              |        |         | <u> </u> |
| <b>TR</b> Prev | <b>∕</b> @•↑/↓ | 🌢 Next | SUSPEND | /        |

- 3. Select the appropriate unit of measurement for the ship's speed.
  - [kn]: knot

- [km/h]: kilometers per hour
- [MPH]: miles per hour

After selection, the range unit selection screen appears.

| Range Uni | t        |        |              |  |
|-----------|----------|--------|--------------|--|
| NM        |          |        |              |  |
| km        |          |        |              |  |
| SM        |          |        |              |  |
| NM,yd     |          |        |              |  |
| NM, m     |          |        |              |  |
| km, m     |          |        |              |  |
| SM,yd     |          |        |              |  |
|           |          |        |              |  |
|           | <u> </u> |        |              |  |
| Prev      | () ↑ (   | 🗅 Next | STBY Suspend |  |

- 4. Select the appropriate unit of measurement for the distance.
  - [NM]: nautical miles
  - [SM]: statute miles
  - [NM, m]: nautical miles, meters
  - [SM, yd]: statute miles, yards
- [km]: kilometers
- [NM, yd]: nautical miles, yards
- [km, m]: kilometers, meters

| After s | election, | the c | peration | mode | selection | screen | appears. |
|---------|-----------|-------|----------|------|-----------|--------|----------|
|---------|-----------|-------|----------|------|-----------|--------|----------|

| Operation Mode |        |           |  |
|----------------|--------|-----------|--|
| Installation   |        |           |  |
| Simulator      |        |           |  |
| Slide Show     |        |           |  |
|                |        |           |  |
|                |        |           |  |
|                |        |           |  |
|                |        |           |  |
|                |        |           |  |
| $\rightarrow$  | >      | $\rangle$ |  |
| 1 🖓 🐨 🐨        | 🌢 Next | Suspend   |  |

5. Select [Installation] to open [Installation Menu].

|      | Installation M  | enu  |
|------|-----------------|------|
| 01.  | System          | ►    |
| 02.  | Network         | ►    |
| 03.  | Autopilot       | ►    |
| 04.  | Universal Port  | ►    |
| 05.  | Remote Control  | ler▶ |
|      |                 |      |
|      |                 |      |
|      |                 |      |
| RRL  | J & Rudder Sett | ing  |
| MENU | Prev ∕⊛↑/↓      | ۵    |

Note: [Simulator] and [Slide Show] are not used in normal operation.

6. Follow the procedures in the remaining sections of this chapter to set up the NAVpilot.

## 3.2 Own Ship Information Setting

Enter own ship information (ship's width/length, cruising speed, etc.) as follows:

1. Select [Autopilot] from the [Installation Menu].

| ◀ Installation Menu                              |                             |  |  |  |  |
|--------------------------------------------------|-----------------------------|--|--|--|--|
| 01. System 🕨                                     | ◀ Autopilot                 |  |  |  |  |
| 02. Network                                      | 01. Ship's Characteristics▶ |  |  |  |  |
| 03. Autopilot 🔹 🕨                                | 02.Rudder Drive 🕨 🕨         |  |  |  |  |
| 04. Universal Port 🕨 🕨                           | 03. Compass Setup 🔹 🕨       |  |  |  |  |
| 05. Remote Controller▶                           | 04. Sea Trial 🔹 🕨           |  |  |  |  |
|                                                  |                             |  |  |  |  |
|                                                  |                             |  |  |  |  |
| Rudder Calibration No<br>Set Center Rud. Pos. No |                             |  |  |  |  |
| ™BPrev ᡝ↑/↓ 🌢                                    | Next 🗹 🗅                    |  |  |  |  |

2. Select [Ship's Characteristics] from the [Autopilot] menu.

| ◀ Installatio                                    | n Menu   |               |             |  |  |  |
|--------------------------------------------------|----------|---------------|-------------|--|--|--|
| 01. System                                       |          | 🖣 🛯 🗛 🗛 🗛     | t l         |  |  |  |
| 02. Network                                      | 🔺 Ship'  | 's Characteri | stics _     |  |  |  |
| 03. Autopilot                                    | 01. Boat | Type:         | Planing     |  |  |  |
| 04. Universal P                                  | 02. Boat | Length:       | 80ft(24.4m) |  |  |  |
| 05. Remote Cont                                  | 03. Boat | Width:        | 17ft(5.2m)  |  |  |  |
|                                                  | 04. Crui | sing Speed:   | 20kn        |  |  |  |
|                                                  | 05. Full | Load Draft:   | 1.5m        |  |  |  |
| Rudder Calibration No<br>Set Center Rud. Pos. No |          |               |             |  |  |  |
| ₩Prev 🏾 ᡝ î                                      | /↓ 🌢     | Next <        |             |  |  |  |

- 3. Select [Boat Type], then select your boat type.
  - [Planing]: Fast patrol boats
  - [Displacement]: Fishing boats, work boats, houseboats
  - [Waterjet]: Water jet propulsion boats
- 4. Select [Boat Length], then set the ship's length, calculated from the bow-tip to the stern, along the center of the vessel.
- 5. Select [Boat Width], then set the ship's width, calculated from the port-side to starboard-side of the widest section of the vessel.
- 6. Select [Cruising Speed], then set the cruising speed of your boat.

- 7. Select [Full Load Draft], then set the distance between ship's hull and the full load draft line, in meters.
- 8. Select [Flap Rudder], then select [Yes] or [No]. Select [Yes] if your ship uses a flap rudder. A flap rudder is a rudder with a movable plate, called a "flap," which is attached to the aft end of the rudder plate. The maneuvering performance is higher than a normal rudder.

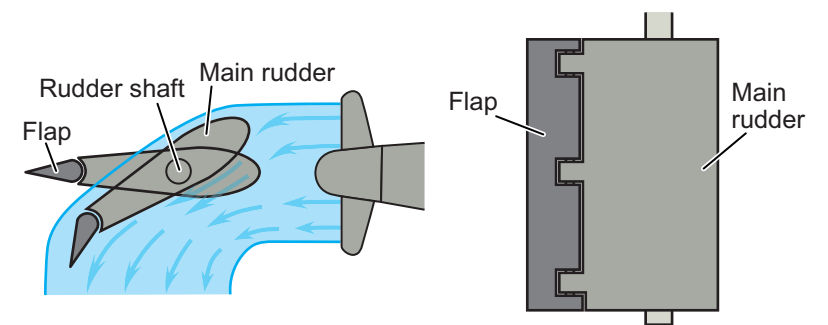

9. Press the MENU/ESC key twice to go back to [Installation Menu].

**Note:** If the following menu items are changed, a confirmation message appears. Note that all work profiles are restored to the default settings to apply any setting.

- [Boat Length]
- [Boat Width]
- [Cruising Speed]

- [Full Load Draft]
- [Flap Rudder]

3.3 Data Source Settings

Select the data source for the heading, STW, SOG, position, navigation and alert data as follows:

1. Select [Network] from the [Installation Menu].

| ◀ Installation Menu    |                             |    |
|------------------------|-----------------------------|----|
| 01. System 🕨           | <ul> <li>Network</li> </ul> |    |
| 02. Network            | 01. NMEA2000 ►              |    |
| 03. Autopilot 🔹 🕨      | 02.Serial ►                 |    |
| 04. Universal Port 🔹 🕨 | 03. Ethernet 🕨              |    |
| 05. Remote Controller► | 04. Data Source▶            |    |
|                        |                             |    |
|                        |                             |    |
| Rudder Calibration     |                             | No |
| Set Center Rud. Pos.   |                             | No |
| '‱Prev '♠↑/↓ 🌢         | Next 🖌 🗅                    |    |
| Coursel from the       | <b>FN   - 4</b>             |    |

2. Select [Data Source] from the [Network] menu.

| ◀ Installation Menu    |      |                          |
|------------------------|------|--------------------------|
| 01. System             |      | Network                  |
| 02. Network            | 01.  | ◀ Data Source            |
| 03. Autopilot 🕨 🕨      | 02.  | 01. View Sensors in Use≻ |
| 04. Universal Port     | 03.  | 02. Heading 🕨 🕨          |
| 05. Remote Controller▶ | _    | 03. Heading Backup 🕨 🕨   |
|                        |      | 04. Heading Data Status▶ |
|                        |      | 05. Speed (STW)          |
| Rudder Calibration     |      | No                       |
| Set Center Rud. Pos.   |      | No                       |
| ₩%Prev ᡝ↑/↓ 🌢          | Next | t 🗹 🖸                    |

- 3. Select [Heading].
- 4. Set up the following items.
  - [Source]: Select the port that is connected with the data source among Port1 to Port4, Ethernet, NMEA 2000\*.

| ◀   | Heading  |         |  |
|-----|----------|---------|--|
| 01. | Source:  |         |  |
| 02. | Ethernet | SFI:    |  |
| 03. | NMEA2000 | Device: |  |

**Note:** You cannot use the serial port whose baud rate is set to "4800 bps" as the input port for the alert source. For how to set up the baud rate of the serial port, see section 3.6.8.

- [Ethernet SFI]: Enter the SFI (system function ID) of the data source. This menu is active when [Source] is set to [Ethernet].
- [NMEA2000 Device]: Select the NMEA 2000 device of the data source. This menu is active when [Source] is set to [NMEA2000].
- \*: Shown only for the non-IMO type.
- 5. Select the data source for other data similarly.
- 6. Press the MENU/ESC key twice to go back to the [Installation Menu].

# 3.4 Rudder Drive Settings

#### 3.4.1 Rudder drive setup

The setup procedure changes according to ship's steering system type (bang-bang control/analog control).

#### For bang-bang control type

1. Select [Autopilot] from the [Installation Menu].

| ◀ Installation Menu    |                             |
|------------------------|-----------------------------|
| 01. System 🕨           | ◀ Autopilot                 |
| 02. Network            | 01. Ship's Characteristics▶ |
| 03. Autopilot 🕨 🕨      | 02. Rudder Drive 🕨 🕨        |
| 04. Universal Port 🕨 🕨 | 03. Compass Setup 🕨 🕨       |
| 05. Remote Controller▶ | 04. Sea Trial 🔹 🕨           |
|                        |                             |
|                        |                             |
| Rudder Calibration     | No                          |
| Set Center Rud. Pos.   | No                          |
| ™BPrev ��↑/↓ 🌢         | Next 🗹 🗅                    |

2. Select [Rudder Drive] from the [Autopilot] menu.

| ◀            | Rudder Drive               |      |
|--------------|----------------------------|------|
| 01.          | Rudder Drive Setup         |      |
| 02.          | Rudder Calibration         |      |
| 03.          | Auto Rudder Limit(Max):    |      |
| 04.          | Manual Rudder Limit:       |      |
| 05.          | Rud. Move Alert Threshold: | 3°   |
|              |                            |      |
|              |                            |      |
|              |                            |      |
|              | RRU:Potentiometer(         | 50%) |
| MENU<br>/ESC | Prev ④↑/↓ 🌢 Next 🗹 🔹 🗅     |      |

#### 3. INITIAL SETTING

3. Select [Rudder Drive Setup] from the [Rudder Drive] menu to show the drive type selection screen.

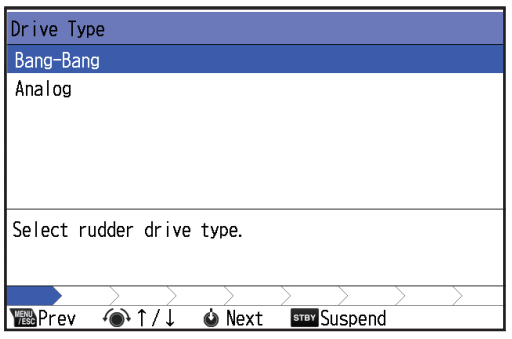

4. Select [Bang-Bang] to show the RRU sensor type selection screen.

| RRU Sensor Type            |
|----------------------------|
| Potentiometer              |
| Current                    |
| Voltage                    |
| Frequency                  |
|                            |
|                            |
| Select rudder sensor type. |
|                            |
|                            |
| Prev ᡝ↑/↓ 🌢 Next 🔤 Suspend |

5. Select the sensor type of your rudder reference unit to show the bypass clutch setting screen.

| ypass Clutch                                        |
|-----------------------------------------------------|
| Not Used                                            |
| Jse                                                 |
| elect the presence or absence of the bypass clutch. |
|                                                     |
| ﷺPrev 🕐↑/↓ 🌢 Next 🔤 Suspend                         |

6. Select the presence or absence of the bypass clutch to show the handshake (request) signal setting screen.

| Handshake-Request                                                                              |
|------------------------------------------------------------------------------------------------|
| Not Used                                                                                       |
| Level Output                                                                                   |
| Pulse Output                                                                                   |
|                                                                                                |
| Select whether to use the request signal output to rudder. This signal uses Universal Output1. |
|                                                                                                |
| Werev ↔ ↑/↓ 🖕 Next 🔤 Suspend                                                                   |

7. Select the handshake request signal type that is output from the NAVpilot to the rudder control system. Select an appropriate type, depending on the computer system that controls the rudder. If the handshake signal is not required, select [Not Used].

**Note:** The handshake request signal must be connected to Universal Output 1 (TB205).

• [Level Output]: Contact signal is output when the autopilot requests steering system control.

• [Pulse Output]: Contact signal is output for 1 second when the autopilot requests steering system control.

After selection, the handshake (ready) signal setting screen appears.

| Handshake-Ready                                                                     |
|-------------------------------------------------------------------------------------|
| Not Used                                                                            |
| Use                                                                                 |
|                                                                                     |
|                                                                                     |
|                                                                                     |
|                                                                                     |
| Select whether to use the ready signal from rudder.                                 |
| lhis signal uses Universal Input 1.                                                 |
| $\rightarrow$ $\rightarrow$ $\rightarrow$ $\rightarrow$ $\rightarrow$ $\rightarrow$ |
| Weal Prev ④↑/↓ ♦ Next Suspend                                                       |

8. Select whether to use the handshake ready signal, which is output from the rudder control system to the NAVpilot.

**Note:** The handshake ready signal must be connected to Universal Input 1 (TB208).

After selection, the setting confirmation window appears.

| Rudder Drive Settings                     | i      |               |        |        |
|-------------------------------------------|--------|---------------|--------|--------|
| Drive Type:                               |        |               | Bang   | g-Bang |
| RRU Sensor Type:                          |        | Potentiometer |        |        |
| Bypass Clutch:                            |        |               |        | Use    |
| Handshake (REQ/RDY) :                     |        | Level         | Output | / Use  |
|                                           |        |               |        |        |
|                                           |        |               |        |        |
|                                           |        |               |        |        |
|                                           |        |               |        |        |
| $\rightarrow$ $\rightarrow$ $\rightarrow$ | >      | $\rangle$     | >      |        |
| 1 Prev 🕢 🔿                                | 🌢 Next | STBY Suspend  |        | /      |

- 9. Confirm the setting, then push the knob to close the window and go back to the [Rudder Drive] menu.
- 10. Perform the rudder calibration, referring to "Auto rudder calibration (with RRU)" on page 3-10.

#### For analog control type

1. Select [Autopilot] from the [Installation Menu].

| ◀ Installation Menu    |                             |
|------------------------|-----------------------------|
| 01. System 🕨           | ◀ Autopilot                 |
| 02. Network            | 01. Ship's Characteristics▶ |
| 03. Autopilot 🕨 🕨      | 02. Rudder Drive 🕨 🕨        |
| 04. Universal Port 🕨 🕨 | 03. Compass Setup 🕨 🕨       |
| 05. Remote Controller▶ | 04. Sea Trial 🔹 🕨           |
|                        |                             |
|                        |                             |
| Rudder Calibration     | Νο                          |
| Set Center Rud. Pos.   | No                          |
| ™BPrev ᡝ↑/↓ 🌢          | Next 🗹 🗅                    |

#### 3. INITIAL SETTING

2. Select [Rudder Drive] from the [Autopilot] menu.

| ◀            | Rudder | Drive     |           |                    |      |
|--------------|--------|-----------|-----------|--------------------|------|
| 01.          | Rudder | Drive Se  | tup       |                    | Þ    |
| 02.          | Rudder | Calibrat  | ion       |                    | •    |
| 03.          | Auto R | udder Lim | it(Max):  |                    |      |
| 04.          | Manual | Rudder L  | imit:     |                    |      |
| 05.          | Rud. M | ove Alert | Threshold | 1:                 | 3°   |
|              |        |           |           |                    |      |
|              |        |           |           |                    |      |
|              |        |           |           |                    |      |
|              |        |           |           | RRU:Potentiometer( | 50%) |
| MENU<br>/ESC | Prev   | ∕@•↑/↓    | 🌢 Next    |                    |      |

3. Select [Rudder Drive Setup] from the [Rudder Drive] menu to show the drive type selection screen.

| Drive Type                |
|---------------------------|
| Bang-Bang                 |
| Analog                    |
| Select rudder drive type. |
| Prev ♠↑/↓ ♦ Next  Suspend |

4. Select [Analog] to show the RRU sensor type selection screen.

| RRU Sensor Type                                                                                   |
|---------------------------------------------------------------------------------------------------|
| Potentiometer                                                                                     |
| Current                                                                                           |
| Voltage                                                                                           |
| Frequency                                                                                         |
| Not Used                                                                                          |
|                                                                                                   |
| Select rudder sensor type.                                                                        |
|                                                                                                   |
| $\rightarrow$ $\rightarrow$ $\rightarrow$ $\rightarrow$ $\rightarrow$ $\rightarrow$ $\rightarrow$ |
| Marev ④↑/↓ ♦ Next Suspend                                                                         |

5. Select the sensor type of your rudder reference unit to show the analog output setting screen.

6. Select the type of analog control signal for the rudder steering system. Minimum/maximum output range screen appears.

| Output Range                |                | Output Range               |                |  |
|-----------------------------|----------------|----------------------------|----------------|--|
| MIN                         | MAX            | MIN                        | MAX            |  |
| 0.07                        | ???V           | 12. OmA                    | ???mA          |  |
| Set the minimum output volt | age.           | Set the minimum output cur | rent.          |  |
| ₩Prev 🀠+/- 🌢 Next           | stev Suspend   | ₩Prev 🍽+/- 🌢 Next          | t stev Suspend |  |
| When [Voltag                | e] is selected | When [Current] is selected |                |  |

- 7. Rotate the knob to adjust the minimum output voltage (or current), then push the knob.
- 8. Rotate the knob to adjust the maximum output voltage (or current), then push the knob.

| Handshake-Request                                                                              |  |  |  |
|------------------------------------------------------------------------------------------------|--|--|--|
| Not Used                                                                                       |  |  |  |
| Level Output                                                                                   |  |  |  |
| Pulse Output                                                                                   |  |  |  |
|                                                                                                |  |  |  |
| Select whether to use the request signal output to rudder. This signal uses Universal Output1. |  |  |  |
|                                                                                                |  |  |  |
| Werev ④↑/↓ 🌢 Next 🔤 Suspend                                                                    |  |  |  |

After setting, the handshake (request) signal setting screen appears.

9. Select the handshake request signal type that is output from the NAVpilot to the rudder control system. Select an appropriate type, depending on the computer system that controls the rudder. If the handshake signal is not required, select [Not Used].

**Note:** The handshake request signal must be connected to Universal Output 1 (TB205).

After setting, the handshake (ready) signal setting screen appears.

| Handshake-Ready                                     |
|-----------------------------------------------------|
| Not Used                                            |
| Use                                                 |
|                                                     |
|                                                     |
|                                                     |
|                                                     |
| Select whether to use the ready signal from rudder. |
| inis signai uses universai input I.                 |
|                                                     |
| ™Prev ④↑/↓ ♦ Next Suspend                           |

10. Select whether to use the handshake ready signal, which is output from the rudder control system to the NAVpilot.

**Note:** The handshake ready signal must be connected to Universal Input 1 (TB208).

After selection, the setting confirmation window appears.

| Rudder Drive Setting                      | js                             |                    |    |  |  |
|-------------------------------------------|--------------------------------|--------------------|----|--|--|
| Drive Type:                               | Drive Type: Analog( 0.0V~ 10.0 |                    |    |  |  |
| RRU Sensor Type:                          |                                | Potentiometer      |    |  |  |
| Handshake (REQ/RDY) :                     |                                | Level Output / Use |    |  |  |
|                                           |                                |                    |    |  |  |
|                                           |                                |                    |    |  |  |
|                                           |                                |                    |    |  |  |
|                                           |                                |                    |    |  |  |
|                                           |                                |                    |    |  |  |
| $\rightarrow$ $\rightarrow$ $\rightarrow$ | >                              | $\rangle$          | >  |  |  |
| 1 🕬 🐨                                     | 🌢 Next                         | SUSPE              | nd |  |  |

- 11. Confirm the setting, then push the knob to close the window and go back to the [Rudder Drive] menu.
- 12. Perform the rudder calibration, referring to "Auto rudder calibration (with RRU)" on page 3-10 or "Rudder calibration (without RRU)" on page 3-12.

#### 3.4.2 Rudder calibration

Set the auto/manual rudder limit and perform the rudder calibration as follows:

**Note 1:** Complete the settings on the [Rudder Drive Setup] menu to perform the rudder calibration.

Note 2: The rudder calibration must be performed with the vessel on the water.

#### Auto rudder calibration (with RRU)

1. Select [Rudder Calibration] from the [Rudder Drive] menu to show the PORT limit angle setting screen.

| PORT            | Limit | : Setup       |          |          |         |          |        |
|-----------------|-------|---------------|----------|----------|---------|----------|--------|
|                 |       |               |          | 40°      |         |          |        |
|                 |       |               |          | <b>T</b> |         |          |        |
|                 |       |               |          |          |         |          |        |
|                 |       |               |          |          |         |          |        |
|                 |       |               |          |          |         |          |        |
|                 |       |               |          |          |         |          |        |
| Turn            | helm  | hard-ov       | ver to   | PORT     | and set | measured | value. |
|                 |       |               |          |          |         |          |        |
|                 |       |               |          |          |         |          |        |
|                 |       |               | <u> </u> |          |         | /        |        |
| MENU<br>VESC Pr | .ev   | <b>∕</b> @+/- | <b>i</b> | Next     | SUS SUS | pend     |        |

- 2. Turn the helm hard-over to port, then measure the rudder angle using an onboard rudder angle indicator.
- 3. Rotate the knob to enter the value measured at step 2, then push the knob. The STBD limit angle setting screen appears.

| STBD Limit Setup                                    |
|-----------------------------------------------------|
| 40°                                                 |
| T                                                   |
|                                                     |
|                                                     |
|                                                     |
| Turn helm hard-over to STBD and set measured value. |
|                                                     |
|                                                     |
| 🌃 Prev ᡝ +/- 🌢 Next 💵 Suspend                       |

4. Turn the helm hard-over to starboard, then measure the rudder angle.

5. Rotate the knob to enter the value measured at step 4, then push the knob. The rudder center setup screen appears.

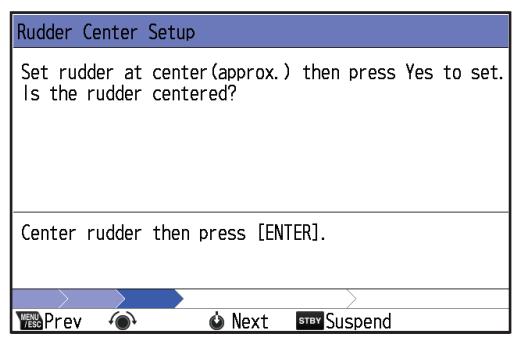

6. Center the rudder, then push the knob.

The confirmation message shown to the right appears. **Note:** The error message appears in the following conditions.

Use the helm to center the rudder before starting this test. Start the test? ÝPes Mo

- The values for [PORT Limit Setup], [STBD Limit Setup], or [Rudder Center Setup] are not entered correctly.
- The RRU is not properly positioned relative to the rudder. For mounting considerations, see section 1.3.2
- 7. Confirm that the rudder is centered, then push the knob to start the auto rudder calibration.

The message shown below-left appears while performing the auto calibration. After completing the calibration, the confirmation message shown below right appears.

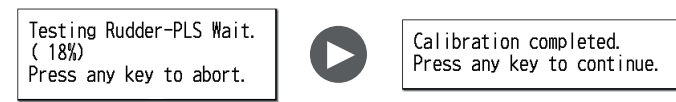

8. Push the knob to close the confirmation message, then push the knob again to show the calibration result window.

| Rudder Calib. Result |               |
|----------------------|---------------|
| Drive Type:          | Bang-Bang     |
| RRU Sensor Type:     | Potentiometer |
| RRU Setting:         | P40° /S40°    |
| Rudder DB/SPD:       | 0K/Fast       |
| Calibration:         | Done          |
|                      |               |
| 🗃 Prev 🌰 🌼 Next      | start Suspend |

**Note:** If the auto rudder calibration failed, "Calibration" shows "Fault" on the result window. Retry the auto rudder calibration.

9. Push the knob to close the result window and go back to the [Rudder Drive] menu.

#### Rudder calibration (without RRU)

- 1. Turn the helm to center the rudder.
- Select [Rudder Calibration] from the [Rudder Drive] menu. The message shown right appears.
   Note: The NAVpilot outputs analog voltage (or current) to the rudder drive after pressing the knob. Note that the ship's rudder moves.

Use the helm to center the rudder before starting this test. When the test is started, the rudder analog voltage/current is output. Start the test? Ves

3. Confirm that the rudder is centered, then push the knob. The analog output adjustment screen appears. The NAVpilot outputs analog voltage (or current) depending on the highlighted value on the screen.

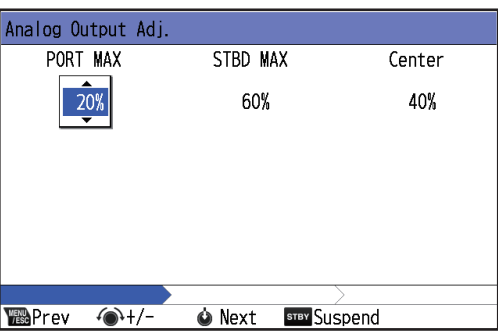

4. Set up [PORT MAX], [STBD MAX] and [Center], referring to the rudder angle indicator.

Adjust the analog output value in percentage. When set to "0%", the minimum value set at [Rudder Drive Setup] is output, and when set to "100%", the maximum value is output. When you rotate the knob and change the analog output value, the ship's rudder moves according to the value.

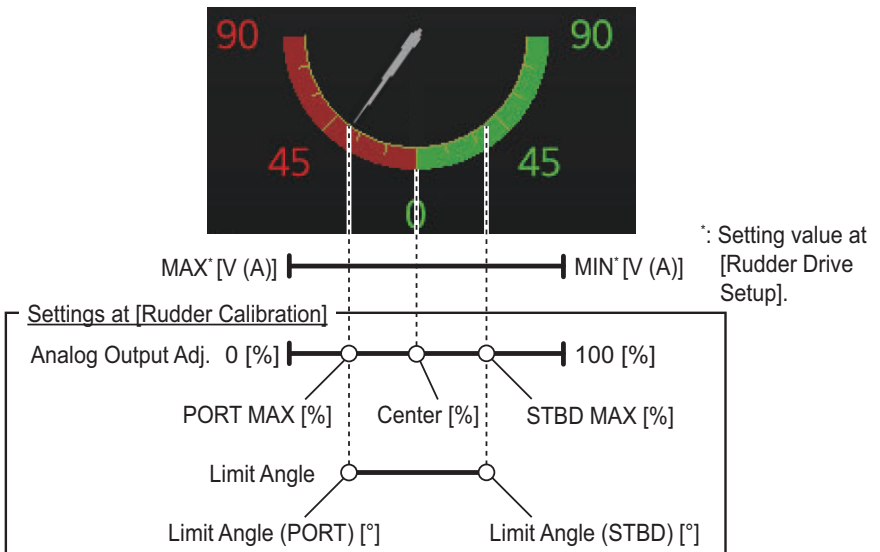

Example when the maximum rudder angle is "35°"

- [PORT MAX]: Rotate the knob to adjust the value so that the rudder is hard-over to port, referring to the rudder angle indicator, then push the knob.
- [STBD MAX]: Rotate the knob to adjust the value so that the rudder is hard-over to starboard, referring to the rudder angle indicator, then push the knob.
- [Center]: Rotate the knob to adjust the value so that the rudder is centered, referring to the rudder angle indicator, then push the knob.

After setting, the limit angle setup screen appears.

| Limit An       | gle          |        |              |  |
|----------------|--------------|--------|--------------|--|
|                | PORT         |        | STBD         |  |
|                | 40°          |        | 40°          |  |
|                |              |        |              |  |
|                |              |        |              |  |
|                |              |        |              |  |
| <b>We</b> Prev | <i>€</i> +/- | 🌢 Next | STBY Suspend |  |

- 5. Set up the limit angles for [PORT] and [STBD].
  - [PORT]: Rotate the knob to set the maximum rudder angle to port when [PORT MAX] was adjusted, then push the knob.
  - [STBD]: Rotate the knob to set the maximum rudder angle to starboard when [STBD MAX] was adjusted, then push the knob.

After setting, the NAVpilot starts the calibration and the message shown right appears after completing the calibration.

Calibration completed. Press any key to continue.

6. Push the knob to close the message and open the result window.

| Rudder Calib. Result      |                       |
|---------------------------|-----------------------|
| Drive Type:               | Analog(-10.0V~ 10.0V) |
| RRU Sensor Type:          | Not Used              |
| PORT MAX/Center/STBD MAX: | 20%/ 40%/ 60%         |
| Limit Angle:              | P40°/S40°             |
| Calibration:              | Done                  |
|                           |                       |
|                           |                       |
|                           |                       |
|                           |                       |
| 🔞 Prev 🐵 🎍 Next           | STBY Suspend          |

7. Push the knob to close the result window and go back to the [Rudder Drive] menu.

#### 3.4.3 Auto rudder limit settings

Determine the maximum rudder movement in degrees from the mid position while auto steering by the NAVpilot. The rudder angle set here is used for the maximum value for [Auto Rudder Limit] on the user menu.

**Note 1:** Complete the settings on the [Rudder Drive Setup] (see section 3.4.1) and [Rudder Calibration] (see section 3.4.2) to set the auto rudder limit.

**Note 2:** The value for [Auto Rudder Limit] is automatically set to 5° lower than the [STBD Limit Setup]/[PORT Limit Setup] value set at auto rudder calibration.

- 1. Select [Auto Rudder Limit] from the [Rudder Drive] menu.
- 2. Set the rudder limit angle while auto steering by the NAVpilot.

#### 3.4.4 Manual rudder limit settings

Determine the maximum rudder movement in degrees from the mid position in the remote (FU and NFU), FU or NFU modes. Do not set the limit higher than the rudder limit. It is recommended to set the manual rudder limit equal to or greater than the auto rudder limit. If the manual rudder limit is set lower than the auto one, the rudder may be returned to center position too quickly when the vessel is making automatic turns. **Note 1:** Complete the settings on the [Rudder Drive Setup] (see section 3.4.1) and [Rudder Calibration] (see section 3.4.2) to set the manual rudder limit.

Note 2: You cannot change the settings when [RRU Sensor Type] is [Not Used].

**Note 3:** The value for [Manual Rudder Limit] is automatically set to 5° lower than the [STBD Limit Setup]/[PORT Limit Setup] value set at auto rudder calibration.

- 1. Select [Manual Rudder Limit] from the [Rudder Drive] menu.
- 2. Set the maximum rudder angle in the remote (FU and NFU), FU or NFU modes.
- 3. Press the MENU/ESC key to go back to [Installation Menu].

# 3.5 Sea Trial Settings

#### Auto Tuning

Perform the zigzag cruising test in a normal cruising speed to automatically adjust the rudder gain, counter rudder and rate of turn. Move the vessel to a safe area before doing this test.

**Note 1:** The following test must be performed when the vessel is in the ballasted condition.

Note 2: The following test must be performed under calm or moderate sea conditions.

- 1. Move the vessel to a safe area with no obstructions around.
- 2. Select [Autopilot] from the [Installation Menu].

| ◀ Installation Menu     |                             |  |  |  |
|-------------------------|-----------------------------|--|--|--|
| 01. System 🕨 🕨          | ▲ Autopilot                 |  |  |  |
| 02. Network             | 01. Ship's Characteristics▶ |  |  |  |
| 03. Autopilot 🔹 🕨       | 02. Rudder Drive 🕨 🕨        |  |  |  |
| 04. Universal Port 🕨 🕨  | 03. Compass Setup           |  |  |  |
| 05. Remote Controller▶  | 04. Sea Trial →             |  |  |  |
|                         |                             |  |  |  |
|                         |                             |  |  |  |
| Rudder Calibration Done |                             |  |  |  |
| Set Center Rud. Pos.    | No                          |  |  |  |
| ™BPrev ᡝ↑/↓ 🌢           | Next 🗹 🗅                    |  |  |  |

3. Select [Sea Trial] from the [Autopilot] menu.

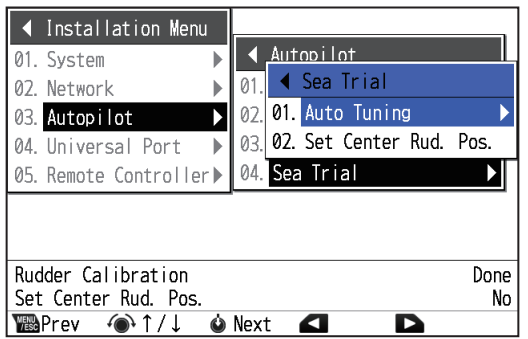

 Select [Auto Tuning] from the [Sea Trial] menu. The confirmation message to the right appears.
 Note: [Auto Tuning] appears on the [Sea Trial] menu only when [Boat Length] is set to 60 ft (18.3 m) or more.

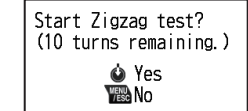

5. Confirm that your surroundings are safe, then push the knob to start the test. **Note:** Be careful to ensure the safety around your vessel during test.

The NAVpilot starts 10 zigzag turns, at a rudder angle of 5 degrees and a deviation of 5 degrees\*. During the test, the ship mark, which indicates own ship's course movement, appears. To abort the test, press the knob, **MENU/ESC**, **AU-TO**, **STBY** or **NAV** key.

\*: Note that the deviation may exceed ±5 degrees depending on ship's characteristics.

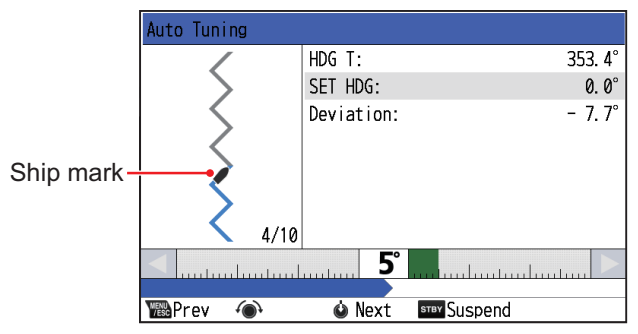

After completing the test, a message appears.

| Now calculating ship's parameters. | Auto | Tuning complete.      |
|------------------------------------|------|-----------------------|
| Please wait a moment.              | Pres | s any key to continue |

**Note:** If the heading signal or communication with the RRU is lost, the message "Auto Tuning Failed" appears. Rectify the current alert(s), then retry the auto tuning.

Push the knob to show the test result.

| Auto Tuning Result |        |         |            |
|--------------------|--------|---------|------------|
| Rudder Gain:       |        |         | 0.6        |
| Counter Rudder:    |        |         | 0.8        |
| Rate of Turn:      |        |         | 3. 7° /sec |
|                    |        |         |            |
| 1 🔤 Prev 💮         | 🌢 Next | Suspend |            |

[Rudder Gain], [Counter Rud.], [Rate Of Turn] and [Radius Of Turn] values calculated by this test are applied to the current work profile settings. For details about the work profile function, see the Operator's Manual.

- 6. Push the knob to close the test result.
- 7. Press the **MENU/ESC** key several times to close the menu.

#### Set up Rudder Center Position

Do as follows to set the rudder center position.

**Note 1:** The following setup must be performed under calm or moderate sea conditions.

**Note 2:** The following setup is not available when [RRU Sensor Type] is set to [Not Used].

- 1. Move the vessel to a safe area with no obstructions around.
- 2. Select [Autopilot] from the [Installation Menu].
- 3. Select [Sea Trial] from the [Autopilot] menu.

- 4. Select [Set Center Rud. Pos.] from the [Sea Trial] menu. The message to the right appears.
- 5. Confirm that your surroundings are safe, then run the boat at your normal cruising speed.

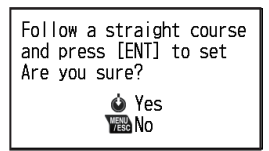

- 6. When the ship runs straight, push the knob to complete the setting.
- 7. Press the **MENU/ESC** key several times to close the menu.

# 3.6 Other [Installation Menu] Items

This section presents an overview of the menu items on the [Installation Menu] not previously described.

### 3.6.1 [Installation Menu] > [System] > [Units] menu

| ◀ System                                             |                                                                                                |                                                                                                    |                                                                                                    |  |
|------------------------------------------------------|------------------------------------------------------------------------------------------------|----------------------------------------------------------------------------------------------------|----------------------------------------------------------------------------------------------------|--|
| 01. Units                                            | ◀                                                                                              | Units                                                                                                 |                                                                                                    |  |
| 02. Data Calibra                                     | 01.                                                                                            | Speed:                                                                                                | kn                                                                                                   |  |
| 03. Display                                          | 02.                                                                                            | Range:                                                                                                | NM                                                                                                   |  |
| 04. Controller                                       |                                                                                                |                                                                                                    |                                                                                                    |  |
| 05. Sharing:                                         |                                                                                                | Stand                                                                                                 | Alone                                                                                                |  |
| 06. Advanced                                         |                                                                                                |                                                                                                    |                                                                                                    |  |
| Rudder Calibration Done<br>Set Center Rud. Pos. Done |                                                                                                |                                                                                                    |                                                                                                    |  |
|                                                      | 01. Units<br>02. Data Calibra<br>03. Display<br>04. Controller<br>05. Sharing:<br>06. Advanced | 01. Units<br>02. Data Calibra<br>01.<br>03. Display<br>04. Controller<br>05. Sharing:<br>06. Advanced | 01. Units<br>02. Data Calibra<br>03. Display<br>04. Controller<br>05. Sharing: Stand<br>06. Advanced |  |

| Menu item    | Description                                                                                                    |                                                                                                    |  |
|--------------|----------------------------------------------------------------------------------------------------|----------------------------------------------------------------------------------------------------|--|
| [Speed Unit] | <ul> <li>Select the unit of measurement for ship's speed.</li> <li>[kn]: knot</li> <li>[km/h]: kilometers per hour</li> <li>[MPH]: miles per hour</li> </ul>  |                                                                                                    |  |
| [Range Unit] | Select the unit of measurement fo<br>• [NM]: nautical miles<br>• [SM]: statute miles<br>• [NM, m]: nautical miles, meters<br>• [SM, yd]: statute miles, yards | r distance.<br>• [km]: kilometers<br>• [NM, yd]: nautical miles, yards<br>• [km, m]: kilometers, meters |  |

### 3.6.2 [Installation Menu] > [System] > [Data Calibration] menu

| UI. System                   | 01  | JUSI |     | Data | Calibrat | ion    |
|------------------------------|-----|------|-----|------|----------|--------|
| 02. Network<br>03. Autopilot | 01. | Data | 01. | STW  | Adjust:  | 100%   |
| 04. Universal Port           | 03. | Disp | 02. |      |          | 5. 0kn |
| 05. Remote Control           | 04. | Cont | 03. | Mag. | Var.:    | Auto   |
|                              | 05. | Shar | 04. |      |          | °      |
| 06. Advanced                 |     |      |     |      |          |        |
| Rudder Calibration Done      |     |      |     |      |          |        |
| Set Center Rud. Pos. Done    |     |      |     |      |          |        |

| Menu item    | Description                                                                                                    |
|--------------|----------------------------------------------------------------------------------------------------|
| [STW Adjust] | Apply an offset to the STW data. Enter 99% or below when the indica-<br>tion is higher than the actual value; 101% or more when it is lower than<br>the actual value. If the indication on the display shows the current value,<br>keep the setting at "100%". |

| Menu item   | Description                                                                                                    |
|-------------|----------------------------------------------------------------------------------------------------|
| [Mag. Var.] | With a magnetic heading sensor (PG-700, etc.), magnetic variation in-<br>formation is necessary to display true heading data. In almost all cases,<br>a GPS will be connected to the NAVpilot and the GPS will send this vari-<br>ation information to the NAVpilot automatically. Therefore, set [Mag.<br>Var.] to [Auto]. In special cases where a manual variation is required,<br>you may input these values manually.                                                                                                    |
|             | Note that this selection is only effective when [Heading Display] is set to [True] on the [Display] menu. When [Heading Display] is set to [True] on the [Display] menu, the NAVpilot will display true heading information even though the NAVpilot may be connected to a magnetic heading sensor. This is very valuable when connecting a FURUNO FAR-21×7 series radar to the NAVpilot because these radars can not be set for magnetic heading input and the "Waypoint Lollipop" will only align properly when true heading is used. |

# 3.6.3 [Installation Menu] > [System] > [Display] menu

| ◀ Installation Me                                    | nu                              |  |  |
|------------------------------------------------------|---------------------------------|--|--|
| 01. System                                           | ▲ Svstem                        |  |  |
| 02. Network                                          | ◀ Display                       |  |  |
| 03. Autopilot                                        | 01. Heading Format: HHH.H       |  |  |
| 04. Universal Port                                   | 02. Heading Display: True       |  |  |
| 05. Remote Controll                                  | 03. Compass Display: Heading Up |  |  |
|                                                      | 04.Heading Offset: 0.0°         |  |  |
|                                                      |                                 |  |  |
| Rudder Calibration Done<br>Set Center Rud. Pos. Done |                                 |  |  |
| N Prev                                               | 🙆 Next 🖪 🔹 🗅                    |  |  |

| Menu item         | Description                                                                                         |
|-------------------|----------------------------------------------------------------------------------------------------|
| [Heading Format]  | Select how to show the heading indication.                                                          |
|                   | • [HHH.H]: 000.0° to 359.9°                                                                         |
|                   | • [HHH]: 000° to 359°                                                                               |
| [Heading Display] | Select how to show heading, true or magnetic.                                                       |
|                   | <ul> <li>[Magnetic]: Use magnetic heading.</li> </ul>                                               |
|                   | <ul> <li>[True]: Use true heading.</li> </ul>                                                       |
| [Compass Display] | Select the orientation mode for the compass display.                                                |
|                   | (gray pointer) at the top of the display.                                                           |
|                   | • [Course Up]: The compass rotates to keep the set course (blue pointer) at the top of the display. |
| [Time Offset]     | Enter the time difference between local time and UTC time to dis-                                   |
|                   | play the local lime.                                                                                |
|                   | Setting range: -14:00 to +14:00                                                                     |

### 3.6.4 [Installation Menu] > [System] > [Controller] menu

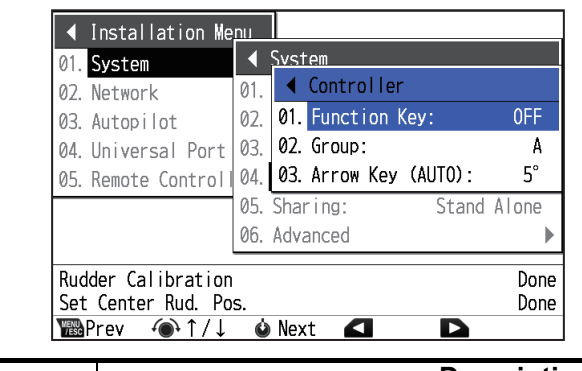

| Menu item          | Description                                                                                                    |
|--------------------|----------------------------------------------------------------------------------------------------|
| [Function Key]     | <ul> <li>Select the function of the knob on the control unit when pushed while displaying the normal screen.</li> <li>[OFF]: No function assigned.</li> <li>[STBY]: Switches to STBY mode (manual steering).</li> <li>[AP]: Switches between the AUTO (auto steering) and STBY modes.</li> </ul>                                                                                               |
| [Group]            | The language and brilliance settings are shared within a group of control units. If these settings are adjusted for one unit in the group, all other units in the same group are also adjusted, however FURUNO multi function display (MFD) settings are not adjusted. There are three groupings available: [A], [B] and [C]. Select an appropriate group to assign a group to a control unit. |
| [Arrow Key (Auto)] | <ul> <li>Set the heading angle increment of arrow keys when pressed in the AUTO mode.</li> <li>[5°]: The arrow key adjusts the heading in 5° increments.</li> <li>[10°]: The arrow key adjusts the heading in 10° increments.</li> <li>[Manual]: Select degree of turn from 1° to 45°.</li> </ul>                                                                                              |

### 3.6.5 [Installation Menu] > [System] > [Sharing] menu

| ◀ Installation Me                        | nu                  |             |  |
|------------------------------------------|---------------------|-------------|--|
| 01. System                               | ◀ System            |             |  |
| 02. Network                              | 01. Units           | ►           |  |
| 03. Autopilot                            | 02. Data Calibratio | on 🕨 🕨      |  |
| 04. Universal Port                       | 03. Display 🕨       |             |  |
| 05. Remote Control                       | 04. Controller      |             |  |
|                                          | 05. Sharing:        | Stand Alone |  |
|                                          | 06. Advanced        | Sub         |  |
| Rudder Calibration<br>Set Center Rud. Po | Master<br>Done      |             |  |
| ™Prev ④↑/↓                               | 🌢 Enter 🗖           |             |  |

The following installation settings, made on a master unit within the network, are passed onto the sub units on the same network.

- Data source settings on the [Data Source] menu (see section 3.6.10)
- Speed and range unit setting on the [Units] menu (see section 3.6.1)
- [Heading Display] setting on the [Display] menu (see section 3.6.3)
- [Time Offset] setting on the [Display] menu (see section 3.6.3)
- [Mag. Var.] setting on the [Data Calibration] menu (see section 3.6.2)
- [STW Adjust] setting on the [Data Calibration] menu (see section 3.6.2)

Select the appropriate sharing level from the following options.

- [Stand Alone]: Disables sharing of settings.
- [Sub]: Assign the control unit as a sub unit.
- [Master]: This unit's settings are passed to all sub units. Where a FURUNO multi function display (MFD) is in the same network, the MFD is automatically assigned as the [Master] and this option is not available.

### 3.6.6 [Installation Menu] > [System] > [Advanced] menu

| ◀ Instal   | lation Me <u>nu</u>          |      |
|------------|------------------------------|------|
| 01. System | Svstem                       |      |
| 02. Networ | <ul> <li>Advanced</li> </ul> |      |
| 03. Autopi | 01. Password:                | 0000 |
| 04. Univer | 02. Password Function:       | 0FF  |
| 05. Remote | 03. Diagnostics              | •    |
|            | 04. Save User Settings:      | No   |
|            | 05. Load User Settings:      | No   |
| Rudder Ca  | libration                    | Done |
| Set Cente  | r Rud. Pos.                  | Done |
| Prev       | '                            |      |

| Menu item           | Description                                                                                                    |
|---------------------|----------------------------------------------------------------------------------------------------|
| [Password]          | Set the password for the password lock function.                                                                                                    |
| [Password Function] | <ul> <li>Activate or deactivate the password lock function. When [ON] is selected, the display is automatically changed to the Autopilot screen and key lock icon (</li></ul>                                                                                                    |
| [Diagnostics]       | <ul> <li>Perform various diagnostics on the NAVpilot system.</li> <li>[Processor Unit]: Checks the processor unit for correct operation.</li> <li>[Control Unit]: Checks the control unit for correct operation.</li> <li>[Keyboard Test]: Checks the key panel on the control unit.<br/>Press each key. The related on-screen location fills in blue if the key is operating normally. To abort the test, press the <b>MENU/ESC</b> key three times.</li> <li>[Screen Test]: Checks the control unit for correct presentation of color tones. Press the <b>STBD</b> key ( ) to cycle through the screens in following order. The <b>PORT</b> key ( ) cycles through the screens in reverse order.<br/>Test start screen → White → Black → Red → Green → Blue → Multi-hue RGB → Gray → Test start screen → White →<br/>To abort the test, press the <b>MENU/ESC</b>.</li> <li>[Rudder Test]: Checks various aspects of the rudder and controls.</li> <li>[Rudder Information]*: Shows the information about the rudder installation settings.</li> </ul> |

| Menu item             | Description                                                                                                    |  |  |
|-----------------------|----------------------------------------------------------------------------------------------------|--|--|
| [MP Menu]             | This menu is used to activate remote access from external equipment and operate this equipment remotely. Do not use this menu, unless otherwise specifically directed. System reboot is required to apply the setting. If you change the setting, the following message appears. Select [Yes] to reboot the system.                                                                                                    |  |  |
| [Svelog Output Dest]  | Set the destination IP address to output the system                                                                                                    |  |  |
| [System Data Monitor] | Budder:       -10.0V~10.0V         )°       Input Voltage:       24.0V         )°       Select [ON] to display the         [System Data Monitor] window       Select [ON] to display the         (System Data Monitor]       Select [ON] to display the         [System Data Monitor] window       Select [ON] to display the         [System Data Monitor] window       Select [ON] to display the         [System Data Monitor] window       Note: When [ON] is selected, the         Autopilot main screen is fixed to       digital format, regardless of the         setting of the [Screen Display].       Select [ON]                                                                                                    |  |  |
| [Simulation]          | Activate or deactivate the simulation mode. DO NOT select the option other than [OFF]. The options other than [OFF] are intended for use in service or promotion purposes.                                                                                                    |  |  |
| [Factory Default]     | <ul> <li>tended for use in service or promotion purposes.</li> <li><u>IMO type operation</u><br/>Select the item to be restored to factory default settings. The<br/>system reboot is required to restore factory default settings.</li> <li>[No]: Cancel restoring the factory default settings.</li> <li>[ALL]: Restore all default settings.</li> <li>[IP Address for Type Approval]: Do NOT select this option.</li> <li><u>Non-IMO type operation</u><br/>Select [Yes] to restore all settings to factory default settings.<br/>The system is automatically restarted after selecting [Yes].</li> <li>After selecting item, a confirmation message appears. Select<br/>[Yes] to restore factory default. To cancel, select [No]. After se-<br/>lecting [Yes], the NAVpilot reboots automatically and restores</li> </ul> |  |  |

# 3.6.7 [Installation Menu] > [Network] > [NMEA2000] menu (non-IMO type only)

| work    |                   | N                            |             |                   |                       |                                      |                                                            |
|---------|-------------------|------------------------------|-------------|-------------------|-----------------------|--------------------------------------|------------------------------------------------------------|
|         |                   |                              | 01.         | NME.              |                       | NMEA2000                             |                                                            |
| opilot  |                   | -                            | 02.         | Ser               | 01.                   | Device List                          |                                                            |
| versal  | Port              | •                            | 03.         | Eth               | 02.                   | Incoming PGN                         |                                                            |
| ote Cor | ntrolle           | er▶                          | 04.         | Dat               | 03.                   | Refresh:                             | No                                                         |
|         | versal<br>ote Com | versal Port<br>ote Controlle | versal Port | versal Port ) 03. | versal Port ► 03. Eth | versal Port  03. Eth 02. 04. Dat 03. | versal Port  03. Eth 02. Incoming PGN 04. Dat 03. Refresh: |

| Menu item           | Description                                                      |
|---------------------|------------------------------------------------------------------|
| [Device List]       | Shows a list of devices connected to the same NMEA 2000/CAN      |
|                     | bus network as the NAVpilot.                                     |
|                     |                                                                  |
|                     |                                                                  |
|                     | ✓ Device List                                                    |
|                     | NAVpivot-1000 (Controller: Q: 2458                               |
|                     | NAVpilot-1000(Processor): 1: 106041                              |
|                     |                                                                  |
|                     | Device instance                                                  |
|                     |                                                                  |
|                     |                                                                  |
|                     |                                                                  |
|                     |                                                                  |
|                     | 📷 Prev 🐵 ↑ / ↓ 🌢 Detail 💶 🔹 🗅                                    |
| [Incoming PGN List] | Shows a list of PGNs that the NAVpilot is capable of receiving.  |
|                     | PGNs that are being received are marked with a check mark.       |
|                     |                                                                  |
|                     |                                                                  |
|                     |                                                                  |
|                     |                                                                  |
|                     |                                                                  |
|                     |                                                                  |
|                     | □130816 □130818 □130821 □130823 ■130827                          |
|                     | ISO Acknowledgement                                              |
|                     |                                                                  |
|                     |                                                                  |
|                     | \\\\ <b>` ``````````````````````````````</b>                     |
| [Refresh]           | Refreshes the items displayed in the [Device List] and [Incoming |
| -                   | PGN List]. Refresh the lists when devices are added or removed   |
|                     | from the same NMEA 2000 network. To refresh the lists, select    |
|                     | [Refresh] and push the knob. Then, select [Yes] and push the     |
|                     | knob.                                                            |

### Input PGNs for processor unit

| PGN    | Description                                                        |
|--------|--------------------------------------------------------------------|
| 059392 | ISO Acknowledgment                                                 |
| 059904 | ISO Request                                                        |
| 060160 | ISO Transport Protocol, Data Transfer                              |
| 060416 | ISO Transport Protocol, Connection Management - BAM group function |
| 060928 | ISO Address Claim                                                  |
| 061184 | Self Test Group Function                                           |

| PGN    | Description                              |
|--------|------------------------------------------|
| 065240 | ISO Commanded Address                    |
| 065283 | Magnetic Compass Control Status          |
| 065284 | Magnetic Compass Status                  |
|        | NMEA - Request group function            |
| 126208 | NMEA - Command group function            |
|        | NMEA - Acknowledge group function        |
| 126464 | PGN List - Transmit PGN's group function |
|        | Free Format                              |
|        | Memory Clear Group Function              |
| 126720 | Reset Memory Group Function              |
| 120720 | GMM Message                              |
|        | Coop Message                             |
|        | Auto Pilot System Setup Information      |
| 126992 | System Time                              |
| 126996 | Product Information                      |
| 127250 | Vessel heading                           |
| 127258 | Magnetic Variation                       |
| 128259 | Speed, Water referenced                  |
| 129025 | Position, Rapid Update                   |
| 129026 | COG & SOG, Rapid Update                  |
| 129029 | GNSS Position Data                       |
| 129033 | Local Time Offset                        |
| 129283 | Cross Track Error                        |
| 129284 | Navigation Data                          |
| 129285 | Navigation - Route/WP Information        |
| 130306 | Wind Data                                |
| 130577 | Direction Data                           |
| 130816 | Self Test Report                         |
| 130818 | Heading & Attitude Sensor Control Status |
| 130827 | NAVpilot General Message                 |
| 100021 | NAVpilot Dodge                           |
| 130841 | N2K System Setup Information             |

#### **Output PGNs for processor unit**

| PGN    | Description                              | Transmission<br>Rate |
|--------|------------------------------------------|----------------------|
| 059392 | ISO Acknowledgment                       | —                    |
| 059904 | ISO Request                              | —                    |
| 060928 | ISO Address Claim                        | —                    |
| 061184 | FURUNO Proprietary PGN                   | —                    |
|        | NMEA - Request group function            | —                    |
| 126208 | NMEA - Command group function            | —                    |
|        | NMEA - Acknowledge group function        | —                    |
| 126464 | PGN List - Transmit PGN's group function | —                    |
| 120404 | PGN List - Received PGN's group function | —                    |
|        | Free Fromat                              | —                    |
| 126720 | Memory Clear Group Function              | —                    |
|        | Reset Group Function                     | —                    |

| PGN    | Description                                              | Transmission<br>Rate |
|--------|----------------------------------------------------------|----------------------|
|        | Auto Pilot Setting                                       | —                    |
|        | GMM Message                                              | —                    |
|        | Auto Pilot Coop Message                                  | _                    |
| 126720 | Auto Pilot System Setup Information                      | _                    |
|        | NAVpilot Alert Display Data (Alert Database)             | —                    |
|        | NAVpilot Alert Display Data (Alert Status)               | —                    |
|        | NAVpilot Alert Display Data (Alert List/Log Data)        | —                    |
|        | NAVpilot Alert Display Data (Alert List/Log Detail Data) | —                    |
| 126993 | Heartbeat                                                | 60000 msec           |
| 126996 | Product Information                                      | —                    |
| 126998 | Configuration Information                                | —                    |
| 127245 | Rudder                                                   | 100 msec             |
| 127237 | Heading/Track Control                                    | 250 msec             |
| 130816 | Self Test Report                                         | —                    |
| 130822 | Unit Division Code                                       | —                    |
| 130823 | Browser Control Status                                   | —                    |
|        | NAVpilot General Message (Alive Message)                 | —                    |
| 120027 | NAVpilot Alert Data (DATA)                               | 1000 msec            |
| 130021 | NAVpilot Display Data (1 sec Cycle)                      | 1000 msec            |
|        | NAVpilot Display Data (100 msec Cycle)                   | 100 msec             |
| 130841 | N2K System Setup Information                             | —                    |

#### Input PGNs for control unit

| PGN    | Description                                                        |
|--------|--------------------------------------------------------------------|
| 059392 | ISO Acknowledgment                                                 |
| 059904 | ISO Request                                                        |
| 060160 | ISO Transport Protocol, Data Transfer                              |
| 060416 | ISO Transport Protocol, Connection Management - BAM group function |
| 060928 | ISO Address Claim                                                  |
| 061184 | Self Test Group Function                                           |
| 065240 | ISO Commanded Address                                              |
|        | NMEA - Request group function                                      |
| 126208 | NMEA - Command group function                                      |
|        | NMEA - Acknowledge group function                                  |
|        | Free Format                                                        |
|        | Memory Group Function                                              |
|        | Reset Memory Group Function                                        |
|        | Auto Pilot Setting                                                 |
|        | GMM Message                                                        |
| 126720 | Auto Pilot Coop Message                                            |
|        | Auto Pilot System Setup Information                                |
|        | NAVpilot Alert Display Data (Alert Database)                       |
|        | NAVpilot Alert Display Data (Alert Status)                         |
|        | NAVpilot Alert Display Data (Alert List/Log Data)                  |
|        | NAVpilot Alert Display Data (Alert List/Log Detail Data)           |
| 126996 | Product Information                                                |
| 130816 | Self Test Report                                                   |
| 130823 | Browser Control Status                                             |

| PGN    | Description                            |
|--------|----------------------------------------|
|        | NAVpilot Display Data (100 msec Cycle) |
| 120927 | NAVpilot General Message               |
| 130027 | NAVpilot Display Data (1 sec Cycle)    |
|        | NAVpilot Group Setting                 |

#### **Output PGNs for control unit**

| PGN    | Description                                | Transmission<br>Rate |
|--------|--------------------------------------------|----------------------|
| 059392 | ISO Acknowledgment                         | —                    |
| 059904 | ISO Request                                | —                    |
| 060928 | ISO Address Claim                          | —                    |
| 061184 | Self Test Group Function                   | —                    |
| 126208 | NMEA - Request group function              | —                    |
|        | NMEA - Command group function              | —                    |
|        | NMEA - Acknowledge group function          | —                    |
| 106464 | PGN List - Transmit PGN's group function   | —                    |
| 120404 | PGN List - Received PGN's group function   | —                    |
|        | Free Format                                | —                    |
|        | Memory Clear Group Function                | —                    |
| 126720 | Reset Group Function                       | —                    |
| 120720 | GMM Message                                | —                    |
|        | Auto Pilot Coop Message                    | —                    |
|        | Auto Pilot System Setup Information        | —                    |
| 126993 | Heartbeat                                  | 60000 msec           |
| 126996 | Product Information                        | —                    |
| 126998 | Configuration Information                  | —                    |
| 130816 | Self Test Report                           | —                    |
| 130822 | Unit Division Code                         | —                    |
| 130823 | Browser Control Status                     | —                    |
|        | NAVpilot General Message                   | —                    |
| 130827 | NAVpilot Dodge                             | —                    |
| 130021 | NAVpilot Alert Display Data (Alert Status) | —                    |
|        | NAVpilot Group Setting                     | —                    |

### 3.6.8 [Installation Menu] > [Network] > [Serial] menu

The [Serial] menu sets the interface for each serial port.

| 01. System                               | A Network             | Serial           |
|------------------------------------------|-----------------------|------------------|
| 02. <mark>Network</mark><br>03 Autopilot |                       |                  |
| 04. Universal                            | 01. Baud Rate:        | 4800bps          |
| 05. Remote Co                            | 02. Output Format:    | IEC61162-1 Ed. 5 |
|                                          | 03. Output Sentence   | •                |
|                                          | 04. Incoming Sentence | •                |
| Rudder Calib                             | ration                | Done             |
| Set Center Rud. Pos.                     |                       | Done             |

| Menu item          | Description                                                                                                    |  |  |
|--------------------|----------------------------------------------------------------------------------------------------|--|--|
| [Baud Rate]        | Select a baud rate (4800 or 38400 bps).<br><b>Note:</b> You cannot use the serial port whose baud rate is set to "4800 bps" as the input port for the alert source.                                                                                                    |  |  |
| [Output Format]*   | Select a NMEA format among IEC61162-1 Ed.5, Ed.4, Ed.3, NMEA 0183 Ver 2.0, Ver 1.5.                                                                                                    |  |  |
| [Output Sentence]* | Shows a list of sentences that the NAVpilot is capable of trans-<br>mitting. You can turn on or off the output sentences on this win-<br>dow.                                                                                                    |  |  |
|                    | ◀ Output Sentence         EVE: ON       GGA: OFF       GLL: OFF       GNS: OFF       HDG: OFF         HDM: OFF       HDT: OFF       HTD: ON       RMB: OFF       RMC: OFF         ROT: ON       RSA: ON       THS: OFF       VBW: OFF       VHW: OFF         VTG: OFF       ZDA: OFF       Port1       Baud       Rate: 4800bps       Load       Rate: 31% |  |  |
|                    |                                                                                                    |  |  |
|                    | Note: If the load rate for the serial port exceeds 100%, an error message appears. Adjust output sentences so that the load rate does not exceed 100%. The load rate is shown on the bottom of the [Output Sentence] window.                                                                                                    |  |  |
| [Incoming Data]    | Shows a list of sentences that the NAVpilot is capable of receiv-<br>ing. Sentences that are being received are marked with a check<br>mark.                                                                                                    |  |  |
|                    | Incoming Sentence     AAM □ ACM □ ACN □ APB □ BOD □ BWC □ BWR     GGA □ GLL □ GNS □ HBT □ HCR □ HDG □ HDM     HDT □ MWV □ RMB □ RMC □ ROT □ THS □ VBW     VHW □ VTG □ VWR □ VWT □ XTE □ ZDA                                                                                                    |  |  |

\*: Shown only for the non-IMO type. For the IMO type, the output format is fixed to IEC61162-1/2 Ed.5.

#### Input sentences (PORT 1 to PORT 4)

- IMO type: IEC61162-1/2 Ed.3/4/5 format sentences.
- Non-IMO type: NMEA 0183 version 1.5/2.0/3.0/4.0 format sentences.

| Data                              | Sentence Priority                 |
|-----------------------------------|-----------------------------------|
| Time and Date                     | ZDA                               |
| Position                          | GNS > GGA > RMC > GLL             |
| Waypoint (non-IMO type only)      | APB > RMB > BWR > BWC > BOD > AAM |
| Cross Track Error                 | $XTE^{*2} > APB > RMB$            |
| Speed (SOG)                       | VTG > RMC                         |
| COG                               | VTG > RMC                         |
| Speed (STW)                       | VBW > VHW                         |
| Heading <sup>*1</sup> (True)      | THS > HDT > HDG                   |
| Heading <sup>*1</sup> (Magnetic)  | HDG > HDM <sup>*3</sup>           |
| Heading, Deviation & Variation    | HDG > RMC                         |
| Wind Direction & Speed (True)     | $MWV > VWT^{*3}$                  |
| Wind Direction & Speed (Relative) | MWV > VWR <sup>*3</sup>           |
| Heading Correction                | HCR                               |
| Acknowledge Alarm                 | ACN                               |
| Heartbeat Supervision Report      | HBT                               |

\*1: Recommended transmission rate is "100 ms".

\*2: The XTE (Cross Track Error) resolution of the nav data source must be 0.001 NM or more precise. If not, the NAVpilot steering performance may be reduced.

\*3: For IEC61162-450 connection, cannot be received.

#### Output sentences (PORT 1 to PORT 4)

For the non-IMO type, you can select output format from the [Installation] menu (IEC61162-1/2 Ed.3/4/5 or NMEA 0183 version 1.5/2.0) and turn on/off each sentence. For details, see section 3.6.8 or section 3.6.9.

| Data               | Sentence                                                                         | Transmission Rate                         |
|--------------------|----------------------------------------------------------------------------------|-------------------------------------------|
| Heading (True)     | THS <sup>*3</sup> , HDT <sup>*3</sup> , HDG <sup>*3</sup>                        | 1 sec                                     |
| Heading (Magnetic) | HDG* <sup>3</sup> , HDM <sup>*1, *3</sup>                                        | 1 sec                                     |
| Time and Date      | ZDA <sup>*3</sup>                                                                | 1 sec                                     |
| Position           | GNS <sup>*2,*3</sup> , GGA* <sup>3</sup> , RMC* <sup>3</sup> , GLL* <sup>3</sup> | 1 sec                                     |
| Waypoint           | RMB*3                                                                            | 1 sec                                     |
| Speed (SOG)        | VTG <sup>*3</sup> , RMC <sup>*3</sup>                                            | 1 sec                                     |
| COG                | VTG <sup>*3</sup> , RMC <sup>*3</sup>                                            | 1 sec                                     |
| Speed (STW)        | VBW <sup>*3</sup> , VHW <sup>*3</sup>                                            | 1 sec                                     |
| Alert              | ALC, ALF, ARC, HBT                                                               | ALC: 30 sec, HBT: 25 sec<br>ALF, ARC: N/A |
| Alert (BNWAS)      | ALR <sup>*4</sup>                                                                | -                                         |
| Operator Fitness   | EVE <sup>*5</sup>                                                                | 6 sec                                     |
| Heading Control    | HTD <sup>*5</sup>                                                                | 1 sec                                     |
| Rate of Turn       | ROT* <sup>3</sup>                                                                | 1 sec                                     |
| Rudder             | RSA <sup>*5</sup>                                                                | 1 sec                                     |
- \*1: For IEC61162-450 connection, cannot be transmitted.
- \*2. Fixed at through-out signal regardless of output format. Used only for remote display.
- \*3: Available only for the non-IMO type.
- \*4. Output when "Lost HDG control" or "HCS fault" alert is not acknowledged for 30 seconds.
- \*5: For IMO type: Continuous output.

# 3.6.9 [Installation Menu] > [Network] > [Ethernet] menu

The [Ethernet] menu sets the interface for the LAN port.

| <ul> <li>Autopi</li> <li>Networ</li> <li>Autopi</li> <li>Autopi</li> <li>Autopi</li> <li>Remote</li> <li>Rudder Ca</li> <li>Set Cente</li> <li>Prev</li> </ul> | Image: Serial of the serial of the serial of the serial of the serial of the serial of the serial of the serial of the serial of the serial of the serial of the serial of the series of the series |
|----------------------------------------------------------------------------------------------------|----------------------------------------------------------------------------------------------------|
| Menu item                                                                                                    | Description                                                                                                    |
| [Output Sentence]*                                                                                                    | Shows a list of sentences that the NAVpilot is capable of transmitting. You can turn sentence output on or off on this window.                                                                                                    |
|                                                                                                    | ✓ Output Sentence          EVE: ON       GGA: OFF       GLL: OFF       GNS: OFF       HDG: OFF         HDM: OFF       HDT: OFF       HTD: ON       RMB: OFF       RMC: OFF         ROT: ON       RSA: ON       THS: OFF       VBW: OFF       VHW: OFF         VTG: OFF       ZDA: OFF       Itslash       Itslash       Itslash                                                                                                    |
|                                                                                                    |                                                                                                    |
| [Incoming Data]                                                                                                    | Shows a list of sentence that the NAVpilot is capable of re-<br>ceiving. Sentences that are being received are marked with a<br>check mark.                                                                                                    |
|                                                                                                    | Incoming Sentence          □ AAM       □ ACM       □ ACN       □ APB       □ BOD       □ BWC       □ BWR         □ GGA       □ GLL       □ GNS       □ HBT       □ HCR       □ HDG       □ HDT         □ MWV       □ RMB       □ RMC       □ ROT       □ THS       □ VBW       □ VHW         □ VTG       □ XTE       □ ZDA       □ SRP       □ SRP                                                                                                    |
|                                                                                                    | ™Prev ④↑/↓ ὑ 🖬 🗅                                                                                                    |

| Menu item                | Description                                                                                                    |
|--------------------------|----------------------------------------------------------------------------------------------------|
| [Network Address]        | <ul> <li>✓ Network Address</li> <li>01. IP Address: 172. 31. 16. 141</li> <li>02. Subnet Mask: 255. 255. 0. 0</li> <li>03. Default Gateway: 0. 0. 0. 0. 0</li> </ul>                                                                                                    |
|                          | <ul> <li>Set the IP address, subnet mask and default gateway of the NAVpilot. The default setting is as follows.</li> <li>[IP Address]: 172.31.16.141</li> <li>[Subnet Mask]: 255.255.0.0</li> <li>[Default Gateway]: 0.0.00</li> <li>Setting range for the IP address, subnet mask and default gateway is "000.000.000.000" to "255.255.255.255".</li> <li>Note: Do NOT use the same IP address as other network equipment.</li> </ul>                                                                                                    |
| [Ethernet SFI]           | <ul> <li>Set the SFI (system function ID) of the NAVpilot. The talker of the device is alphanumeric, two characters followed by four numerals.</li> <li>Default setting: AG0001</li> <li>Setting range: AA0001 to ZZ9998</li> <li>Note: The SFI is a unique ID to distinguish the shipboard equipment. Therefore, do NOT use the same SFI as other network equipment.</li> </ul>                                                                                                    |
| [Multicast IP Address]   | Set the multicast IP address of the NAVpilot. <ul> <li>Default setting: 239.192.0.4</li> <li>Setting range: 239.192.0.1 to 239.192.0.16</li> </ul>                                                                                                    |
| [Receive Group]          | <ul> <li>Select [ON] to receive the following data signals:</li> <li>[MISC]: Other equipment data (engine sensor, etc.)</li> <li>[SATD]: Satellite data</li> <li>[NAVD]: Navigation data</li> <li>[TIME]: Time</li> <li>[PROP]: Data specified by manufacturer</li> </ul>                                                                                                    |
| [Ethernet Error Counter] | Displays the number of LAN-related errors since the power has been turned on.                                                                                                    |
|                          | ✓ Ethernet Error CounterEthernet ErrorCounter1Incorrect Sentence0002TAG Block Framing Error0003TAG Syntax Error0004TAG Block Checksum Error0005Incorrect TAG Block0006Invalid Header0007UDP Checksum Error000Image: SentenceImage: SentenceImage: Sentence0005Incorrect TAG Block6Invalid Header0007UDP Checksum Error000Image: SentenceImage: Sentence |

\*: Shown only for the non-IMO type.

# 3.6.10 [Installation Menu] > [Network] >[Data Source] menu

| ✓ Installa<br>01. System<br>02. Network<br>03. Autopilo<br>04. Universa<br>05. Remote 0<br>Rudder Cali<br>Set Center<br>W■Prev 0 | ation Menu         Image: Antiperiod Controller         Image: Antiperiod Controller         Image: Antiperiod Control Control Controller |
|----------------------------------------------------------------------------------------------------|----------------------------------------------------------------------------------------------------|
| Menu item                                                                                                    | Description                                                                                                    |
| [View Sensors in Use]                                                                                                    | Opens the [View Sensors in Use] display and shows a list of<br>the sensors currently used as data sources.<br>Dashed lines "" indicate that either there is no connec-<br>tion, or the sensor is not currently active.                                                                                                    |
| Illegding Date Otatual                                                                                                    | Data Talker SFI<br>HDG T 000.0' STBY<br>Wew Sensors in Use<br>Heading: Port1 HE<br>Speed (STW) Port2 VD Device Instance<br>Speed (SGG) Ethernet VD0001<br>Position: Ethernet GP0001<br>NAV Data: NMEA2000 NAVpilot: U: 2458<br>Alert: CAN Unique ID<br>Connected port Model name<br>Prev 1/1 0 1                                                                                                    |
| [Heading Data Status]                                                                                                    | Shows the status for heading data.                                                                                                    |
| [Heading]                                                                                                    | See section 3.3.                                                                                                    |
| [Heading Backup]                                                                                                    |                                                                                                    |
| [Speed (STW)]                                                                                                    |                                                                                                    |
| [Speed (STW) Backup]                                                                                                    |                                                                                                    |
| [Speed (SOG)]                                                                                                    |                                                                                                    |
| [Speed (SOG) Backup]                                                                                                    |                                                                                                    |
| [Position]                                                                                                    |                                                                                                    |
| [Position Backup]                                                                                                    |                                                                                                    |
| [NAV Data]                                                                                                    | See section 3.3.                                                                                                    |
| [Alert]                                                                                                    |                                                                                                    |

# 3.6.11 [Installation Menu] > [Autopilot] > [Ship's Characteristics] menu

| 01. System           | Ship's Characteri    | stics       |
|----------------------|----------------------|-------------|
| 03. Autopilot        | 01. Boat Type:       | Planing     |
| 04. Universal        | P 02. Boat Length:   | 80ft(24.4m) |
| 05. Remote Co        | nt 03. Boat Width:   | 17ft( 5.2m) |
|                      | 04. Cruising Speed:  | 20kn        |
|                      | 05. Full Load Draft: | 1.5m        |
| Rudder Calibration   |                      | Done        |
| Set Center Rud. Pos. |                      | Done        |

| Menu item          | Description                                                                                                    |  |
|--------------------|----------------------------------------------------------------------------------------------------|--|
| [Boat Type]        | See section 3.2.                                                                                                    |  |
| [Boat Length]*     |                                                                                                    |  |
| [Boat Width]*      |                                                                                                    |  |
| [Cruising Speed]*  |                                                                                                    |  |
| [Full Load Draft]* |                                                                                                    |  |
| [Flap Rudder]*     |                                                                                                    |  |
| [Turn Type]        | <ul> <li>Select whether to use the rate of turn or radius of turn for turn control by the NAVpilot. To control the vessel so that the turn radius is constant regardless of ship's speed, select [Turn Radius].</li> <li>[Turn Rate]: Use the rate of turn for turn control by the NAVpilot.</li> <li>[Turn Radius]: Use the radius of turn for turn control by the NAVpilot.</li> </ul>         |  |
| [Regulation Type]  | If your ship needs SOLAS certification, select [IMO] (IMO type). If<br>not, select [N/A] (non-IMO type).<br>When this setting is changed, the following message appears. Se-<br>lect [OK] to restore all settings to factory defaults.<br>If this setting is changed from N/A to IMO, all<br>settings will be restored to factory defaults.<br>Are you sure?<br>OK Cancel<br>© Enter @←/→ Cancel |  |

\*: If changed, a confirmation message appears. Note that all work profiles are restored to the default settings to apply the setting.

# 3.6.12 [Installation Menu] > [Autopilot] > [Rudder Drive] menu

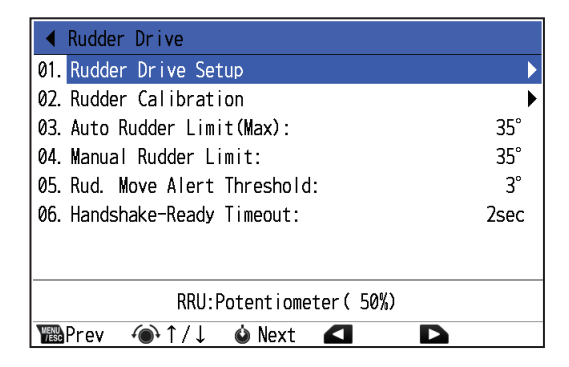

| Menu item                        | Description                                                        |
|----------------------------------|--------------------------------------------------------------------|
| [Rudder Drive                    | See section 3.4.1.                                                 |
|                                  |                                                                    |
| [Rudder Calibration]             | See section 3.4.2.                                                 |
| [Auto Rudder Limit               | See section 3.4.3.                                                 |
| (Max)] <sup>*1</sup>             |                                                                    |
| [Manual Rudder                   | See section 3.4.4.                                                 |
| Limit] <sup>*1, *2</sup>         |                                                                    |
| [Rud. Move Alert                 | Adjust the threshold for the rudder movement alert (HCS fault      |
| Threshold]                       | alert). If the rudder angle does not change greater than the value |
|                                  | set here while auto steering by the NAVpilot, the system deter-    |
|                                  | mines that the rudder is not moving and the HCS fault alert oc-    |
|                                  | curs.                                                              |
| [Rudder Dead                     | You can set the rudder dead band automatically or manually. For    |
| Band] <sup>*1, *3</sup>          | manual setting, select [Manual] and do as follows:                 |
| -                                | 1) Rotate the knob to select the current dead band value, then     |
|                                  | push the knob.                                                     |
|                                  | 2) Adjust the dead band value, then push the knob.                 |
| [Rudder Speed] <sup>*1, *4</sup> | Adjust the rudder speed. If the rudder speed is too slow or too    |
|                                  | fast, the vessel may not be controlled properly.                   |
| [Handshake-Ready                 | Adjust the timeout threshold for the handshake-ready signal. If    |
| Timeout] <sup>*5</sup>           | the handshake signal response could not be obtained from the       |
|                                  | steering system for the time set here, the system alert occurs.    |

- <sup>\*1</sup>: Activated after completing [Rudder Drive Setup] and [Rudder Calibration] setup.
- \*2: Not shown when [RRU Sensor Type] is set to [Not Used].
- <sup>\*3</sup>: Shown when [Drive Type] is set to [Bang-Bang].
- <sup>\*4</sup>: Shown when [RRU Sensor Type] is set to [Not Used].
- $^{\star5}$ : Shown when [Handshake-Ready] is set to [Used] at rudder drive setup.

# 3.6.13 [Installation Menu] > [Autopilot] > [Compass Setup] menu

The [Compass Setup] menu calibrates the connected heading sensor.

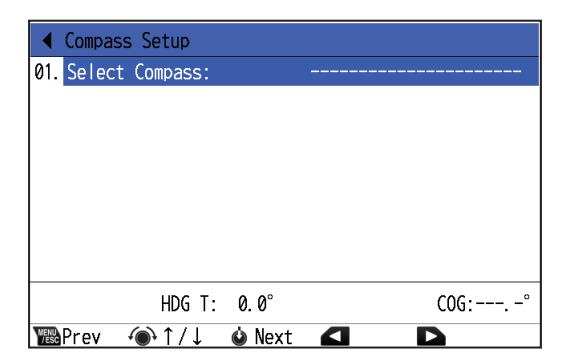

| Menu item                | Description                                                                                                   |
|--------------------------|----------------------------------------------------------------------------------------------------|
| [Select Compass]         | Select the heading sensor to set up.                                                                          |
| [Compass<br>Information] | Show the information (model name, software version, etc.) of the sensor that is selected at [Select Compass]. |

| Menu item        | Description                                                                                                    |
|------------------|----------------------------------------------------------------------------------------------------|
| Menu items shown | when the PG-700 is selected at [Select Compass].                                                                                                    |
| [Compass Calib.] | <ul> <li>Select the calibration mode.</li> <li>[Auto]: The boat turns to starboard three or four full circles for calibration. Note that the boat will turn to starboard with the degree set at [Manual Rudder Limit] on the [Rudder Drive] menu.</li> <li>Note: [Auto] is not shown when [RRU Sensor Type] is set to [Not Used].</li> <li>[Manual]: Use the helm to turn the boat to port or starboard for three or four full circles in speed of about one minute/circle to perform the calibration.</li> </ul> |
| [Compass Offset] | If the heading data shown on the display differs from the indication<br>of the heading sensor, apply an offset at [Compass Offset]. This off-<br>set is applied to the heading sensor data. For example, if the indica-<br>tion on the control unit shows 125° though the heading sensor<br>reading is 120°, enter "5°".                                                                                                    |
| [Compass Clear]  | Select [Yes] to restore the sensor's factory defaults. For recalibrat-<br>ing the heading sensor.                                                                                                    |
| [Restart PG-700] | Select [Yes] to restart the PG-700. Turn the steering mode to the STBY mode before restarting the PG-700.                                                                                                    |

# 3.6.14 [Installation Menu] > [Autopilot] > [Sea Trial] menu

**Note:** Settings on this menu require taking the vessel on a short sea trial. This requires the vessel to leave the dock.

| ◀ Installation Menu     |                              |  |
|-------------------------|------------------------------|--|
| 01. System 🕨 🕨          | Autopilot                    |  |
| 02. Network             | 01. 🧲 Sea Trial              |  |
| 03. Autopilot 🕨 🕨       | 02.01. Auto Tuning 🛛 🕨       |  |
| 04. Universal Port 🕨    | 03. 02. Set Center Rud. Pos. |  |
| 05. Remote Controller▶  | 04. Sea Trial 🔹 🕨            |  |
|                         |                              |  |
|                         |                              |  |
| Rudder Calibration Done |                              |  |
| Set Center Rud. Pos.    | Done                         |  |
| ™BPrev ④↑/↓ 🌢           | Next 🗹 🗅                     |  |

| Menu item                            | Description      |  |
|--------------------------------------|------------------|--|
| [Auto Tuning] <sup>*1</sup>          | See section 3.5. |  |
| [Set Center Rud. Pos.] <sup>*2</sup> |                  |  |

<sup>\*1</sup>: Shown when [Boat Length] is 60 ft (18.3 m) or more.

<sup>\*2</sup>: Not shown when [RRU Sensor Type] is set to [Not Used].

# 3.6.15 [Installation Menu] > [Universal Port] menu

| ◀ Install             | ation Menu       |              |
|-----------------------|------------------|--------------|
| 01. System            | ◀ Universal Port |              |
| 02. Network           | 01. In Port 1:   | Not Selected |
| 03. Autopil           | 02. In Port 2:   | Not Selected |
| 04. Univers           | 03. In Port 3:   | Not Selected |
| 05. Remote            | 04. In Port 4:   | Not Selected |
|                       | 05. Out Port 1:  | Not Selected |
|                       | 06. Out Port 2:  | Not Selected |
| Rudder Calibration Do |                  | Done         |
| Set Center            | Rud. Pos.        | Done         |
| Yesc Prev 4           |                  |              |

| Menu item    | Description                                                                                                    |
|--------------|----------------------------------------------------------------------------------------------------|
| [In Port 1]  | Select the command of function for the Universal Input port. This com-                                                                                                    |
| to           | mand or function assigned to the switch box connected to the GENERAL                                                                                                    |
| [In Port 4]  | IN port.                                                                                                    |
|              | <ul> <li>[Not Selected]: The port is disabled.</li> <li>[Co ALITO]: The switch when operated puts the NAV silet in the ALITO.</li> </ul>                                                                                                    |
|              | mode                                                                                                    |
|              | <ul> <li>IGo STBY1: The switch, when operated, puts the NAVpilot in the STBY</li> </ul>                                                                                                    |
|              | mode.                                                                                                    |
|              | • [Rudder Start Position] <sup>*1</sup> : The switch, when operated, switches the rud-<br>der position to start auto steering. Turn the switch on to start auto steer-<br>ing from the rudder position when auto steering is activated. Turn the<br>switch off to start auto steering when the rudder is centered. |
|              | <ul> <li>[Rudder Limit Switch (P)]<sup>*1</sup>/[Rudder Limit Switch (S)]<sup>*1</sup>: Select when the<br/>RRU has a rudder angle limit switch. The NAVpilot stops the rudder<br/>steering and shows a message when the rudder reaches the rudder<br/>limit and the limit switch is pressed.</li> </ul>           |
|              | • [Alert ACK] <sup>*2</sup> : The switch, when operated, acknowledges alerts gener-<br>ated by the NAVpilot.                                                                                                    |
|              | <ul> <li>[Alert Mute]<sup>*2</sup>: The switch, when operated, temporarily silences the<br/>buzzer.</li> </ul>                                                                                                    |
|              | <sup>*1</sup> : Not shown when [RRU Sensor Type] is set to [Not Used].                                                                                                    |
|              | * <sup>2</sup> : Shown only for the non-IMO type.                                                                                                    |
|              | <b>Note 1:</b> [In Port 1] is available when [Handshake-Ready] on the [Rudder Drive Setup] wizard is set to [Not Used].<br><b>Note 2:</b> [In Port 3] and [In Port 4] are available when [Use Controller] for [NFU Remote Controller] is set to [Not Used].                                                        |
| Out Port 11  | Select the action that triggers contact output signal from the Universal                                                                                                    |
| to           | Output port. The contact output signal can be set to NC (normally closed)                                                                                                    |
| [Out Port 6] | or NO (normally open) output by wiring to the Universal Output port. For                                                                                                    |
|              | detailed information, see the pin assignment table on page 2-21.                                                                                                    |
|              | [Not Selected]: The port is disabled.                                                                                                    |
|              | • [AUTO/NAV Mode]*: While the NAVpilot is in the AUTO or NAV mode.                                                                                                    |
|              | <ul> <li>[AUTO Mode]: While the NAVpilot is in the AUTO mode.</li> <li>[STBY Mode]: While the NAVpilot is in the STBY mode.</li> </ul>                                                                                                    |
|              | <ul> <li>[NAV Mode]* While the NAVpilot is in the NAV mode.</li> </ul>                                                                                                    |
|              | • [FU Remote Controller1] to [FU Remote Controller3]: The FU remote                                                                                                    |
|              | controller is operated.                                                                                                    |
|              | • [NFU Remote Controller1]*: The NFU remote controller is operated.                                                                                                    |
|              | • [Backup Navigator Call]: The NAVpilot loses the heading signal and the                                                                                                    |
|              | • [Operator Fitness]: A key or knob on the control unit is pressed                                                                                                    |
|              | <ul> <li>[HCS Fault Alert]: The NAVpilot generates "HCS fault" or "Lost HDG<br/>control" alert.</li> </ul>                                                                                                    |
|              | <ul> <li>[Off Heading Alert]: The NAVpilot generates "Off Heading" alert.</li> <li>*: Shown only for the non-IMO type.</li> </ul>                                                                                                    |
|              | <b>Note:</b> [Out Port 1] is available when [Handshake-Request] on the [Rudder Drive Setup] wizard is set to [Not Used].                                                                                                    |

# 3.6.16 [Installation Menu] > [Remote Controller] menu

Note: The RRU must be installed to use the FU and NFU remote controllers.

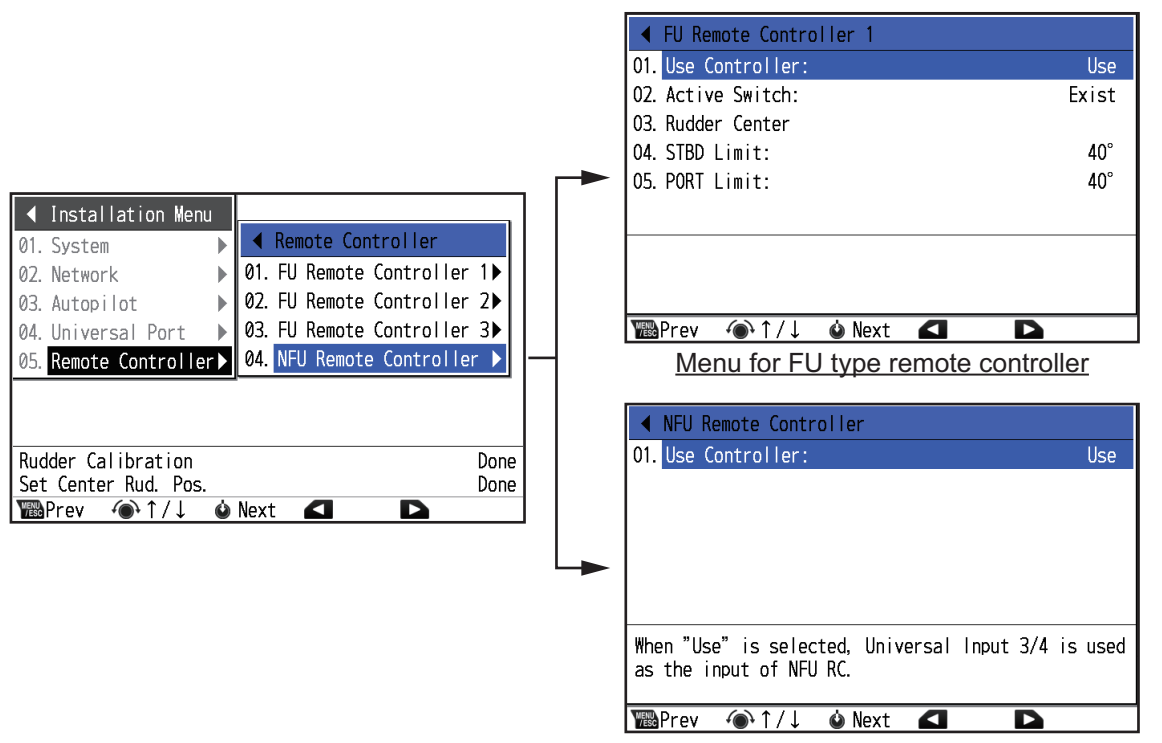

Menu for NFU type remote controller

| Menu item              | Description                                                                                  |  |  |  |
|------------------------|----------------------------------------------------------------------------------------------|--|--|--|
| [Use Controller]       | Select [Use] when the remote controller is connected. If not connected, select [Not Used].   |  |  |  |
|                        | • FU type: Connect the remote controller to TB210, TB211 or TB212.                           |  |  |  |
|                        | • NFU type: Connect the remote controller to universal input                                 |  |  |  |
|                        | 3 and 4. When [Use Controller] for [NFU Remote Controller]                                   |  |  |  |
|                        | is set to [Use], [In Port 3] and [In Port 4] on the [Universal Port] menu cannot be changed. |  |  |  |
| [Active Switch]*       | Select [Exist] when a remote controller has an active switch. If                             |  |  |  |
|                        | not, select [Not Exist].                                                                     |  |  |  |
| [Rudder Center Setup]* | Set the rudder center position. When this menu item is select-                               |  |  |  |
|                        | ed, the following message appears. Center the lever and turn                                 |  |  |  |
|                        |                                                                                              |  |  |  |
|                        | Set rudder at center(approx.) then press Yes to                                              |  |  |  |
|                        | Is the rudder centered?                                                                      |  |  |  |
|                        | i ves<br>₩No                                                                                 |  |  |  |
| [STBD Limit Setup]*    | Set the starboard rudder limit. Turn the lever hard-over to star-                            |  |  |  |
|                        | board and measure the rudder angle, then enter the mea-                                      |  |  |  |
|                        | sured value.                                                                                 |  |  |  |
| [PORT Limit Setup]*    | Set the port rudder limit. Turn the lever hard-over to port and                              |  |  |  |
|                        | measure the rudder angle, then enter the measured value.                                     |  |  |  |

\*: Not shown for the NFU type remote controller.

# APPX. 1 JIS CABLE GUIDE

Cables listed in the manual are usually shown as Japanese Industrial Standard (JIS). Use the following guide to locate an equivalent cable locally.

JIS cable names may have up to 6 alphabetical characters, followed by a dash and a numerical value (example: DPYC-2.5).

For core types D and T, the numerical designation indicates the *cross-sectional Area (mm<sup>2</sup>)* of the core wire(s) in the cable.

For core types M and TT, the numerical designation indicates the number of core wires in the cable.

2. Insulation Type

P: Ethylene Propylene Rubber

#### 1. Core Type

- D: Double core power line
- T: Triple core power line
- M: Multi core
- TT: Twisted pair communications (1Q=quad cable)

3 4

Designation type

- 4. Armor Type
- C: Steel

EX:

- 5. Sheath Type
- Y: Anticorrosive vinyl sheath

# of twisted pairs

# 6. Shielding Type

3. Sheath Type Y: PVC (Vinyl)

SLA: All cores in one shield, plastic tape w/aluminum tape -SLA: Individually shielded cores, plastic tape w/aluminum tape

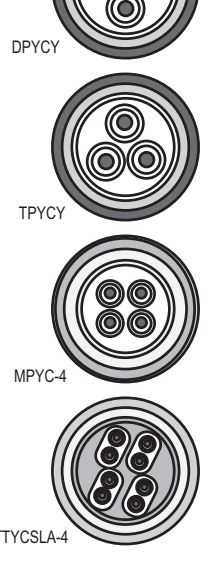

The following reference table lists gives the measurements of JIS cables commonly used with Furuno products:

Designation type

1 2 3

|           | Core                |          | Core Cable |             | Co                  | ore      | Cable    |
|-----------|---------------------|----------|------------|-------------|---------------------|----------|----------|
| Туре      | Area                | Diameter | Diameter   | Туре        | Area                | Diameter | Diameter |
| DPYC-1.5  | 1.5mm <sup>2</sup>  | 1.56mm   | 11.7mm     | TTYCSLA-1   | 0.75mm <sup>2</sup> | 1.11mm   | 9.4mm    |
| DPYC-2.5  | 2.5mm <sup>2</sup>  | 2.01mm   | 12.8mm     | TTYCSLA-1T  | 0.75mm <sup>2</sup> | 1.11mm   | 10.1mm   |
| DPYC-4    | 4.0mm <sup>2</sup>  | 2.55mm   | 13.9mm     | TTYCSLA-1Q  | 0.75mm <sup>2</sup> | 1.11mm   | 10.8mm   |
| DPYC-6    | 6.0mm <sup>2</sup>  | 3.12mm   | 15.2mm     | TTYCSLA-4   | 0.75mm <sup>2</sup> | 1.11mm   | 15.7mm   |
| DPYC-10   | 10.0mm <sup>2</sup> | 4.05mm   | 17.1mm     | TTYCY-1     | 0.75mm <sup>2</sup> | 1.11mm   | 11.0mm   |
| DPYCY-1.5 | 1.5mm <sup>2</sup>  | 1.56mm   | 13.7mm     | TTYCY-1T    | 0.75mm <sup>2</sup> | 1.11mm   | 11.7mm   |
| DPYCY-2.5 | 2.5mm <sup>2</sup>  | 2.01mm   | 14.8mm     | TTYCY-1Q    | 0.75mm <sup>2</sup> | 1.11mm   | 12.6mm   |
| DPYCY-4   | 4.0mm <sup>2</sup>  | 2.55mm   | 15.9mm     | TTYCY-4     | 0.75mm <sup>2</sup> | 1.11mm   | 17.7mm   |
| MPYC-2    | 1.0mm <sup>2</sup>  | 1.29mm   | 10.0mm     | TTYCY-4SLA  | 0.75mm <sup>2</sup> | 1.11mm   | 19.5mm   |
| MPYC-4    | 1.0mm <sup>2</sup>  | 1.29mm   | 11.2mm     | TTYCYSLA-1  | 0.75mm <sup>2</sup> | 1.11mm   | 11.2mm   |
| MPYC-7    | 1.0mm <sup>2</sup>  | 1.29mm   | 13.2mm     | TTYCYSLA-4  | 0.75mm <sup>2</sup> | 1.11mm   | 17.9mm   |
| MPYC-12   | 1.0mm <sup>2</sup>  | 1.29mm   | 16.8mm     | TTPYCSLA-1  | 0.75mm <sup>2</sup> | 1.11mm   | 9.2mm    |
| TPYC-1.5  | 1.5mm <sup>2</sup>  | 1.56mm   | 12.5mm     | TTPYCSLA-1T | 0.75mm <sup>2</sup> | 1.11mm   | 9.8mm    |
| TPYC-2.5  | 2.5mm <sup>2</sup>  | 2.01mm   | 13.5mm     | TTPYCSLA-1Q | 0.75mm <sup>2</sup> | 1.11mm   | 10.5mm   |
| TPYC-4    | 4.0mm <sup>2</sup>  | 2.55mm   | 14.7mm     | TTPYCSLA-4  | 0.75mm <sup>2</sup> | 1.11mm   | 15.3mm   |
| TPYCY-1.5 | 1.5mm <sup>2</sup>  | 1.56mm   | 14.5mm     |             |                     |          |          |
| TPYCY-2.5 | 2.5mm <sup>2</sup>  | 2.01mm   | 15.5mm     |             |                     |          |          |
| TPYCY-4   | 4.0mm <sup>2</sup>  | 2.55mm   | 16.9mm     |             |                     |          |          |

# **APPX. 2 DIGITAL INTERFACE**

# Digital Interface

Input sentences:

AAM, ACN, APB, BOD, BWC, BWR, GGA, GLL, GNS, HBT, HCR, HDG, HDM<sup>\*1</sup>, HDT, MWV, RMB, RMC, ROT, THS, VBW, VHW, VTG, VWR<sup>\*1</sup>, VWT<sup>\*1</sup>, XTE<sup>\*2</sup>, ZDA

- Output sentences:
   ALC, ALF, ALR, ARC, EVE, GGA<sup>\*3</sup>, GLL<sup>\*3</sup>, GNS<sup>\*3</sup>, HBT, HDG<sup>\*3</sup>, HDM<sup>\*3</sup>, HDT<sup>\*3</sup>, HTD, RMB<sup>\*3</sup>, RMC<sup>\*3</sup>, ROT<sup>\*3</sup>, RSA, THS<sup>\*3</sup>, VBW<sup>\*3</sup>, VHW<sup>\*3</sup>, VTG<sup>\*3</sup>, ZDA<sup>\*3</sup>
- \*1: Available only for IEC61162-1/2.
- \*2: The XTE (Cross Track Error) resolution of the nav data source must be 0.001 NM or more precise. If not, the NAVpilot steering performance may be reduced.
- \*3: Available only for the non-IMO type.

# **Data Sentences**

## Input sentences

AAM - Waypoint arrival alarm

\$--AAM,A,A,x.x,N,c--c\*hh<CR><LF>

- 1. Status (A=Arrival circle entered, V=Not arrived)
- 2. Status (A=Perpendicular passed at waypoint, V=Not arrived)
- 3. Arrival circle radius (0.000 to 9.999)
- 4. Units of radius, nautical miles (N)
- 5. Waypoint ID (Max. 30 characters)

# ACN - Alert command

1

\$--ACN,hhmmss.ss,aaa,x.x,x.x,ca,a\*hh<CR><LF>

2 3 4 5 6

- 1. Time (No use)
- 2. Manufacturer mnemonic code (null, FEC)
- 3. Alert Identifier (0 to 9999999)
- 4. Alert Instance (0 to 999999, null)
- 5. Alert command (A=acknowledge, Q=request/repeat information, O=responsibility transfer, S=silence)
- 6. Sentence status flag (C)

#### APB - Heading/track controller (autopilot) sentence B

\$--APB,A,A,x.x,a,N,A,A,x.x,a,c--c,x.x,a,x.x,a,a\*hh<CR><LF>

12 3 4 5 6 7 8 9 10 11 12131415

- 1. Status (A=Data valid V=LORAN-C blink or SNR warning V=general warning flag for other navigation systems when a reliable fix is not available)
- 2. Status (A=OK or no use V=LORAN-C cycle lock warning flag)
- 3. Magnitude of XTE (0.000 to 100.000)
- 4. Direction to steer L/R (L, R)
- 5. XTD units (N=nautical miles)
- 6. Status (A=arrival circle entered, V=arrival circle not passed, null)
- 7. Status (A=perpendicular passed at waypoint, V=perpendicular not entered, null)
- 8. Bearing origin to destination (No use)
- 9. M/T (No use)
- 10. Destination waypoint ID (Max. 30 characters)
- 11. Bearing, present position to destination (0.0 to 359.9)
- 12. M/T (M=Magnetic, T=True)
- 13. Heading to steer to destination waypoint (No use)
- 14. M/T (No use)
- 15. Mode indicator (A=Autonomous mode D=differential mode S=Simulator mode, N=Data not valid, null)

#### BOD - Bearing origin to destination

- \$--BOD,x.x,T,x.x,M,c--c,c--c\*hh<CR><LF>
  - 1 2 3 4 5 6
- 1. Bearing, degrees (0.0 to 359.9)
- 2. True (T)
- 3. Bearing, degrees (0.0 to 359.9)
- 4. Magnetic (M)
- 5. Destination waypoint ID (Max. 30 characters)
- 6. Origin waypoint ID (Max. 30 characters)

#### BWC - Bearing and distance to waypoint - Great circle

- \$--BWC,hhmmss.ss,IIII.II, a,IIIII.II,a,yyy.y,T, yyy.y,M,yyy.y,N,c--c,a\*hh<CR><LF>
  - 1 2 3 4 5 6 7 8 9 10 11 12 13
- 1. UTC of observation (No use)
- 2. Waypoint latitude (0000.0000 to 9000.0000)
- 3. N/S (N, S)
- 4. Waypoint longitude (00000.0000 to 18000.0000)
- 5. E/W (E, W)
- 6. Bearing, degrees true (0.0 to 359.9)
- 7. Unit (T)
- 8. Bearing, degrees (0.0 to 359.9)
- 9. Unit (M)
- 10. Distance, nautical miles (0.000 to 10000.000)
- 11. Unit (N)
- 12. Waypoint ID (Max. 30 characters)
- 13. Mode Indicator (A=Autonomous D=Differential S=Simulator N=Data not valid, null)

#### BWR - Bearing and distance to waypoint - Rhumb line

\$--BWR,hhmmss.ss,IIII.II,a,IIIII.II,a,yyy.y,T,yyy.y,M,yyy.y,N,c--c,a\*hh<CR><LF>

- 1. UTC of observation (No use)
- 2. Waypoint latitude (0000.0000 to 9000.0000)
- 3. N/S (N, S)
- 4. Waypoint longitude (00000.0000 to 18000.0000)
- 5. E/W (E, W)
- 6. Bearing, degrees true (0.0 to 359.9)
- 7. Unit (T)
- 8. Bearing, degrees magnetic (0.0 to 359.9)
- 9. Unit (M)
- 10. Distance, nautical miles (0.000 to 10000.000)
- 11. Unit (N)
- 12. Waypoint ID (Max. 30 characters)
- 13. Mode Indicator (A=Autonomous D=Differential S=Simulator N=Data not valid, null)

#### GGA - Global positioning system fix data

- \$--GGA,hhmmss.ss,IIII.II,a,yyyyy,yy,a,x,xx,x.x,X,X,X,M,x.x,M,x.x,Xxxx\*hh<CR><LF>
  - 1 2 3 4 56 7 8 9 10 11 12 13 14
- 1. UTC of position (hh=00 to 23, mm=00 to 59, ss.ss=00.00 to 59.99)
- 2. Latitude (0000.00000 to 9000.00000)
- 3. N/S (N, S)
- 4. Longitude (0000.00000 to 18000.00000)
- 5. E/W (E, W)
- 6. GPS quality indicator (1 to 8)
- 7. Number of satellites in use (00 to 99)
- 8. Horizontal dilution of precision (0.00 to 999.99)
- 9. Antenna altitude, m (-999.99 to 9999.99)
- 10. Unit (M)
- 11. Geoidal separation (-999.99 to 9999.99)
- 12. Unit (M)
- 13. Age of differential GPS data (0 to 999)
- 14. Differential reference station ID (0000 to 1023)

#### GLL - Geographic position, latitude/longitude

- \$--GLL,IIII.II,a,yyyyy.yy,a,hhmmss.ss,A,a\*hh<CR><LF>
  - 1 2 3 4 5 67
- 1. Latitude (0000.0000 to 9000.0000)
- 2. N/S (N, S)
- 3. Longitude (00000.0000 to 18000.0000)
- 4. E/W (E, W)
- 5. UTC of position (hh=00 to 23, mm=00 to 59, ss.ss=00.00 to 59.99)
- 6. Status (A=data valid, V=data invalid)
- 7. Mode indicator (A=Autonomous, D=Differential, S=Simulator, null)

#### GNS - GNSS fix data

\$--GNS,hhmmss.ss,IIII.II,a,yyyyy.yy,a,c--c,xx,x.x,x.x,x.x,x.x,a\*hh<CR><LF>

- 1. UTC of position (hh=00 to 23, mm=00 to 59, ss.ss=00.00 to 59.99)
- 2. Latitude (0000.0000 to 9000.0000)
- 3. N/S (N, S)
- 4. Longitude (00000.0000 to 18000.0000)
- 5. E/W (E, W)
- 6. Mode indicator (A=Autonomous, D=Differential, E=Estimated Mode, F=Float RTK,

M=Manual Input Mode, N=No fix, P=Precise, R=Real Time Kinematic,

# S=Simulator Mode, null)

- 7. Total number of satellite in use (00 to 99)
- 8. HDOP (0.00 to 999.99)
- 9. Antenna altitude, meters (-999.99 to 9999.99)
- 10. Geoidal separation (-999.99 to 9999.99)
- 11. Age of differential data (0 to 999)
- 12. Differential reference station ID (0000 to 1023)
- 13. Navigational status indicator (S=Safe, C=Caution, U=Unsafe, V=Not valid, null)

#### HBT - Heartbeat supervision sentence

\$--HBT,x.x,A,x\*hh<CR><LF>

1 2 3

- 1. Configured repeat interval (1 to 99, null)
- 2. Equipment status (A=Normal)
- 3. Sequential sentence identifier (0 to 9)

#### HCR - Heading Correction Report

\$\*\*HCR,x.x,a,a,x.x\*hh<CR><LF>

1 2 3 4

- 1. Heading, degrees true(0.00 to 359.9)
- 2. Mode indicator (A=Autonomous)
- 3. Correction state (A=Both Speed/latitude and dynamic correction included in heading,
  - D=Dynamic correction included in heading, S=Speed/latitude correction included in heading, N=No correction included in heading, V=Not available, reporting device does not know about correction state)
- 4. Correction value (-180.0 to 180.0, null)

#### HDG - Heading, deviation and variation

\$--HDG,x.x,x.x,a,x.x,a\*hh<CR><LF>

1 2 3 4 5

- 1. Magnetic sensor heading, degrees (0.00 to 359.99)
- 2. Magnetic deviation, degrees (0.0 to 180.0)
- 3. E/W (E, W)
- 4. Magnetic variation, degrees (0.0 to 180.0)
- 5. E/W (E, W)

#### HDM - Heading, Magnetic

\$--HDM,x.x,M\*hh<CR><LF>

- 1. Heading, degrees (0.00 to 359.99)
- 2. Magnetic (M)

HDT - Heading, true

\$--HDT, xxx.x,T\*hh<CR><LF>

1 2

- 1. Heading, degrees (0.00 to 359.99)
- 2. True (T)

#### MWV - Wind Speed & Angle

\$--MWV,x.x,a,x.x,a,A\*hh<CR><LF>

1 2 3 4 5

- 1. Wind angle, degrees (0.00 to 359.9)
- 2. Reference (R=Relative, T=Theoretical)
- 3. Wind speed (0.0 to 999.9)
- 4. Wind speed units (K=km/h M=m/s N=knots)
- 5. Status (A=Valid)

## RMB - Recommended minimum navigation information

\$--RMB,A,x.x,a,c--c,c--c,IIII.II,a,yyyy.yy,a,x.x,x.x,x.x,A,a\*hh <CR><LF>

1 2 3 4 5 6 7 8 9 10 11 12 1314

- 1. Data status (A=data valid, V=navigation receiver warning)
- 2. Cross track error nautical miles (0.000 to 100.000)
- 3. Direction to steer (L, R)
- 4. Origin waypoint ID (Max. 30 characters)
- 5. Destination waypoint ID (Max. 30 characters)
- 6. Destination waypoint latitude (0000.0000 to 9000.0000)
- 7. N/S (N, S)
- 8. Destination waypoint longitude (0000.0000 to 18000.0000)
- 9. E/W (E, W)
- 10. Range to destination, nautical miles (0.000 to 10000.000)
- 11. Bearing to destination, degrees true (0.0 to 359.9)
- 12. Destination closing velocity, knots (-99.9 to 99.9)
- 13. Arrival status (A=Arrival circle entered or perpendicular passed, V=not entered/passed)
- 14. Mode indicator (A=Autonomous, D=Differential mode, S=Simulator, N=Data not valid, null)

#### RMC - Recommended minimum specific GPS/TRANSIT data

- \$--RMC,hhmmss.ss,A,IIII.II,a,yyyyy.yy,a,x.x,x.x,xxxxxx,x.x,a,a,a\*hh<CR><LF>
  - 1 2 3 4 5 6 7 8 9 10 11 1213
- 1. UTC of position fix (hh=00 to 23, mm=00 to 59, ss.ss=00.00 to 59.99)
- 2. Status (A=data valid, V=navigation receiver warning)
- 3. Latitude (0000.0000 to 9000.0000)
- 4. N/S (N, S)
- 5. Longitude (00000.0000 to 18000.0000)
- 6. E/W (E, W)
- 7. Speed over ground, knots (0.00 to 999.9)
- 8. Course over ground, degrees true (0.0 to 359.9)
- 9. Date (No use)
- 10. Magnetic variation, degrees (0.0 to 180.0)
- 11. E/W (E, W)
- 12. Mode indicator (A= Autonomous mode, D= Differential mode, F=Float RTK, P=Precise,
  - R=Real time kinematic, S= Simulator, null)
- 13. Navigational status indication (S=Safe, C=Caution, U=Unsafe, V=Navigational status not valid, null)

#### ROT - Rate Of Turn

- \$--ROT,x.x,A\*hh<CR><LF>
  - 1 2
- 1. Rate of turn, deg/min, "-"=bow turns to port (-9999.9 to 9999.9)
- 2. Status (A=data valid)

#### THS - True heading and status

- \$--THS,x.x,a\*hh<CR><LF>
  - 1 2
- 1. Heading, degrees True (0.00 to 359.99)
- 2. Mode indicator (A=Autonomous)

#### VBW - Dual ground/water speed

\$--VBW,x.x,x.x,A,x.x,A,x.x,A,x.x,A\*hh<CR><LF>

1. Longitudinal water speed, knots (-999.99 to 999.99)

- 2. Transverse water speed, knots (-999.99 to 999.99, null)
- 3. Status: water speed (A=data valid)
- 4. Longitudinal ground speed, knots (-999.99 to 999.99)
- 5. Transverse ground speed, knots (-999.99 to 999.99, null)
- 6. Status: ground speed (A=data valid)
- 7. Stern transverse water speed, knots (-999.99 to 999.99)
- 8. Status: stern water speed (A=data valid)
- 9. Stern transverse ground speed, knots (-999.99 to 999.99)
- 10. Status: stern ground speed (A=data valid)

#### VHW - Water speed and headings

- \$--VHW,x.x,T,x.x,M,x.x,N,x.x,K\*hh <CR><LF>
  - 12345678
- 1. Heading, degrees (No use)
- 2. T=True (No use)
- 3. Heading, degrees (No use)
- 4. M=Magnetic (No use)
- 5. Speed (-999.9 to 999.9)
- 6. N=Knots (fixed)
- 7. Speed (-999.9 to 999.9)
- 8. K=km/h (fixed)

#### VTG - Course over ground and ground speed

\$--VTG,x.x,T,x.x,M,x.x,N,x.x,K,a\*hh <CR><LF>

1 2 3 4 5 6 7 8 9

- 1. Course over ground, degrees (0.0 to 359.9)
- 2. T=True (fixed)
- 3. Course over ground, degrees (0.0 to 359.9)
- 4. M=Magnetic (fixed)
- 5. Speed over ground, knots (0.00 to 999.9)
- 6. N=Knots (fixed)
- 7. Speed over ground, km/h (0.00 to 999.9)
- 8. K=km/h (fixed)
- 9. Mode indicator (A=Autonomous, D=Differential, S=Simulator, P=Precision, null)

## VWR - Relative (Apparent) Wind Speed and Angle

\$--VWR,x.x,a,x.x,N,x.x,M,x.x,K\*hh<CR><LF>

1 2 3 4 5 6 7 8

- 1. Measured wind angle relative to the vessel, degrees (0.0 to 180.0)
- 2. L/R (L=Left semicircle, R=Right semicircle)
- 3. Velocity, knots (0.0 to 999.9)
- 4. Unit (N, fixed)
- 5. Velocity (0.0 to 999.9)
- 6. Unit (M, fixed)
- 7. Velocity, km/h (0.0 to 999.9)
- 8. Unit (K, fixed)

## VWT - True Wind Speed and Angle

\$\*\*VWT,x.x,a,x.x,N,x.x,M,x.x,K\*hh<CR><LF>

- 1. Measured wind angle relative to the vessel, degrees (0.0 to 180.0)
- 2. L/R (L=Left semicircle, R=Right semicircle)
- 3. Velocity, knots (0.0 to 999.9)
- 4. Unit (N, fixed)
- 5. Velocity (0.0 to 999.9)
- 6. Unit (M, fixed)
- 7. Velocity, km/h (0.0 to 999.9)
- 8. Unit (K, fixed)

#### XTE - Cross-track error, measured

\$--XTE,A,A,x.x,a,N,a\*hh<CR><LF>

12 3 4 5 6

- 1. Status (A=Data valid V=LORAN-C blink or SNR warning
- V=general warning flag for other navigation systems when a reliable fix is not available)
- 2. Status (A=data valid, V=Loran-C cycle lock warning flag)
- 3. Magnitude of cross-track error (0.000 to 100.000)
- 4. Direction to steer, L/R (L, R)
- 5. Units, nautical miles (N)
- 6. Mode indicator (A=Autonomous mode, D=Differential mode, S=Simulator mode, N=Data not valid, null)

## ZDA - Time and date

\$--ZDA,hhmmss.ss,xx,xx,xxx,xxx,xx\*hh<CR><LF>

23456

- 1. UTC (hh=00 to 23, mm=00 to 59, ss.ss=00.00 to 59.99)
- 2. Day (UTC) (01 to 31)
- 3. Month (UTC) (01 to 12)
- 4. Year (UTC) (1986 to 2046)

1

- 5. Local zone, hours (-14 to 14)
- 6. Local zone, minutes (00 to 59)

# **Output sentences**

#### ALC - Cyclic alert list

\$AGALC,xx,xx,xx,x.x,aaa,x.x,x.x,x.x,'''''+hh<CR><LF>

1 2 3 4 5 6 7 8 9

- 1. Total number of sentences for this message (01 to 99)
- 2. Sentence number (01 to 99)
- 3. Sequential message identifier (00 to 99)
- 4. Number of alert entries (0 to n)
- 5. Manufacturer mnemonic code (FEC, null)
- 6. Alert identifier (000 to 9999999)
- 7. Alert instance (0 to 999999, null)
- 8. Revision counter (1 to 99)
- 9. Additional alert entries (see Note)

Note: Alert entry 0 to n: Each alert entry consists of

- Manufacturer Identifier (see ALF Manufacturer)
- Alert Identifier (see ALF Alert identifier)
- Alert instance (see ALF instance)
- Revision counter (see ALF revision counter)

Each entry identifies a certain alert with a certain state.

It is not allowed that an alert entry is split between two ALC sentences.

#### ALF - Alert sentence

\$AGALF,x,x,x,hhmmss.ss,a,a,a,aaa,x.x,x.x,x,x,x,c--c\*hh<CR><LF>

1 2 3 4 5 6 7 8 9 10 11 12 13

- 1. Total number of ALF sentences for this message (1, 2)
- 2. Sentence number (1, 2)
- 3. Sequential message identifier (0 to 9)
- 4. Time of last change (hh=00 to 23, mm=00 to 59, ss.ss=00.00 to 59.99, null when #2 is 2)
- 5. Alert category (A=Alert category A, B=Alert category B, C=Alert category C, null when #2 is 2)
- 6. Alert priority (A=Alarm, W=Warning, C=Caution, null when #2 is 2)
- 7. Alert state (A=Acknowledged, S=Silence, O=Active-responsibility transferred, U=Rectified-unacknowledged, V=Not acknowledged, N=Normal state,

null when #2 is 2)

8. Manufacturer mnemonic code (FEC, null)

9. Alert identifier (000 to 9999999)

10. Alert instance (0 to 999999)

11. Revision counter (1 to 99)

12. Escalation counter (0 to 9)

1

13. Alert text (max. 16 characters, null)

## ALR - Set alarm state

\$AGALR,hhmmss.ss,xxx,A,A,c--c\*hh<CR><LF>

#### 2345

1. Time of alarm condition change, UTC (null)

2. Unique alarm number (identifier) at alarm source (260)

3. Alarm condition (A=threshold exceeded)

4. Alarm acknowledge state (A=acknowledged, V=not acknowledged)

5. Alarm description text (Emergency Call)

#### ARC - Alert command refused

1

\$AGARC,hhmmss.ss,aaa,x.x,x.x,c\*hh<CR><LF>

#### 2 3 4 5

- 1. Release time of the alert command refused (hh=00 to 23, mm=00 to 59, ss.ss=00.00 to 59.99)
- 2. Used for proprietary alerts, defined by the manufacturer (FEC, null)
- 3. The alert identifier (000 to 9999999)

4. The alert instance (0 to 999999)

5. Refused alert command (A=acknowledge, Q=request/repeat information,

O=responsibility transfer, S=silence)

#### EVE - General event message

1

\$AGEVE,hhmmss.ss,c--c,c--c\*hh<CR><LF>

23

1. Event time (hh=00 to 23, mm=00 to 59, ss.ss=00.00 to 59.99)

2. Tag code used for identification of source of event (AA0001 to ZZ9998)

3. Event description (OPERATION)

Note: This sentence is output after input has been detected from either the control unit.

## GGA - Global positioning system fix data

#### \$AGGGA,hhmmss.ss,IIII.II,a,yyyyy.yy,a,x,xx,x.x,X,X,M,x.x,M,x.x,Xxx\*hh<CR><LF>

67

- 1 2 3 4 56 7 8 9 10 11 12 13 14
- 1. UTC of position (hh=00 to 23, mm=00 to 59, ss.ss=00.00 to 59.99)
- 2. Latitude (0000.00000 to 9000.00000)
- 3. N/S (N, S)
- 4. Longitude (0000.00000 to 18000.00000)
- 5. E/W (E, W)
- 6. GPS quality indicator (0 to 5, 8)
- 7. Number of satellites in use (00 to 99)
- 8. Horizontal dilution of precision (0.00 to 999.99)
- 9. Antenna altitude, m (-1000 to 9999)
- 10. Unit (M)
- 11. Geoidal separation (-1000 to 9999)
- 12. Unit (M)
- 13. Age of differential GPS data (0 to 99)
- 14. Differential reference station ID (0000 to 1023)

#### GLL - Geographic position, latitude/longitude

\$AGGLL,IIII.II,a,yyyyy.yy,a,hhmmss.ss,A,a\*hh<CR><LF>

- 1 2 3 4 5
- 1. Latitude (0000.0000 to 9000.0000)
- 2. N/S (N, S)
- 3. Longitude (00000.0000 to 18000.0000)
- 4. E/W (E, W)
- 5. UTC of position (hh=00 to 23, mm=00 to 59, ss.ss=00.00 to 59.99)
- 6. Status (A=data valid, V=data invalid)
- 7. Mode indicator (A=Autonomous, D=Differential, S=Simulator, null)

## GNS - GNSS fix data

#### Note: Outputs received data as it is.

#### HBT - Heartbeat supervision sentence

\$AGHBT,x.x,A,x\*hh<CR><LF> 1 2 3

- 1. Configured repeat interval (30)
- 2. Equipment status (A=Normal, V=System fail)
- 3. Sequential sentence identifier (0 to 9)

#### HDG - Heading, deviation and variation

\$--HDG,x.x,x.x,a,x.x,a\*hh<CR><LF>

1 2 3 4 5

- 1. Magnetic sensor heading, degrees (0.00 to 359.99)
- 2. Magnetic deviation, degrees (null)
- 3. E/W (null)
- 4. Magnetic variation, degrees (0.0 to 180.0, null)
- 5. E/W (E, W)
- HDM See "HDM Heading, Magnetic" on page AP-5.
- HDT See "HDT Heading, true" on page AP-5.

## HTD - Heading/Track Control Data

#### \$AGHTD,A,x.x,a,a,a,x.x,x.x,x.x,x.x,x.x,x.x,a,A,A,A,x.x\*hh<CR><LF>

- 1 2 3 4 5 6 7 8 9 10 11 12 13141516 17
- 1. Override (V=Not in use)
- 2. Commanded rudder angle, degrees (0.0 to 180.00, null)
- 3. Commanded rudder direction (L/R=Port/starboard, null)
- 4. Selected steering mode (M=Manual steering, S=Stand-alone (heading control))
- 5. Turn mode (R=Radius controlled, T=Turn rate controlled, N=Turn is not controlled)
- 6. Commanded rudder limit, degrees (unsigned) (0.0 to 99.9)
- 7. Commanded off-heading limit, degrees (unsigned) (0.0 to 359.9)
- 8. Commanded radius of turn for heading changes, n.miles (0.0 to 9999.99, null)
- 9. Commanded rate of turn to heading changes, deg/min (-9999.99 to 9999.99, null)
- 10. Commanded heading-to-steer, degrees (null)
- 11. Commanded off-track limit, n.miles (unsigned) (null)
- 12. Commanded track, degrees (null)
- 13. Heading reference in use, T/M (T, M, null)
- 14. Rudder status (A=Within limits, V=Limit reached or exceeded)
- 15. Off-heading status (A=Within limits, V=Limit reached or exceeded)
- 16. Off-track status (null)
- 17. Vessel heading, degrees (0.0 to 359.9, null)

#### RMB - Recommended minimum navigation information

\$AGRMB,A,x.x,a,c--c,c--c,IIII.II,a,yyyy.yy,a,x.x,x.x,x.x,A,a\*hh <CR><LF>

- 1 2 3 4 5 6 7 8 9 10 11 12 1314
- 1. Data status (A=data valid, V=navigation receiver warning)
- 2. Cross track error nautical miles (0.000 to 100.000)
- 3. Direction to steer (L, R)
- 4. Origin waypoint ID (First 4 characters of origin waypoint)
- 5. Destination waypoint ID (First 4 characters of destination waypoint)
- 6. Destination waypoint latitude (0000.0000 to 9000.0000)
- 7. N/S (N, S)
- 8. Destination waypoint longitude (0000.0000 to 18000.0000)
- 9. E/W (E, W)
- 10. Range to destination, nautical miles (0.000 to 10000.000)
- 11. Bearing to destination, degrees true (0.0 to 359.9)
- 12. Destination closing velocity, knots (-99.9 to 99.9)
- 13. Arrival status (A=Arrival circle entered or perpendicular passed, V=not entered/passed)
- 14. Mode indicator (A=Autonomous, D=Differential mode, S=Simulator, N=Data not valid, null)

#### RMC - Recommended minimum specific GPS/TRANSIT data

 $\label{eq:address} \label{eq:address} \label{address} \label{address} \label$ 

- 1 2 3 4 5 6 7 8 9 10 11 1213
- 1. UTC of position fix (hh=00 to 23, mm=00 to 59, ss.ss=00.00 to 59.99)
- 2. Status (A=data valid, V=navigation receiver warning)
- 3. Latitude (0000.0000 to 9000.0000)
- 4. N/S (N, S)
- 5. Longitude (00000.0000 to 18000.0000)
- 6. E/W (E, W)
- 7. Speed over ground (0.0 to 9999.9)
- 8. Course over ground, degrees true (0.0 to 359.9)
- 9. Date (null)
- 10. Magnetic variation, degrees (0.0 to 180.0, null)
- 11. E/W (E, W, null)
- 12. Mode indicator (A=Autonomous mode, D=Differential mode, F=Float RTK, P=Precise,
  - R=Real time kinematic, S=Simulator, null)
- 13. Navigational status indication (S=Safe, C=Caution, U=Unsafe, V=Navigational status not valid)

ROT - See "ROT - Rate Of Turn" on page AP-6.

#### RSA - Rudder sensor angle

\$AGRSA,x.x,A,x.x,A\*hh<CR><LF>

- 1. Starboard(or single) rudder sensor data (-180 to 180.0, null)
- 2. Starboard(or single) rudder sensor status (A=Valid, V=Date invalid)
- 3. Port rudder sensor data (null)
- 4. Port rudder sensor status (V=Data invalid)

## THS - See "THS - True heading and status" on page AP-6.

#### VBW - Dual ground/water speed

\$AGVBW,x.x,x.x,A,x.x,A,x.x,A,x.x,A\*hh<CR><LF>

#### 1 2 3 4 5 6 7 8 9 10

- 1. Longitudinal water speed, knots (-999.99 to 999.99, null)
- 2. Transverse water speed, knots (-999.99 to 999.99, null)
- 3. Status: water speed (A=data valid, V=data invalid)
- 4. Longitudinal ground speed, knots (-999.99 to 999.99, null)
- 5. Transverse ground speed, knots (-999.99 to 999.99, null)
- 6. Status: ground speed (A=data valid, V=data invalid)
- 7. Stern transverse water speed, knots (-999.99 to 999.99, null)
- 8. Status: stern water speed (A=data valid, V=data invalid)
- 9. Stern transverse ground speed, knots (-999.99 to 999.99, null)

10. Status: stern ground speed (A=data valid, V=data invalid)

#### VHW - Water speed and headings

\$AGVHW,x.x,T,x.x,M,x.x,N,x.x,K\*hh <CR><LF>

- 12345678
- 1. Heading, degrees (0.0 to 359.9, null)
- 2. T=True (T)
- 3. Heading, degrees (0.0 to 359.9, null)
- 4. M=Magnetic (M)
- 5. Speed (-999.9 to 999.9)
- 6. N=Knots (N)
- 7. Speed (-999.9 to 999.9)
- 8. K=km/h (K)

VTG - See "VTG - Course over ground and ground speed" on page AP-7.

#### ZDA - Time and date

\$AGZDA,hhmmss.ss,xx,xx,xxx,xx,xx\*hh<CR><LF>

1 2 3 4 5 6

1. UTC (hh=00 to 23, mm=00 to 59, ss.ss=00.00 to 59.99)

- 2. Day (UTC) (01 to 31)
- 3. Month (UTC) (01 to 12)
- 4. Year (UTC) (0000 to 9999)
- 5. Local zone, hours (-14 to 14)
- 6. Local zone, minutes (00, 59)

# Alert Interface

This equipment has the following alert interface types and quantities to communicate with the CAM-HMI:

- IEC61162-1/2 (4 ports)
- IEC61162-450 (1 port)

ALF, ALC, ARC and HBT sentences are used for alert handling.

# **APPX. 3 ALERT LIST**

Alerts which are not acknowledged within the specified time limit are repeated as warning level, with the exception of the Alert "Off-heading". The Alert "Off-heading" is escalated from warning level to alarm level if the alert is not acknowledged within the time limit.

The table below lists the possible alerts for this autopilot. Each alert is listed with priority and category.

| Alert title                                                                                   | Alert Message                                                                                                    | Priority &<br>Category                                                                                                    | Mode in which<br>alert is generated                                                                                                    |
|-----------------------------------------------------------------------------------------------|----------------------------------------------------------------------------------------------------|----------------------------------------------------------------------------------------------------|----------------------------------------------------------------------------------------------------|
| HCS fault                                                                                     | System power fail. Switch to Manual.                                                                                                    | Alarm<br>Cat: B                                                                                                    | AUTO<br>Advanced AUTO                                                                                                    |
| <b>Meaning</b> : Input pow<br>threshold.                                                      | er voltage of the processor un                                                                                                    | it is out of                                                                                                    | NAV                                                                                                    |
| age to the NAVpilot.                                                                          | stem on and check the powe                                                                                                    | r supply voll-                                                                                                    |                                                                                                    |
| HCS fault                                                                                     | Rudder drive circuit error.<br>Switch to MAN.                                                                                                    | Alarm<br>Cat: B                                                                                                    | AUTO<br>Advanced AUTO                                                                                                    |
| <b>Meaning</b> : A malfund<br><b>Remedy</b> : Turn the s<br>cal dealer.                       | ction is detected in the rudder of<br>ystem off and request service                                                                                                    | drive unit.<br>from your lo-                                                                                                    | NAV                                                                                                    |
| HCS fault                                                                                     | Rudder not moving. Switch                                                                                                    | Alarm                                                                                                    |                                                                                                    |
| <b>Meaning</b> : The rudde<br>the NAVpilot.<br><b>Remedy</b> : If the prob<br>dealer.         | er angle did not follow the rudde<br>lem recurs, request service fro                                                                                                    | er order from                                                                                                    | NAV                                                                                                    |
| HCS fault                                                                                     | Rud. angle HW limit reached. Switch to MAN.                                                                                                    | Alarm<br>Cat: B                                                                                                    | AUTO<br>Advanced AUTO                                                                                                    |
| <b>Meaning</b> : The rudde<br><b>Remedy</b> : Stop using<br>status of the rudder,             | er angle reached its hardware<br>g the NAVpilot and check the ru<br>or hardware limit switch.                                                                                                    | limit.<br>udder angle,                                                                                                    | NAV                                                                                                    |
| HCS fault                                                                                     | Rudder angle limit exceed-<br>ed. Switch to MAN.                                                                                                    | Alarm<br>Cat: B                                                                                                    | AUTO<br>Advanced AUTO                                                                                                    |
| <b>Meaning</b> : Input rudo<br><b>Remedy</b> : Check the<br>gle sensor. If the pro<br>dealer. | der angle is outside operable th<br>connection to, and status of, th<br>blem recurs, request service fro                                                                                                    | nreshold.<br>ne rudder an-<br>om your local                                                                                                    | NAV                                                                                                    |
| HCS fault                                                                                     | Rudder ready signal error.<br>Switch to MAN.                                                                                                    | Alarm<br>Cat: B                                                                                                    | AUTO<br>Advanced AUTO                                                                                                    |
| <b>Meaning</b> : The hand<br>tained from the stee<br><b>Remedy</b> : Check cor<br>tem.        | shake signal response could n<br>ring system.<br>nnection to, and status of, the s                                                                                                    | ot be ob-<br>steering sys-                                                                                                    | NAV                                                                                                    |
| HCS fault                                                                                     | CAN-bus power fail. Switch                                                                                                    | Alarm<br>Cat: B                                                                                                    | AUTO<br>Advanced AUTO                                                                                                    |
| Meaning: Power su<br>erable threshold.<br>Remedy: Check the<br>bus network.                   | pply to the CAN bus network is voltage from the power supply                                                                                                    | s outside op-                                                                                                    | NAV                                                                                                    |
|                                                                                               | Alert title<br>HCS fault<br>Meaning: Input pow<br>threshold.<br>Remedy: Turn the s<br>age to the NAVpilot.<br>HCS fault<br>Meaning: A malfund<br>Remedy: Turn the s<br>cal dealer.<br>HCS fault<br>Meaning: The rudde<br>the NAVpilot.<br>Remedy: If the prob<br>dealer.<br>HCS fault<br>Meaning: The rudde<br>Remedy: Stop using<br>status of the rudder,<br>HCS fault<br>Meaning: Input rudde<br>Remedy: Check the<br>gle sensor. If the prod<br>dealer.<br>HCS fault<br>Meaning: The hand<br>tained from the stee<br>Remedy: Check cor<br>tem.<br>HCS fault<br>Meaning: The hand<br>tained from the stee<br>Remedy: Check cor<br>tem.<br>HCS fault | Alert titleAlert MessageHCS faultSystem power fail. Switch to<br>Manual.Meaning: Input power voltage of the processor un<br>threshold.Remedy: Turn the system off and check the power<br>age to the NAVpilot.HCS faultRudder drive circuit error.<br>Switch to MAN.Meaning: A malfunction is detected in the rudder of<br>Remedy: Turn the system off and request service<br>cal dealer.HCS faultRudder not moving. Switch<br>to Manual.Meaning: The rudder angle did not follow the rudder<br>the NAVpilot.Remedy: If the problem recurs, request service from<br>dealer.HCS faultRud. angle HW limit<br>reached. Switch to MAN.Meaning: The rudder angle reached its hardware<br>Remedy: Stop using the NAVpilot and check the re<br>status of the rudder, or hardware limit switch.HCS faultRudder angle limit exceed-<br>ed. Switch to MAN.Meaning: Input rudder angle is outside operable til<br>Remedy: Check the connection to, and status of, the<br>gle sensor. If the problem recurs, request service from<br>dealer.HCS faultRudder ready signal error.<br>Switch to MAN.Meaning: The hand+ake signal response could re<br>tained from the steering system.Remedy: Check the connection to, and status of, the<br>to Manual.Meaning: The hand+ake signal response could re<br>tained from the steering system.Remedy: Check the connection to, and status of, the stem.HCS faultCAN-bus power fail. Switch<br>to Manual.Meaning: The hand+ake signal response could re<br>tained from the steering system.Remedy: Check the voltage from the power supply<br>bus network. | Alert titleAlert MessagePriority & CategoryHCS faultSystem power fail. Switch to<br>Manual.Alarm<br>Cat: BMeaning: Input power voltage of the processor unit is out of<br>threshold.Remedy: Turn the system off and check the power supply voltage to the NAVpilot.HCS faultRudder drive circuit error.<br>Switch to MAN.Alarm<br>Cat: BMeaning: A malfunction is detected in the rudder drive unit.<br>Remedy: Turn the system off and request service from your local dealer.Alarm<br>Cat: BHCS faultRudder not moving. Switch<br>to Manual.Alarm<br>Cat: BMeaning: The rudder angle did not follow the rudder order from<br>the NAVpilot.Alarm<br>Cat: BMeaning: The rudder angle did not follow the rudder order from<br>the NAVpilot.Alarm<br>Cat: BMeaning: The rudder angle reached its hardware<br>teached. Switch to MAN.Cat: BMeaning: The rudder angle reached its hardware<br>ed. Switch to MAN.Cat: BMeaning: The rudder angle reached its hardware<br>ed. Switch to MAN.Cat: BMeaning: Input rudder angle is outside operable threshold.<br>Remedy: Stop using the NAVpilot and check the rudder angle,<br>status of the rudder, or hardware limit switch.Alarm<br>Cat: BMeaning: Input rudder angle is outside operable threshold.<br>Remedy: Check the connection to, and status of, the rudder angle<br>dealer.Alarm<br>Cat: BMeaning: Input rudder angle signal response could not be ob-<br>tained from the steering system.<br>Remedy: Check con-ection to, and status of, the steering system.Alarm<br>Cat: BMeaning: The handshake signal response could not be ob-<br>tained from the steering system.Alarm<br>Cat: |

| Alert ID/<br>Instance ID | Alert title                  | Alert Message                        | Priority &<br>Category | Mode in which<br>alert is generated |
|--------------------------|------------------------------|--------------------------------------|------------------------|-------------------------------------|
| 3061-8                   | HCS fault                    | Lost all disp unit comm.             | Alarm                  | AUTO                                |
|                          |                              | Switch to Manual.                    | Cat: B                 | Advanced AUTO                       |
|                          | Meaning: Communi             | ssor unit and                        | NAV                    |                                     |
|                          | control unit.                | connection between the proces        | scor unit and          |                                     |
|                          | control unit.                | connection between the proces        | ssor unit and          |                                     |
| 3007-1                   | Lost HDG control             | Lost heading signal. Switch          | Alarm                  | AUTO                                |
|                          |                              | to Manual.                           | Cat: B                 | Advanced AUTO                       |
|                          | Meaning: The NAV             | pilot has stopped controlling the    | e rudder due           | NAV                                 |
|                          | to no heading signal         | Appletion to and status of the l     |                        | Auto Tuning                         |
|                          | sor.                         | mection to, and status of, the r     | leading sen-           |                                     |
| 3007-2                   | Lost HDG control             | HDG data change too large.           | Alarm                  | AUTO                                |
|                          |                              | Switch to MAN.                       | Cat: B                 | Advanced AUTO                       |
|                          | Meaning: A sudden            | change in the heading data w         | as detected.           | NAV                                 |
| 0050.4                   | Remedy: Check the            | status of the heading sensor.        |                        |                                     |
| 3059-1                   | HCS unavailable              | No neading signal.                   | Caution                |                                     |
|                          | Meaning <sup>.</sup> The NAV | l<br>pilot can not use automatic rud | der control            | FU/NFU                              |
|                          | due to no heading s          | ignal.                               |                        | RC-FU/RC-NFU                        |
|                          | Remedy: Check cor            | nnection to, and status of, the l    | neading sen-           |                                     |
| 0050.0                   | sor.                         |                                      |                        |                                     |
| 3059-2                   | HCS unavailable              | Rudder drive circuit error.          | Caution                |                                     |
|                          | Meaning: A malfund           | Rudder Calibration                   |                        |                                     |
|                          | Remedy: Turn the s           | ystem off and request service        | from your lo-          |                                     |
|                          | cal dealer.                  |                                      |                        |                                     |
| 3059-3                   | HCS unavailable              | Lost all display unit commu-         | Caution                | STBY                                |
|                          | Moaning: Communi             | nications.                           | Call D                 | Rudder Calibration                  |
|                          | last control unit.           |                                      |                        |                                     |
|                          | Remedy: Check the            | connection between the proces        | ssor unit and          |                                     |
|                          | control unit. To recti       | fy the alert, a system reboot is     | required.              |                                     |
| 3024                     | Off-heading                  | Yawing is too large. Switch          | Alarm                  |                                     |
|                          | Meaning: Heading (           | to Manual.                           |                        | NAV                                 |
|                          | Remedy: Check that           | t the control parameters (ex. F      | Rudder Gain/           | Auto Tuning                         |
|                          | Rud. Counter) are a          | opropriate. If the effect of distur  | bance is sig-          |                                     |
|                          | nificant, consider sw        | vitching to manual steering.         |                        |                                     |
| 3025                     | Off-heading                  | Yawing is too large. Switch          | Warning                |                                     |
|                          | Meaning: Heading (           | teviation is outside operable th     |                        | NAV                                 |
|                          | Remedy: Check that           | t the control parameters (ex. F      | Rudder Gain/           | Auto Tuning                         |
|                          | Rud. Counter) are a          | opropriate. If the effect of distur  | bance is sig-          |                                     |
|                          | nificant, consider sw        | vitching to manual steering.         |                        |                                     |
| 3012-1                   | Doubtful heading             | Deviation between two HDG            | Warning<br>Cat: B      |                                     |
|                          | Meaning: Heading (           | eviation between the main an         | d backup               | NAV                                 |
|                          | source are outside o         | perable threshold.                   | - saonap               |                                     |
|                          | Remedy: Check the            | connections to, and status of,       | the heading            |                                     |
|                          | sensors.                     |                                      |                        |                                     |

| Alert ID/<br>Instance ID | Alert title                                                                                                    | Alert Message                                                                                                    | Priority &<br>Category                              | Mode in which alert is generated                                                                                  |
|--------------------------|----------------------------------------------------------------------------------------------------|----------------------------------------------------------------------------------------------------|-----------------------------------------------------|----------------------------------------------------------------------------------------------------|
| 3012-2                   | Doubtful heading<br>Meaning: The one of<br>Remedy: Check the<br>sensors.                                           | Loss one of two HDG sen-<br>sors.<br>of the two heading sensors was<br>connections to, and status of,                                          | Warning<br>Cat: B<br>s lost.<br>the heading         | AUTO<br>Advanced AUTO<br>NAV                                                                                      |
| 3065                     | Low speed Meaning: Speed inp Remedy: Accelerate                                                                    | Ship's speed is too low for<br>HDG control.<br>but is too low for automatic ster<br>a the ship's speed to at least 0                           | Warning<br>Cat: B<br>ering control.                 | AUTO<br>Advanced AUTO<br>NAV                                                                                      |
| 3113                     | HDG in fallback<br>Meaning: The source<br>Remedy: Check the<br>sor. or select the ap                               | HDG lost. Automatic<br>switched to Backup.<br>ce of heading data has change<br>connections to, and status of,<br>propriate sensor from [Sensor | Caution<br>Cat: B<br>d.<br>heading sen-<br>Select1. | STBY<br>DISENGAGED<br>Rudder Calibration                                                                          |
| 3156                     | No SPD adaptive<br>Meaning: There is r<br>Remedy: Check the<br>sensor. It is also pos                              | Speed adaptive control is<br>not available.<br>o speed data input.<br>connections to, and status of,<br>ssible to set a manual speed te        | Caution<br>Cat: B<br>the speed                      | AUTO<br>Advanced AUTO<br>NAV                                                                                      |
| 0800001                  | Lost one disp<br><b>Meaning</b> : Communi<br>control unit.<br><b>Remedy</b> : Check the<br>control unit.           | Lost communication with<br>one display unit.<br>cation error between processo<br>connection between the proces                                 | Caution<br>Cat: B<br>or unit and a<br>ssor unit and | AUTO<br>Advanced AUTO<br>NAV<br>STBY<br>DISENGAGED<br>FU/NFU<br>RC-FU/RC-NFU<br>Auto Tuning<br>Rudder Calibration |
| 0800002*                 | Doubtful NAV data<br>Meaning: There is r<br>Remedy: Check the<br>source.                                           | NAV mode parameter error.<br>no NAV data input.<br>e status of the sensor used as l                                                            | Warning<br>Cat: B<br>NAV data                       | NAV                                                                                                    |
| 0800003*                 | Doubtful Mag HDG<br>Meaning: Compass<br>tings was detected.<br>Remedy: Check and<br>Setup] menu.                   | No compass adjustment da-<br>ta.<br>setting is incomplete or an err<br>complete compass offsets fro                                            | Caution<br>Cat: B<br>or in the set-<br>m [Compass   | AUTO<br>Advanced AUTO<br>NAV<br>Auto Tuning                                                                       |
| 0800004-1                | Lost RUD control<br><b>Meaning</b> : Input pow<br>threshold.<br><b>Remedy</b> : Turn the s<br>age to the NAVpilot. | System power fail. Take<br>helm.<br>rer voltage of the processor un<br>system off and check the powe                                           | Warning<br>Cat: B<br>it is out of<br>r supply volt- | FU/NFU<br>RC-FU/RC-NFU<br>Auto Tuning                                                                             |
| 0800004-2                | Lost RUD control<br>Meaning: A malfund<br>Remedy: Turn the s<br>cal dealer.                                        | Rudder drive circuit error.<br>Take helm.<br>ction is detected in the rudder of<br>system off and request service                              | Warning<br>Cat: B<br>drive unit.<br>from your lo-   | FU/NFU<br>RC-FU/RC-NFU<br>Auto Tuning                                                                             |

| Alert ID/<br>Instance ID | Alert title                                                                                                 | Alert Message                                                                                                    | Priority &<br>Category                  | Mode in which alert is generated    |
|--------------------------|----------------------------------------------------------------------------------------------------|----------------------------------------------------------------------------------------------------|-----------------------------------------|-------------------------------------|
| 0800004-3                | Lost RUD control                                                                                            | Rudder not moving. Take helm.                                                                                              | Warning<br>Cat: B                       | FU/NFU<br>RC-FU/RC-NFU              |
|                          | Meaning: Rudder is<br>Remedy: Check cor<br>If the problem persis                                            | not responding to the rudder of<br>nections between rudder drive<br>sts, request service from your l                       | drive.<br>and rudder.<br>ocal dealer.   | Auto Tuning                         |
| 0800004-4                | Lost RUD control                                                                                            | Rudder angle HW limit<br>reached. Take helm.                                                                               | Warning<br>Cat: B                       | FU/NFU<br>RC-FU/RC-NFU              |
|                          | Meaning: The rudde<br>Remedy: Stop using<br>status of the rudder,                                           | er angle reached its hardware<br>g the NAVpilot and check the ru<br>or the hardware limit switch.                          | limit.<br>udder angle,                  | Auto Tuning                         |
| 0800004-5                | Lost RUD control                                                                                            | Rudder angle limit exceed-<br>ed. Take helm.                                                                               | Warning<br>Cat: B                       | FU/NFU<br>RC-FU/RC-NFU              |
|                          | <b>Meaning</b> : Input rudo<br><b>Remedy</b> : Stop using<br>to, and status of, the<br>quest service from y | der angle is outside operable th<br>g the NAVpilot and check the c<br>e rudder sensor. If the problem<br>our local dealer. | nreshold.<br>connections<br>recurs, re- | Auto Tuning                         |
| 0800004-6                | Lost RUD control                                                                                            | Rudder ready signal error.<br>Take helm.                                                                                   | Warning<br>Cat: B                       | FU/NFU<br>RC-FU/RC-NFU              |
|                          | Meaning: The hand<br>tained from the stee<br>Remedy: Check cor<br>tem.                                      | Auto Tuning                                                                                                    |                                         |                                     |
| 0800004-7                | Lost RUD control                                                                                            | CAN-bus power fail. Take helm.                                                                                             | Warning<br>Cat: B                       | FU/NFU<br>RC-FU/RC-NFU              |
|                          | Meaning: Power su<br>erable threshold.<br>Remedy: Check the<br>network.                                     | pply to the CAN bus network is voltage of the power supply to                                                              | s outside op-<br>the CAN bus            | Auto Tuning                         |
| 0800004-8                | Lost RUD control                                                                                            | Lost all disp unit comm.<br>Take helm.                                                                                     | Warning<br>Cat: B                       | FU/NFU<br>RC-FU/RC-NFU              |
|                          | Meaning: Communi<br>control unit.<br>Remedy: Check the<br>control unit.                                     | cation error between processo<br>connection between the proces                                                             | or unit and<br>ssor unit and            | Auto Tuning                         |
| 0800005                  | Lost RC control                                                                                             | Remote control signal error.<br>Take helm.                                                                                 | Warning<br>Cat: B                       | RC-FU                               |
|                          | Meaning: Remote c<br>Remedy: Check cor<br>troller.                                                          | ontrol signal is outside operab<br>nnection to, and status of, the i                                                       | le threshold.<br>remote con-            |                                     |
| 0800006                  | RC unavailable                                                                                              | Remote controller not avail-<br>able.                                                                                      | Caution<br>Cat: B                       | AUTO<br>Advanced AUTO               |
|                          | Meaning: Remote c<br>displayed when the<br>has a higher priority<br>Remedy: Switch to                       | ontroller is unavailable. This m<br>switch is turned on in a steerin<br>than the remote controller.<br>STBY mode.          | nessage is<br>Ig mode that              | NAV<br>STBY<br>DISENGAGED<br>FU/NFU |
| 0800007                  | Lost position                                                                                               | Last position sensor lost.<br>Check source.                                                                                | Warning<br>Cat: B                       | Advanced AUTO                       |
|                          | Meaning: There is r<br>Remedy: Check the<br>sensor.                                                         | e connection data input.<br>connection to, and status of, t                                                                | the position                            |                                     |

| Alert ID/   | Alert title              | Alert Message                                                  | Priority &         | Mode in which      |
|-------------|--------------------------|----------------------------------------------------------------|--------------------|--------------------|
| Instance ID |                          |                                                                | Category           | alert is generated |
| 0800008-1^  | Lost NAV control         | Last NAV data sensor lost.                                     | Alarm              | NAV                |
|             | <b></b> .                | Switch to MAN.                                                 | Cal: B             | -                  |
|             | Meaning: There is r      | no NAV data input.                                             |                    |                    |
|             | Remeay: Check the        | status of the sensor used as                                   | NAV data           |                    |
| 000000 0*   | source.                  |                                                                | A La               |                    |
| 0800008-2*  | LOST NAV CONTROL         | Degradation of NAV data                                        | Alarm              | NAV                |
|             |                          | quality.                                                       | Cal: B             | -                  |
|             | <b>Meaning:</b> NAV data | quality is degraded.                                           |                    |                    |
|             | Remeay: Check the        | status of the sensor used as i                                 | NAV dala           |                    |
| 0800000     | DOS in fallback          | DOS lost Automatia                                             | Coution            | OTDV               |
| 0800009     | POS IN Taliback          | PUS lost. Automatic                                            | Caution            |                    |
|             | Meening, The date        | switched to backup.                                            |                    | DISLINGAGED        |
|             | <b>Bomody:</b> Chock the | source for positioning changed                                 | J.<br>the position |                    |
|             | sensor                   |                                                                |                    |                    |
| 0800010     | SPD in fallback          | SPD lost Automatic                                             | Caution            | STRV               |
| 0000010     |                          | switched to Backup                                             | Catt B             |                    |
|             | Maaning: The data        | DIOLINOAOLD                                                    |                    |                    |
|             | Remedy: Check the        |                                                                |                    |                    |
|             | sor.                     |                                                                |                    |                    |
| 0800011     | System PWR fail          | System power fail. Check                                       | Caution            | STBY               |
|             |                          | power supply.                                                  | Cat: B             | DISENGAGED         |
|             | Meaning: Input pow       | Rudder Calibration                                             |                    |                    |
|             | operable threshold.      |                                                                |                    |                    |
|             | Remedy: Turn the s       |                                                                |                    |                    |
|             | age to the NAVpilot.     |                                                                |                    |                    |
| 0800012     | CAN-bus PWR fail         | CAN-bus power fail. Check                                      | Caution            | STBY               |
|             |                          | power supply.                                                  | Cat: B             | DISENGAGED         |
|             | Meaning: Power su        | Rudder Calibration                                             |                    |                    |
|             | erable threshold.        |                                                                |                    |                    |
|             | Remedy: Check the        | e power supply voltage to the C                                | AN bus net-        |                    |
|             | WORK. If four or more    | control units are connected w                                  |                    |                    |
|             | power isolator, this a   | nert may occur repeatedly. Have a power connection. To rectify | the electric       |                    |
|             | system report is rea     | e power connection. To rectify                                 | ine alert, a       |                    |
|             | system repoor is red     | luiteu.                                                        |                    |                    |

\*: Shown only for the non-IMO type.

| PACK<br>FAP-10001                      | ING LIST             | 64BD-X-9851 -0 1/1<br>A-1              |
|----------------------------------------|----------------------|----------------------------------------|
| NAME                                   | OUTLINE              | DESCRIPTION/CODE No. Q'TY              |
| ユニット UN                                | IT                   | · · ·                                  |
| 操作部<br>CONTROL UNIT                    |                      | FAP-10001 1<br>000-042-874-00          |
| 予備品 SP/                                | ARE PARTS            |                                        |
| 予備品<br>SPARE PARTS                     | $\bigcirc$           | SP64-01801 1                           |
| 工事材料 IN                                | STALLATION MATERIALS |                                        |
| 工事材料<br>INSTALLATION MATERIALS         | $\bigcirc$           | 001-645-260-00                         |
| 図書 DO                                  | CUMENT               |                                        |
| フラッシュマウント型紙<br>FLUSH MOUNTING TEMPLATE | 210                  | <u>E72-02101-*</u> 1<br>000-199-025-1* |

| PAC                                            | KIN       | G LIST            | 64BD-X-9852 -2               | 1/1   |
|------------------------------------------------|-----------|-------------------|------------------------------|-------|
| NAVPILOT-1000                                  | DN        |                   |                              | A-2   |
| NAME                                           |           | OUTLINE           | DESCRIPTION/CODE No.         | Q' TY |
| ユニット                                           | UNIT      |                   |                              |       |
| 制御部<br>PROCESSOR UNIT                          |           | 381<br>100<br>440 | FAP-10002                    | 1     |
| 予備品                                            | SPARE PAI | RTS               |                              |       |
| 予備品<br>SPARE PARTS                             |           | $\bigcirc$        | SP64-01901                   | 1     |
| 工事材料                                           | INSTALLA  | TION MATERIALS    |                              |       |
| ケープル組品<br>CABLE ASSEMBLY                       |           | L=2000            | FRU-LMT-18-NMEA-C02          | 1     |
| ケーフ <sup>、</sup> ル組品<br>CABLE ASSEMBLY         |           | L=2100            | FRU-LMT-18-15VDC-C02         | 1     |
| ケーフ <sup>・</sup> ル(クミヒン)NMEA<br>CABLE ASSEMBLY |           | L-6M              | FRU-NMEA-PMMFF-060           | 1     |
| 工事材料<br>INSTALLATION MATERIALS                 |           | $\bigcirc$        | CP64-03701<br>001-645-280-00 | 1     |
| 図書                                             | DOCUMENT  |                   |                              |       |
| 取扱説明書(英)<br>OPERATOR'S MANUAL(EN)              |           | 210               | OME-72890-*                  | 1     |
| 装備要領書(英)<br>INSTALLATION MANUAL(EN)            |           | 210               | IME-72890-*                  | 1     |

(略図の寸法は、参考値です。 DIMENSIONS IN DRAWING FOR REFERENCE ONLY.)

CN C7289-Z01-A

| PACKIN<br>NAVPILOT-1000-A           | NG LIST                                                                                                    | 64BD-X-9853 -2                       | 1/<br><b>A-3</b> |
|-------------------------------------|----------------------------------------------------------------------------------------------------|--------------------------------------|------------------|
| NAME                                | OUTLINE                                                                                                    | DESCRIPTION/CODE No. 0               | )' TY            |
| ユニット UNIT                           |                                                                                                    |                                      |                  |
| 操作部箱詰品<br>CONTROL UNIT COMPLETE SET | A CONTRACTOR                                                                                                    | FAP-10001                            | 1                |
| 制御部<br>PROCESSOR UNIT               | 381<br>381<br>100<br>440                                                                                                    | FAP-10002                            | 1                |
| 予備品 SPARE I                         | PARTS                                                                                                    | · · · · · · · · · · · ·              |                  |
| 予備品<br>SPARE PARTS                  | $\bigcirc$                                                                                                    | SP64-01901                           | 1                |
| 工事材料 INSTALI                        | ATION MATERIALS                                                                                                    | · · · · · · · · · · · ·              |                  |
| ケーブ'ル(グミヒン)NMEA<br>CABLE ASSEMBLY   | L-6N                                                                                                    | FRU-NMEA-PMMFF-060<br>001-533-080-00 | 1                |
| テーブル組品<br>CABLE ASSEMBLY            | L=2100                                                                                                    | FRU-LMT-18-15VDC-C02                 | 1                |
| ケーブル組品                              | (Caller and a second second se | FRU-LMT-18-NMEA-CO2                  | 1                |
| JABLE ASSEMBLY                      | 1=2000                                                                                                    | 000-200-727-10                       |                  |
| 工事材料<br>INSTALLATION MATERIALS      | $\bigcirc$                                                                                                    | CP64-03701<br>001-645-280-00         | 1                |
| 図書 DOCUME                           | π                                                                                                    |                                      |                  |
| 取扱説明書(英)<br>DPERATOR'S MANUAL(EN)   | 210                                                                                                    | OME-72890-*                          | 1                |
| 装備要領書(英)<br>INSTALLATION MANUAL(EN) | 210                                                                                                    | 1ME-72890-*                          | 1                |

(略図の寸法は、参考値です。 DIMENSIONS IN DRAWING FOR REFERENCE ONLY.)

CN C7289-Z02-C

|            |                                      |                | CODE NO.    | 001-645-260-        | 00         | 64BD-X-9401 -1   |
|------------|--------------------------------------|----------------|-------------|---------------------|------------|------------------|
|            |                                      |                | TYPE        | CP64-03601          |            | 1/1              |
| Т          | 事材料表                                 |                |             |                     |            |                  |
| INST       | ALLATION MATERIALS                   |                |             |                     |            |                  |
| 斷 号<br>NO. | 名 称<br>NAME                          | 略 図<br>OUTLINE | DE          | 型名/規格<br>SCRIPTIONS | 数量<br>0'TY | 用途/備考<br>REMARKS |
| 1          | +バインドタッビン1シュ<br>BINDER TAPPING SCREW |                | 5X20 SU     | 5X20 SUS304         |            |                  |
|            | Diffect for Find Concer              | 0              | CODE<br>NO. | 000-163-915-10      |            |                  |
| 2          | 注意ラベル<br>LABE                        | 110            | 64-032-     | 1121-0              |            |                  |
|            |                                      |                | CODE<br>NO. | 100-444-270-10      |            |                  |
| 3          | 注意ラベル(E)                             | 110130         | 64-032-     | 1122-0              |            |                  |
|            |                                      |                | CODE<br>NO. | 100-444-280-10      |            |                  |
| 4          | 注意ラベル(C)<br>LABEL                    | 110            | 64-032-     | 1123-0              |            |                  |
|            |                                      | A              | CODE<br>NO. | 100-444-290-10      |            |                  |
| 5          | ラベル貼付要領                              | 210            | 672-023     | 01-*                |            |                  |
| 5          | LABEL ATTACHING GUIDE                | 297            | CODE        | 1                   | 1'         |                  |

(略図の寸法は、参考値です。 DIMENSIONS IN DRAWING FOR REFERENCE ONLY.)

CN C7289-Z03-C (略図の寸法は、参考値です。 DIMENSIONS IN DRAWING FOR REFERENCE ONLY.)

FURUNO ELECTRIC CO ., LTD. CN

C7289-M01-B

|           | URUR                                |                | CODE NO.  | 001-645-280-0      | 0           | 64BD-X-9402-1    |
|-----------|-------------------------------------|----------------|-----------|--------------------|-------------|------------------|
|           |                                     |                | TYPE      | CP64-03701         |             | 1/1              |
|           | . <b>事材料表</b><br>ALLATION MATERIALS |                |           |                    |             |                  |
| 钅号<br>NO. | 名 称<br>NAME                         | 略 図<br>OUTLINE | 표<br>DES  | 2名/規格<br>CRIPTIONS | 数量<br>0' TY | 用途/備考<br>REMARKS |
| 1         | コンヘ <sup>®</sup> ックス<br>CABLE TIE   | 100            | CV-100N   |                    | 4           |                  |
|           |                                     | <u> </u>       | CODE NO.  | 000-162-167-10     | •           |                  |
| 2         | ENII7                               | 53             | GRFC-8    |                    | 4           |                  |
|           | SELEVE TENNITE OFAM                 | BALLAL 32      | CODE NO.  | 000-199-317-10     |             |                  |
| 3         | コネクタ (NMEA)<br>MICRO T-CONNECTOR    | 60             | FRU-MM1N  | F1MF1001           | 3           |                  |
|           |                                     | The second     | CODE NO.  | 000-194-633-10     |             |                  |
| 4         | コネクタ (NMEA)<br>TERMINATION          | T              | FRU-MM10  | 00000001           |             |                  |
|           | RESISTOR (MICRO)                    | *10 00 T       | CODE NO.  | 000-194-634-10     |             |                  |
| 5         | コネクタ (NMEA)<br>TERMINATION          | EST.           | FRU-MFOC  | 0000001            | 1           |                  |
|           | RESISTOR (MICRO)                    | 41] [] 45      | CODE NO.  | 000-194-635-10     |             |                  |
| 6         | 圧着端子                                | 19<br>FV2-M4 K |           |                    | 2           |                  |
|           | GRIMP-UN LUG                        | 7 52           | CODE NO.  | 000-157-229-11     |             |                  |
| 7         | 圧着端子                                | 19             | FV1. 25-W | 14 (LF) K          | . 16        |                  |
| ,         | CRIMP-ON LUG                        | 7.92           | CODE NO.  | 000-166-741-11     |             |                  |
|           | コンヘド ックス                            | 150            | 01 1500   |                    |             |                  |
| 8         | CABLE TIE                           | ē              | CODE NO.  |                    | 72          |                  |

A-6 FURUNO 
 CODE NO.
 001-645-250-00
 648D-X-9301-0
 1/1

 TYPE
 SP64-01801
 BOX NO.
 P
 SHIP NO. SPARE PARTS LIST FOR USE SETS PER Vessel QUANTITY WORKING PER PER SPARE SET VES REMARKS/CODE NO. DING. NO. Or Type No. ITEN NAME OF PART OUTLINE |<u>≈\_\_\_\_</u> |\_\_\_\_\_ |\_\_\_\_\_ |\_\_\_\_\_ | ¢ 5 1 1 1 GLASS TUBE FUSE 1 FGMB-A 250V 2A PBF 000-157-497-10 NFR'S NAME FURUNO ELECTRIC CO., LTD. DNG NO. [7289-P01-A CN] (時間の寸抜は、争物値です、 DIMENSIONS IN DRAWING FOR REFERENCE ONLY.) 1/1

(略図の寸法は、参考値です。 DIMENSIONS IN DRAWING FOR REFERENCE ONLY.)

FURUNO ELECTRIC CO ., LTD.

C7289-M02-B

CN

|          |                             |                      |          | COL             | CODE NO.<br>TYPE       |           |                | 270-00      | 64<br>B0 | BD-X-9303<br>(NO. P |                   |
|----------|-----------------------------|----------------------|----------|-----------------|------------------------|-----------|----------------|-------------|----------|---------------------|-------------------|
| SHIP NO. |                             | SPARE PARTS LIST FOR |          |                 |                        | U         | JSE            |             |          |                     | SETS PI<br>VESSEL |
|          |                             |                      |          |                 |                        |           |                |             |          |                     |                   |
| ITEN     | NAME OF                     |                      | OUTLINE  | DWG. NO.<br>OR  |                        | Q<br>WOR) | UANTIT<br>(ING | r<br>I      | REM      | rks/code            |                   |
| NO.      | PAP                         | (1                   |          |                 | TYPE NO.               | PI        | BR             | PER<br>VES  | SPARE    |                     |                   |
| 1        | E1-7"<br>GLASS<br>FUSE      | TUBE                 | ð        | <u>20</u><br>   | FGMB-A 250             | ,         | 1              | 1           | 4        |                     |                   |
| 2        | ti-7"<br>GLASS TUBE<br>FUSE |                      |          | 20<br>⊥1) ₹ ø 5 |                        |           | 1              | 1           | 1        | 000-                | 15/-5/0-          |
|          |                             |                      |          |                 | FGMB-S 250V<br>10A PBF | ′         |                | <u> </u>    |          | 000-                | 157-495-          |
|          |                             |                      |          |                 |                        |           |                |             |          |                     |                   |
|          |                             |                      | <u> </u> |                 |                        | +         |                |             |          |                     |                   |
|          |                             |                      |          |                 |                        |           |                |             |          |                     |                   |
|          |                             |                      | -        |                 |                        | +         | _              |             | ┣—       |                     |                   |
|          |                             |                      |          |                 |                        |           |                |             |          |                     |                   |
|          |                             |                      |          |                 | +                      | +         |                |             | ┢        |                     |                   |
|          |                             |                      |          |                 |                        |           |                |             |          |                     |                   |
|          |                             |                      |          |                 |                        | +         |                |             |          |                     |                   |
|          |                             |                      |          |                 |                        |           |                |             |          |                     |                   |
|          |                             |                      |          |                 |                        |           |                |             |          |                     |                   |
|          |                             |                      |          |                 |                        |           |                |             |          |                     |                   |
|          |                             |                      |          |                 |                        | Τ         |                |             |          |                     |                   |
|          |                             |                      |          |                 |                        |           |                |             |          |                     |                   |
|          |                             |                      |          |                 |                        |           |                |             |          |                     |                   |
| NFR' S   | NAME                        |                      | FURUNO   | ELECTRIC (      | :0. , LTD.             | DW        | ig No          | <b>).</b> C | 7289-P   | 02-A                | CN                |
|          | (10), 201                   | の対法は                 | ****     | - DINENSIO      | NS IN DRAWING          | FOR RE    | FFRE           | NCE ONI     | Y )      |                     |                   |

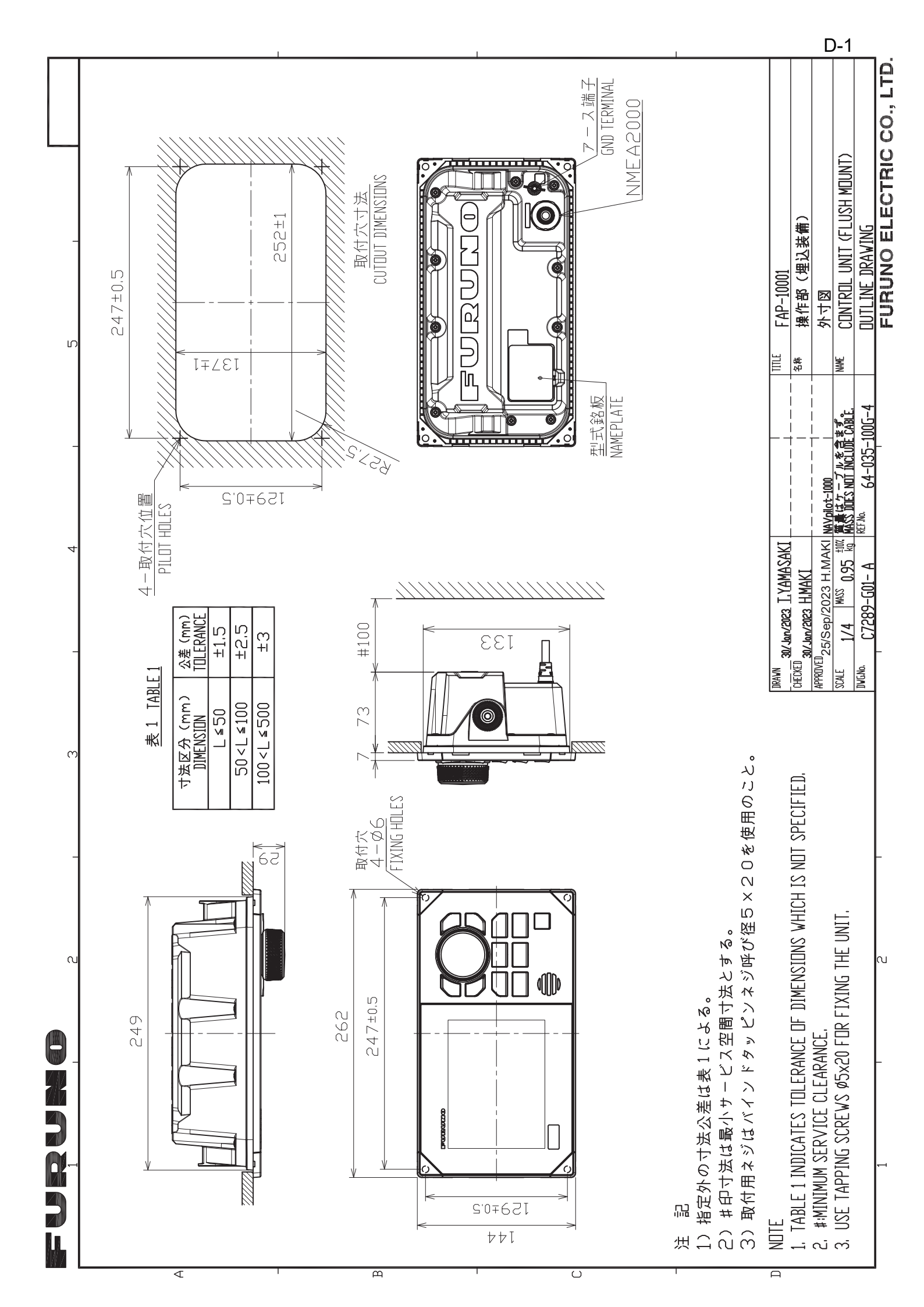

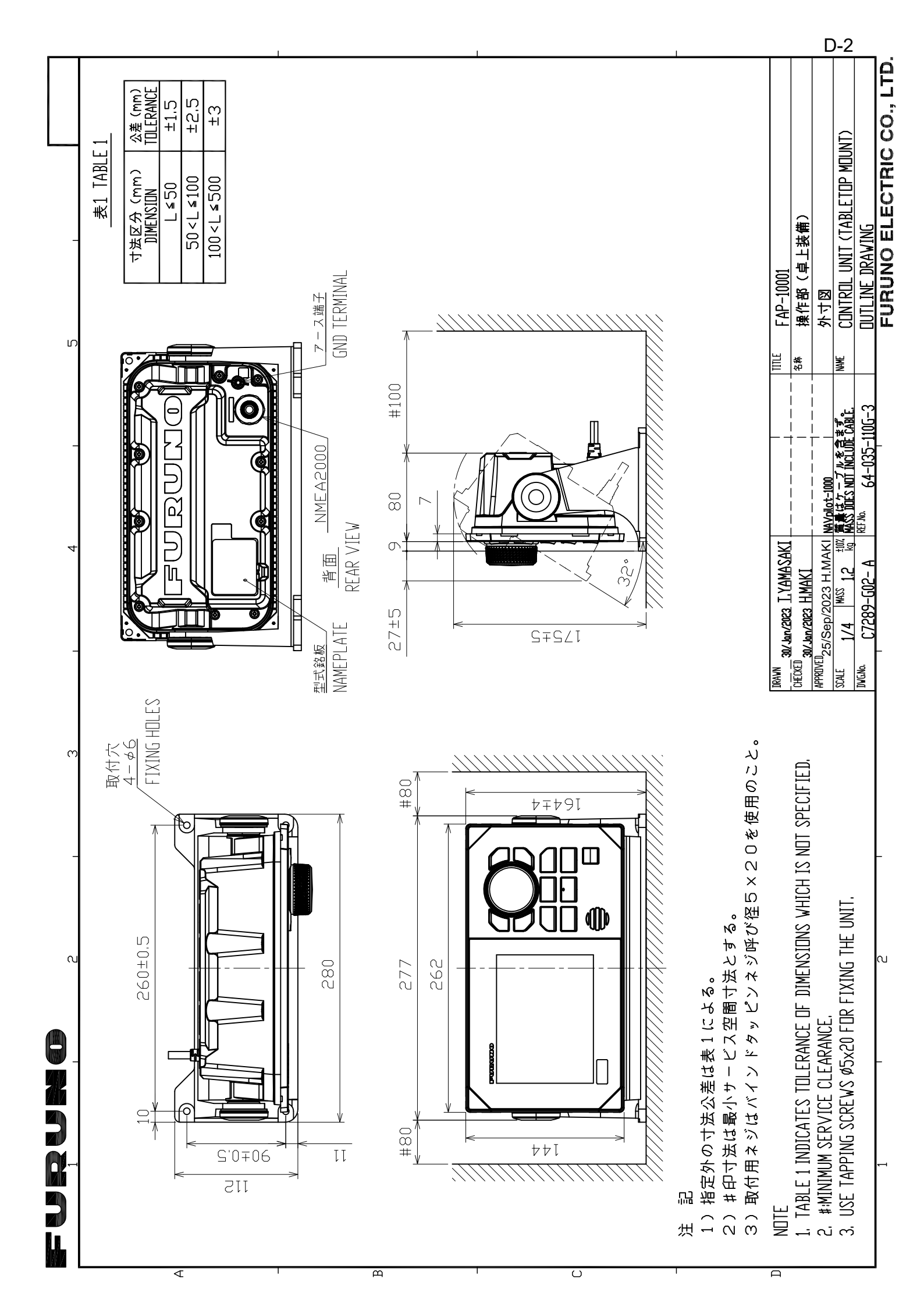

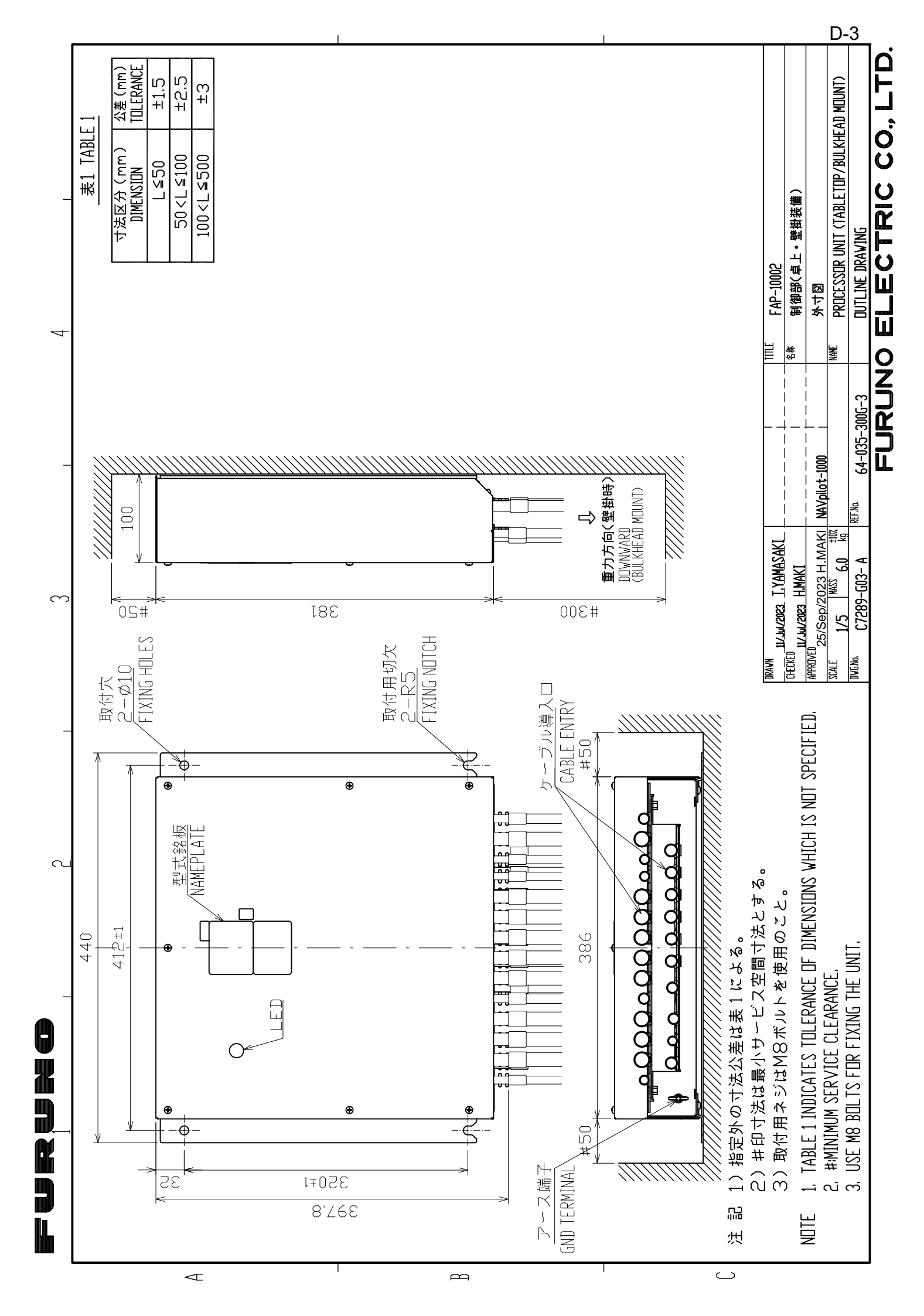

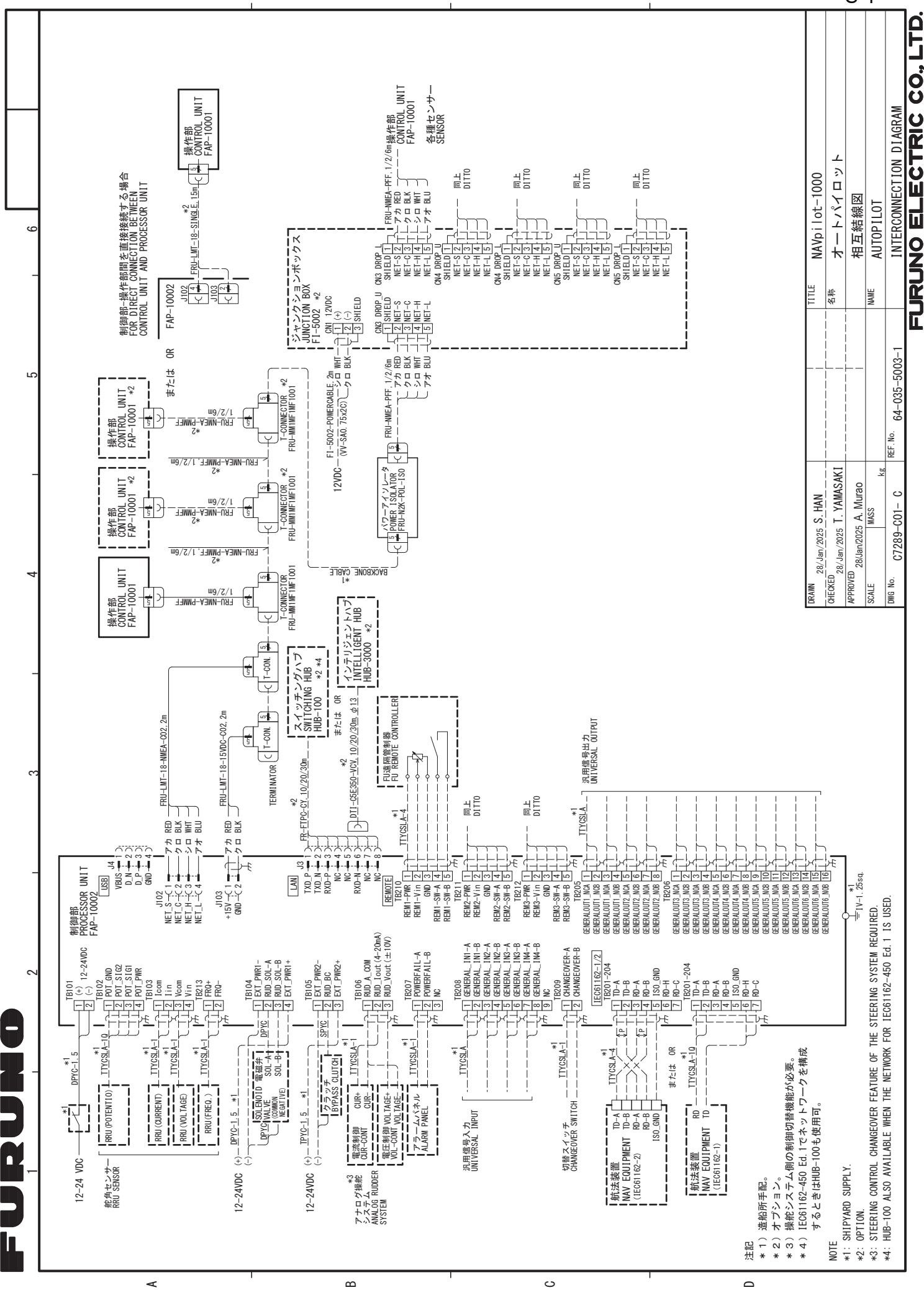

S-1